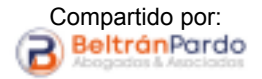

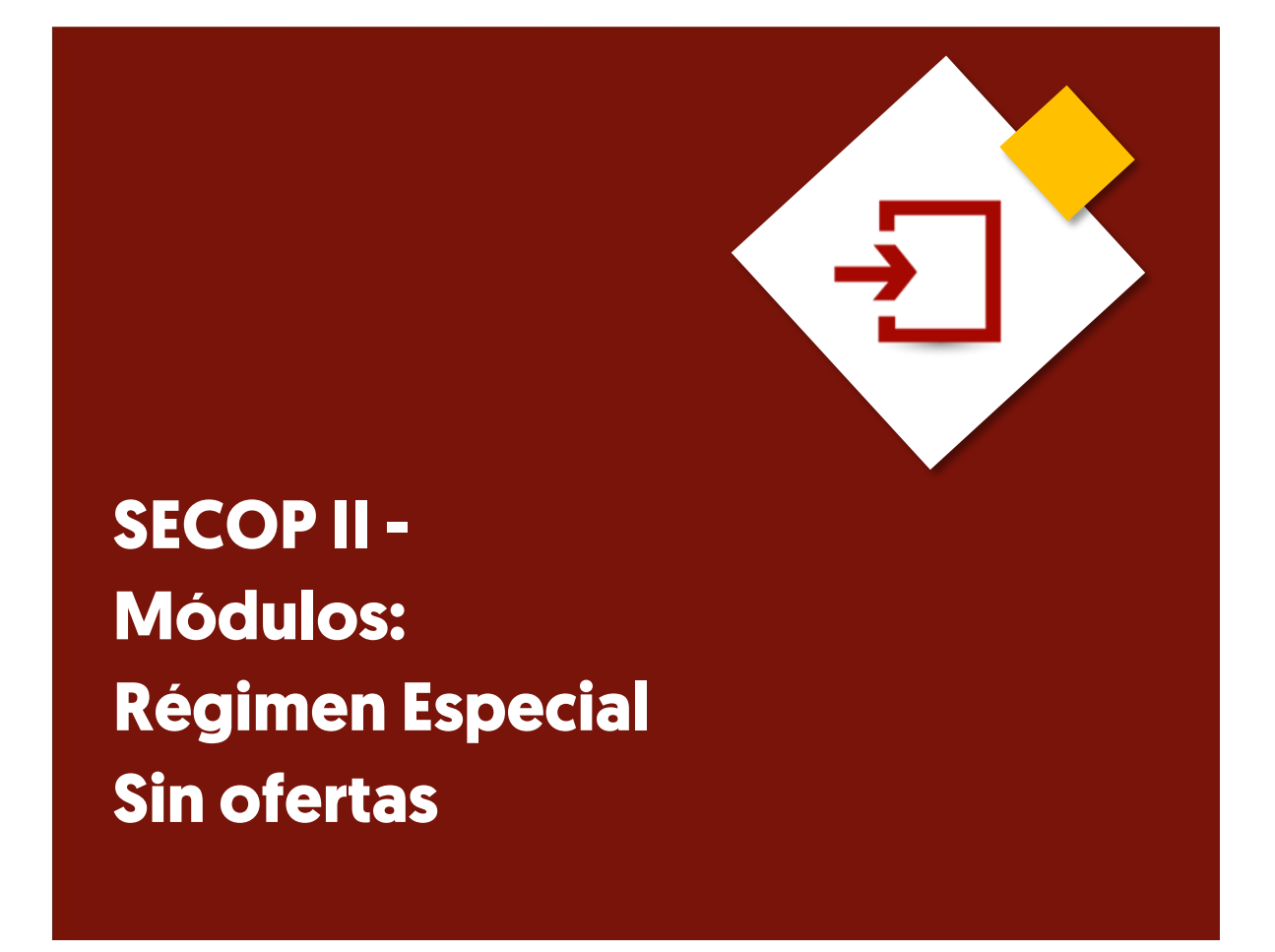

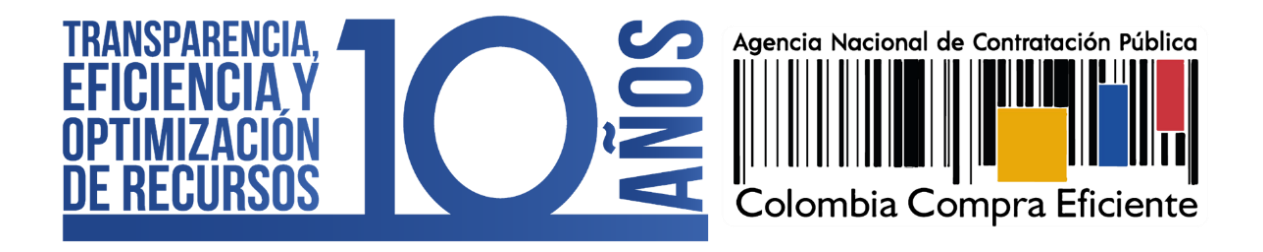

**RÉGIMEN ESPECIAL: SIN OFERTAS** 

CCE-SEC-GI-22 V1. 20/04/2022

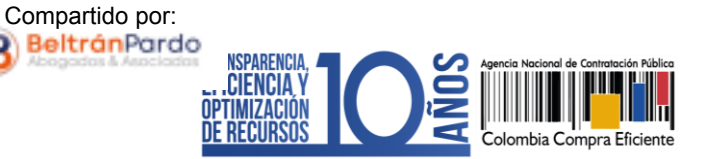

### INDICE

| 1. | INTRODUCCIÓN                              | 3  |
|----|-------------------------------------------|----|
| 2. | CREACIÓN DEL PROCESO DE CONTRATACIÓN      | 4  |
| 3. | EDICIÓN DEL PROCESO DE CONTRATACIÓN       | 6  |
| 4. | PUBLICACIÓN DEL PROCESO DE CONTRATACIÓN   | 25 |
| 5. | ÁREA DE TRABAJO DEL PROCESO               | 27 |
| 6. | MODIFICACIONES AL PROCESO DE CONTRATACIÓN | 30 |
| 7. | CREACIÓN DEL CONTRATO                     | 33 |
| 8. | USO PARA PUBLICIDAD                       | 40 |

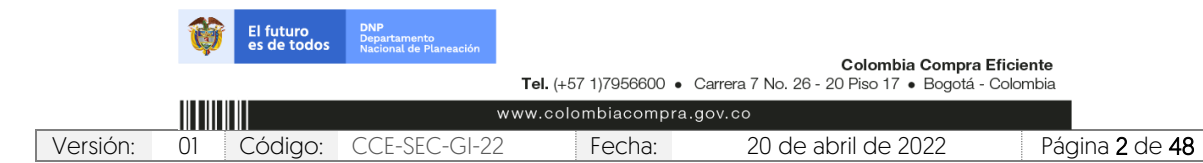

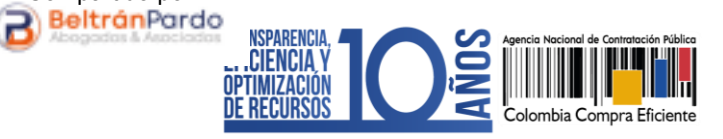

# 1. INTRODUCCIÓN:

V1. 20/04/2022

Con el fin de apoyar el proceso de formación de los diferentes participes del Sistema de Compra Pública y difundir las practicas oficiales del uso técnico del Sistema Electrónico de Contratación Pública – SECOP II, la Agencia Nacional de Contratación Pública – Colombia Compra Eficiente – ANCP – CCE, pone a disposición de los interesados la presente guía sobre: **Régimen Especial – Sin oferta.** 

Compartido por:

En el SECOP II, las Entidades Estatales puedan gestionar los Procesos de Contratación que no se encuentran sometidos al Estatuto General de Contratación de la Administración Pública - Ley 80 de 1993, Ley 1150 de 2007 y decretos reglamentarios - y los Procesos de Contratación con Entidades Sin Ánimo de Lucro – ESALES en cumplimiento del Decreto 092 de 2017.

Por lo cual, la plataforma tiene habilitados dos módulos:

- 1. Régimen Especial Con ofertas: A través de este módulo las Entidades Estatales podrán estructurar el Proceso de Contratación recibir las ofertas de los Proveedores, generar el contrato electrónico y realizar la gestión contractual. Así como, los Procesos de Contratación competitivos en cumplimiento del Decreto 092 de 2017.
- Régimen Especial Sin ofertas: A través de este módulo las Entidades Estatales podrán estructurar el Proceso de Contratación directo, generar el contrato electrónico y realizar la gestión contractual. Así como, los Procesos de Contratación no competitivos en cumplimiento del Decreto 092 de 2017.

Sin embargo, la ANCP - CCE ofrece la posibilidad a quienes deban hacer uso los módulos de Régimen Especial que lo hagan como una herramienta de publicidad, es decir, que no gestionen sus procesos de contratación de manera transaccional como es el comportamiento estándar de la plataforma.

De tal manera, si la Entidad Estatal requiere gestionar sus procesos de manera transaccional, deberá utilizar los dos módulos de Régimen Especial (Con ofertas y sin ofertas). Si la Entidad Estatal decide utilizar el SECOP II como herramienta de publicidad para los Procesos de Contratación que apliquen un Régimen Especial de contratación, podrá crear el proceso en el SECOP II mediante el módulo "Contratación Régimen Especial", es decir, sin ofertas; y publicar todos los documentos del proceso. La publicación de los documentos de la gestión contractual incluido el contrato con firma manuscrita se realizará mediante la opción de modificaciones al proceso.

|                           | Ø  | El futuro<br>es de todos | <b>DNP</b><br>Departamento<br>Nacional de Planeación |                     | Oslambia Osma                                             | - Fficiente    |  |
|---------------------------|----|--------------------------|------------------------------------------------------|---------------------|-----------------------------------------------------------|----------------|--|
|                           |    |                          |                                                      | Tel. (+57 1)7956600 | Colombia Compr     Carrera 7 No. 26 - 20 Piso 17 • Bogotá | á - Colombia   |  |
| www.colombiacompra.gov.co |    |                          |                                                      |                     |                                                           |                |  |
| Versión:                  | 01 | Código:                  | CCE-SEC-GI-22                                        | 2 Fecha:            | 20 de abril de 2022                                       | Página 3 de 48 |  |

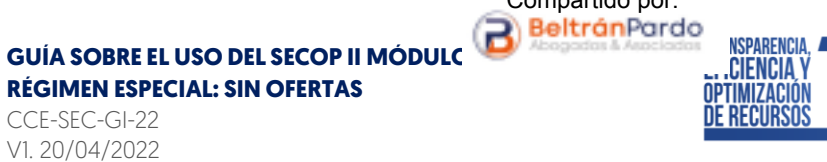

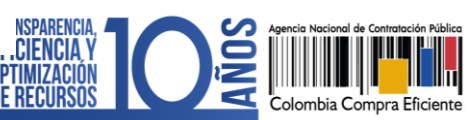

## 2. CREACIÓN DEL PROCESO DE CONTRATACIÓN:

Ingrese a el SECOP II con usuario y contraseña. Tenga en cuenta que, su usuario es personal e intransferible.

Compartido por:

| Colombia Compra Eficiente |                                         |                                                                                                    |                                |
|---------------------------|-----------------------------------------|----------------------------------------------------------------------------------------------------|--------------------------------|
| Inicio Registro           | Buscar Proceso de Contratación          | Plan anual de adquisiciones (PAA)                                                                                                    |                                |
|                           | SECOP II                                |                                                                                                    |                                |
|                           | ACCESOS DIRECTOS                        | SECOP II, plataforma transactional para hader el Secon partir                                                                                                    | ENTRAK                         |
|                           | A                                       |                                                                                                    | La gongoragabriela             |
|                           | COMPRADORES                             |                                                                                                    | <b>§</b>                       |
|                           | PROVEEDORES                             | IRANSPARENCIA V                                                                                                    | Olvidé la contraseña<br>Entrar |
|                           | TIENDA VIRTUAL DEL<br>ESTADO COLOMBIANO | El SECOP II es una plataforma transaccional en la cual las Entidades Estatales pueden hacer todo el<br>Proceso de Contratación en línea. Los Proveedores pueden conocen la demanda de las Entidades<br>Estatales, oblienen información de los Procesos de Contratación, presentan ofertas y gestionan sus | Ct Registro                    |
|                           | *                                       | contratos; los organismos de control hacen la auditoría del Sistema de Compra; y la sociedad civil<br>conoce la forma como las Entidades Estatales ejecutan el dinero de los contribuyentes para entregar<br>blenes, obras y servicios a las personas.                                                    |                                |
|                           | COMPRA PÚBLICA<br>INNOVADORA            | Ver video con sublituíos en español                                                                                                    |                                |

En el escritorio del SECOP II en la barra del menú de inicio diríjase a la opción de "Procesos" y luego haga clic en "Tipos de procesos".

| Colombia Comora Eficiente         |                                                                                                    |     | Aumentar el contraste                        | ⊠ <sup>115</sup>                | UTC -5 15<br>ANCP CCE - AGEN                          | :27:11<br>ci 🔻                             |
|-----------------------------------|----------------------------------------------------------------------------------------------------|-----|----------------------------------------------|---------------------------------|-------------------------------------------------------|--------------------------------------------|
| Procesos - Contratos Pro          | veedo <sup>lra</sup>                                                                                                    |     |                                              |                                 | Buscar                                                | Q                                          |
| Procesos de la Entidad Estatal    |                                                                                                    |     |                                              |                                 | Id de página:: 14001                                  | 307 Ayuda 🕐                                |
| Informes del proceso de selecciór | 0                                                                                                    | Ë   | 0                                            | Ë                               | 0                                                     | Ë                                          |
| Unidades de contratación          | Procesos en edición Publicados Procesos activos                                                                                                   |     | En aprobación                                |                                 | Mensajes                                              |                                            |
| Tipos de procesos                 |                                                                                                    |     | El Servicio de com<br>Haga clic aquí para ac | prador ya se<br>tivarlo. Despu  | encuentra disponible<br>és de la activación la disp   | Ionibilidad del servic                     |
| Plan anual de adquisiciones       | <b></b>                                                                                                    | Más | El Servicio de com<br>Haga clic aquí para ac | prador ya se<br>ctivarlo. Despu | e encuentra disponible<br>és de la activación la disp | Ionibilidad del servic                     |
| Sugerencia                        | s SECOP                                                                                                    |     | El Buyers_CCE_CE<br>Haga clic aquí para ac   | D, Buyers_CO<br>clivarlo. Despu | CE_CDCO, RegimenS<br>és de la activación la disp      | pecialAdvanced y<br>ionibilidad del servic |
| S2                                |                                                                                                    |     | Mensajes                                     |                                 |                                                       |                                            |
| A par                             | r del 11 de marzo los procesos bajo la modalidad de contratación directa o<br>procesos de régimen especial deben publicarse a través del SECOP I. |     | ⊠ SA<br>El flujo de apr                      | robación de C                   | CCE-001-4H-2020 concl                                 | luido                                      |

|                                                                                                    | Ø  | El futuro<br>es de todos | DNP<br>Departamento<br>Nacional de Planeación |   |        |                     |     |                            |
|----------------------------------------------------------------------------------------------------|----|--------------------------|-----------------------------------------------|---|--------|---------------------|-----|----------------------------|
| Colombia Compra Eficiente<br>Tel. (+57 1)7956600 • Carrera 7 No. 26 - 20 Piso 17 • Bogotá - Colombia |    |                          |                                               |   |        |                     |     |                            |
| www.colombiacompra.gov.co                                                                            |    |                          |                                               |   |        |                     |     |                            |
| Versión:                                                                                             | 01 | Código:                  | CCE-SEC-GI-22                                 | 2 | Fecha: | 20 de abril de 2022 | Pág | gina <b>4</b> de <b>48</b> |

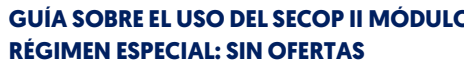

CCE-SEC-GI-22 V1. 20/04/2022

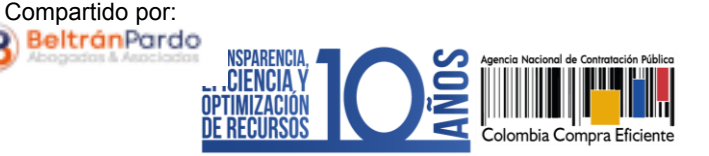

El SECOP II, habilitará una lista con todas las modalidades de contratación y módulos en los que puede gestionar sus Procesos de Contratación por medio de la plataforma. Ubique el módulo de "Contratación Régimen Especial" y haga clic en "Crear".

Tenga en cuenta que, para crear un Proceso de Contratación en el SECOP II, es responsabilidad del Usuario Administrador definir la estructura de la Entidad Estatal en la plataforma y organizar la ejecución de los procesos de conformidad con el funcionamiento interno del proceso contractual y estructura organizacional de la entidad.

| Colombia Compra Eficiente       |                                                  | Aumentar el contraste 🛛 🛃 🔚 | UTC -5 11:39:46                 |
|---------------------------------|--------------------------------------------------|-----------------------------|---------------------------------|
| Procesos 🔻 Contratos Pr         | oveedores 🔻 Menú 👻 Ira 👻                         |                             | Buscar 🔍                        |
| Escritorio Menú Tipos de pro    | icesos                                           |                             | ld de página:: 10001239 Ayuda 🕐 |
| PROCESOS RECIENTES              | Volver                                           |                             |                                 |
| 1  CDCO-PR01-2021 15 Sept.      |                                                  |                             |                                 |
| 3  SAMC-VR-INVIPAS<br>03 Sept.  | Público                                          |                             |                                 |
| 4  CD-NVT-IMDERCUT<br>02 Sept.  | Contratación régimen especial Equipo del proceso |                             | Crear                           |
| 5  CD-OLMM-IMDERCU<br>02 Sept   | • · · · · · · · · · · · · · · · · · · ·          |                             |                                 |
| 6  CD-DJM-IDTQ-2021<br>02 Sept. |                                                  |                             | Crear                           |
| Ver mås                         |                                                  |                             |                                 |

Al hacer clic en "Crear", el SECOP II habilitará un formulario para crear el proceso en este debe incluir los datos básicos del Proceso de Contratación. Diligencie esta información y haga clic en "Confirmar".

| CR             | EAR PROCESO                                                                                                    |                                                                                                    | x                                                                                                    |
|----------------|----------------------------------------------------------------------------------------------------|----------------------------------------------------------------------------------------------------|----------------------------------------------------------------------------------------------------|
|                | Tipo de proceso                                                                                                    | Contratación régimen especial                                                                                                    | Haga clic en la "Lupa"                                                                                                    |
|                | Número del proceso                                                                                                    | RESO-GS-001-2021                                                                                                    | Unidad de Contratación.                                                                                                    |
|                | Nombre                                                                                                    | PRESTACIÓN DE SERVICIOS PROFESIONALES                                                                                                    |                                                                                                    |
|                | Unidad de contratación                                                                                                    | UNIDAD DE CONTRATACIÓI                                                                                                    |                                                                                                    |
|                | Equipo:                                                                                                    | Equipo RESO 🗸                                                                                                    |                                                                                                    |
|                |                                                                                                    |                                                                                                    |                                                                                                    |
|                |                                                                                                    |                                                                                                    | Cancelar Confirmar                                                                                                    |
|                |                                                                                                    |                                                                                                    | Cancelar Confirmar                                                                                                    |
| 1.<br>2.       | Tipo de proceso: Moda<br>Número del proceso:                                                                                             | alidad de contratación o módulo para gestionar su Pr<br>Ingrese un identificador del Proceso de Contrataci<br>la Entidad Estatal                                                                                                    | Cancelar Confirmar<br>oceso de Contratación.<br>ón de acuerdo con el sistema de                                                                               |
| 1.<br>2.<br>3. | Tipo de proceso: Moda<br>Número del proceso:<br>numeración que utiliza<br>Nombre: Escriba un re<br>Recuerde que el texto<br>interesados. | alidad de contratación o módulo para gestionar su Pr<br>Ingrese un identificador del Proceso de Contrataci<br>la Entidad Estatal.<br>esumen del objeto del contrato. Tiene habilitados<br>o que escriba debe ser claro y concreto para fac | Cancelar Confirmar<br>oceso de Contratación.<br>ón de acuerdo con el sistema de<br>hasta doscientos (200) caracteres.<br>cilitar la consulta por parte de los |

5. Equipo del proceso: Si en la configuración el Usuario Administrador de la Entidad Estatal seleccionó la opción de trabajar con Equipos del Proceso, el SECOP II habilitará una lista desplegable con los equipos que han sido previamente configurados. Tenga en cuenta que, esta opción habilitará los accesos de los usuarios y los Flujos de Aprobación correspondientes en los diferentes hitos del Proceso de Contratación.

|                                                                                                    | Ø  | El futuro<br>es de todos | DNP<br>Departamento<br>Nacional de Planeación |   |         |                     |                              |
|----------------------------------------------------------------------------------------------------|----|--------------------------|-----------------------------------------------|---|---------|---------------------|------------------------------|
| Colombia Compra Eficiente<br>Tel. (+57 1)7956600 ● Carrera 7 No. 26 - 20 Piso 17 ● Bogotá - Colombia |    |                          |                                               |   | blombia |                     |                              |
| www.colombiacompra.gov.co                                                                            |    |                          |                                               |   |         |                     |                              |
| Versión:                                                                                             | 01 | Código:                  | CCE-SEC-GI-22                                 | 2 | Fecha:  | 20 de abril de 2022 | Página <b>5</b> de <b>48</b> |

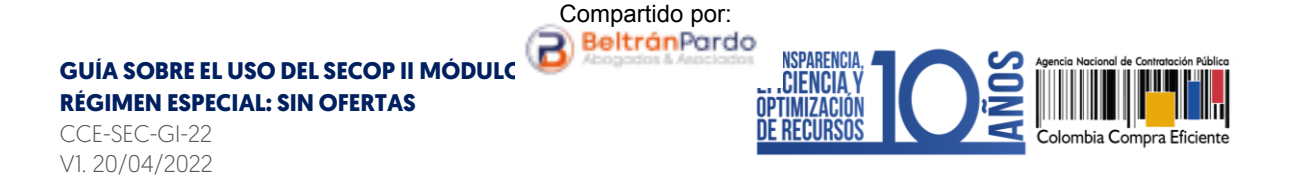

### 3. EDICIÓN DEL PROCESO DE CONTRATACIÓN:

Una vez confirme los datos básicos del Proceso de Contratación, el SECOP II habilitará un formulario electrónico para que diligencie las condiciones generales del proceso. Este formulario se encuentra dividido en cuatro [4] secciones: *Información general, Configuración, Cuestionario y Documentos del proceso.* 

Deberá diligenciar todos los datos de la primera sección de "Información general" para que el SECOP II, habilite la edición de las demás secciones del formulario.

| Version         Contracts         Models         E           Version         Contracts         Models         E           Version         Models         Models         Models           Version         Models         Models         Models           Version         Models         Models         Models           Version         Models         Models         Models           Version         Models         Models         Models           Version         Models         Models         Models           Version         Models         Models         Models           Models         Models         Models         Models           Models         Models         Models         Models           Models         Models         Models         Models           Models         Models         Models         Models           Models         Models         Models         Models           Models         Models         Models         Models           Models         Models         Models         Models           Models         Models         Models         Models           Models         Models         Models                                                                                                    |                                                                                               |                                                     |                                                                                                    |
|----------------------------------------------------------------------------------------------------|-----------------------------------------------------------------------------------------------|-----------------------------------------------------|----------------------------------------------------------------------------------------------------|
| Bior dation of a vision year (97 mg. visit)<br>29 metros<br>20 metros<br>20 metros | in Aller Mar val Ladoute United Republications                                                | L<br>form<br>perr<br>cond<br>co                     | as secciones del<br>nulario electrónico le<br>nitirán establecer las<br>diciones iniciales del<br>ntrato electrónico. |
| Againthia conversion<br>Acainta Services () of § or +<br>Certification on ongoing yield has do aparotoch<br>Teams of expanse () Service () Service (                                                                                                    | Annual Alexandre<br>Henrick dam John Star Strand<br>Omenia dam John Star Strand<br>3 Official | nformación general<br>Configuración<br>Cuestionario |                                                                                                    |
| Even and a second second secon                                                                                                    |                                                                                               | ocumentos del Proceso                               |                                                                                                    |

|                                                                                                    | Ø  | El futuro<br>es de todos | DNP<br>Departamento<br>Nacional de Planeación |        |                     | <b>7</b> 6-1   |
|----------------------------------------------------------------------------------------------------|----|--------------------------|-----------------------------------------------|--------|---------------------|----------------|
| Colombia Compra Eficiente<br>Tel. (+57 1)7956600 • Carrera 7 No. 26 - 20 Piso 17 • Bogotá - Colombia |    |                          |                                               |        | Colombia            |                |
| www.colombiacompra.gov.co                                                                            |    |                          |                                               |        |                     |                |
| Versión:                                                                                             | 01 | Código:                  | CCE-SEC-GI-22                                 | Fecha: | 20 de abril de 2022 | Página 6 de 48 |

Γ

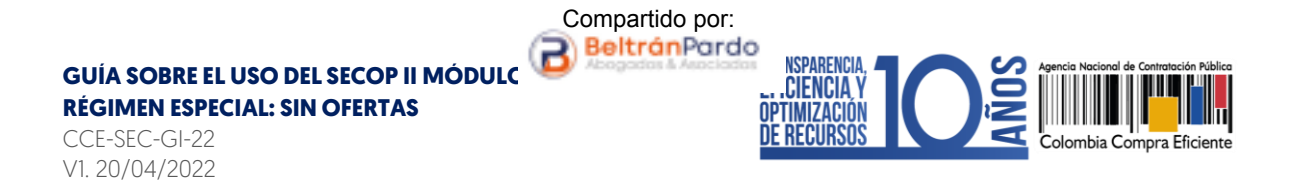

- 1. Información general: En esta sección debe diligenciar los datos básicos del Proceso de Contratación así:
  - a. Descripción: Escriba el objeto contractual completo del Proceso de Contratación, recuerde que este campo tiene habilitados quinientos (500) caracteres.

| nformación general                  |                                                                                                    |   |
|-------------------------------------|----------------------------------------------------------------------------------------------------|---|
| Proceso                             | Régimen especial 🗸 '                                                                                   | ¢ |
| Número del proceso                  | RESO-GS-001-2021                                                                                       | * |
| Nombre                              | PRESTACIÓN DE SERVICIOS PROFESIONALES COMO ABOG/                                                       | * |
| Descripción                         | PRESTACIÓN DE SERVICIOS PROFESIONALES COMO<br>ABOGADO PARA LA OFICINA DE CONTRATACIÓN DE LA<br>ENTIDAD |   |
| Relacionar con otro proceso         | ⊖ Sí <sup>●</sup> No                                                                                   |   |
| Con fase de presentación de ofertas | ○ Sí <sup>●</sup> No                                                                                   |   |
| ID técnico                          | CO1.BDOS.128434                                                                                        |   |

b. Clasificación del bien o servicio: Seleccione los códigos del Clasificador de Bienes y Servicios de las Naciones Unidas – UNSPSC con los que identificará el Proceso de Contratación. Puede seleccionar un código principal y varios códigos secundarios y deberá usar códigos en tercer o cuarto nivel de clasificación. A sí mismo, diligenciar este campo es obligatorio.

| Clasificación del bien o servicio |                                       |                |                                                                                                    |
|-----------------------------------|---------------------------------------|----------------|----------------------------------------------------------------------------------------------------|
| Código UNSPSC                     | 80111600 - Servicios de per           | sonal temporal | *                                                                                                    |
| Lista adicional de códigos UNSPSC | <u>Agregar</u>                        |                |                                                                                                    |
| Haga cli<br>para sele             | c en la "Agregar"<br>eccionar códigos |                | Haga clic en la "Lupa" para<br>agregar el código principal.<br>Consulte <u>aquí</u> el clasificador<br>de bienes o servicios. |
| 6                                 | dicionales.                           |                |                                                                                                    |

c. Plan Anual de Adquisiciones: El SECOP II le permite asociar, si lo requiere, el Proceso de Contratación con las adquisiciones previamente identificadas por la Entidad Estatal en el Plan Anual de Adquisiciones - PAA para esto, haga clic en "Agregar".

|           | Ø                                                                                                    | El futuro<br>es de todos | <b>DNP</b><br>Departamento<br>Nacional de Planeación |         |            |                     |                              |
|-----------|----------------------------------------------------------------------------------------------------|--------------------------|------------------------------------------------------|---------|------------|---------------------|------------------------------|
|           | Colombia Compra Eficiente<br>Tel. (+57 1)7956600 • Carrera 7 No. 26 - 20 Piso 17 • Bogotá - Colombia |                          |                                                      |         |            | iente<br>ombia      |                              |
| www.colom |                                                                                                    |                          |                                                      | www.col | ombiacompr | ra.gov.co           |                              |
| Versión:  | 01                                                                                                   | Código:                  | CCE-SEC-GI-22                                        | 2       | Fecha:     | 20 de abril de 2022 | Página <b>7</b> de <b>48</b> |

CCE-SEC-GI-22 V1. 20/04/2022

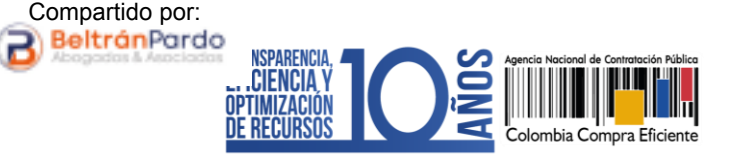

| Plan anual de adquisiciones |                                       |                             |                          |                        |                      |               |            |
|-----------------------------|---------------------------------------|-----------------------------|--------------------------|------------------------|----------------------|---------------|------------|
| Adqu                        | ¿Es una ado<br>siciones planeadas (0) | quisición del PAA? 🏾 🔘      | Sí 🔿 No                  |                        |                      |               |            |
|                             | Código UNSPSC                         | Descripción                 | Тіро                     | Fuente de los recursos | Valor total estimado | Unidad de cor | ntratación |
| No                          | existen resultados que c              | umplan con los criterios de | e búsqueda especificados |                        |                      |               | Agregar    |

El SECOP II le mostrará las adquisiciones del PAA que tienen los mismos códigos de clasificación del bien o servicio [Códigos UNSPSC] del Proceso de Contratación en el módulo que se encuentra gestionando. Una vez identifique la adquisición planeada haga clic en "Confirmar".

Si no encuentra la adquisición correspondiente en el PAA, pero sabe que la Entidad Estatal la incluyó, en el campo "Tipo" seleccione la opción "Todos" y luego haga clic en buscar. La plataforma traerá todas las adquisiciones del PAA, seleccione la adquisición que requiere relacionar y haga clic en "Confirmar". Si no hay una línea en el PAA que corresponda al Proceso de Contratación o no requiere realizar esta relación, marqué que el proceso "No" es una adquisición del PAA.

| 3USCAR POR ADQUISICIONES PLANEADAS                                                                                |                                                                  |                                       |                           |                               |  |  |  |  |  |
|----------------------------------------------------------------------------------------------------|------------------------------------------------------------------|---------------------------------------|---------------------------|-------------------------------|--|--|--|--|--|
| PAA: 2021 ~                                                                                                    |                                                                  |                                       |                           |                               |  |  |  |  |  |
| Código UNSPSC                                                                                                    | 80111600 - Servicios                                             | de personal ter                       | mporal                    |                               |  |  |  |  |  |
|                                                                                                    | Agregar códigos UNSF                                             | <u>PSC</u>                            |                           |                               |  |  |  |  |  |
| Descripción                                                                                                    |                                                                  |                                       |                           |                               |  |  |  |  |  |
| Unidad de contratación                                                                                            |                                                                  |                                       | $\bigcirc$                |                               |  |  |  |  |  |
| Тіро                                                                                                    | Del Proceso O To                                                 | idos                                  |                           |                               |  |  |  |  |  |
|                                                                                                    |                                                                  |                                       |                           | Buscar                        |  |  |  |  |  |
| Existen adquisiciones con códigos UNSPSC                                                                          | con un nivel más detall                                          | ado. También s                        | e presentarán en la lista |                               |  |  |  |  |  |
| Adquisiciones planeadas (1)                                                                                       |                                                                  |                                       |                           |                               |  |  |  |  |  |
| Código Descripción                                                                                                | Tipo                                                             | Fuente de<br>los<br>recursos          | Valor total estimado      | Unidad de<br>contratación     |  |  |  |  |  |
| 80111600 PRESTACIÓN DE SERVICI<br>PROFESIONALES COMO<br>ABOGADO PARA LA OFICI<br>DE CONTRATACIÓN DE LA<br>ENTIDAD | OS Contratación<br>régimen especial<br>NA - Régimen<br>sespecial | Presupuesto<br>de entidad<br>nacional | 15.000.000 COP            | UNIDAD DE Ver<br>CONTRATACIÓN |  |  |  |  |  |
|                                                                                                    |                                                                  |                                       |                           | Cancelar Confirmar            |  |  |  |  |  |

|                           | Ŷ  | El futuro<br>es de todos | DNP<br>Departamento<br>Nacional de Planeación |                                                                                                    |        |                     |     |                            |
|---------------------------|----|--------------------------|-----------------------------------------------|----------------------------------------------------------------------------------------------------|--------|---------------------|-----|----------------------------|
|                           |    |                          |                                               | Colombia Compra Eficiente<br>Tel. (+57 1)7956600 • Carrera 7 No. 26 - 20 Piso 17 • Bogotá - Colombia |        |                     |     |                            |
| www.colombiacompra.gov.co |    |                          |                                               |                                                                                                    |        |                     |     |                            |
| Versión:                  | 01 | Código:                  | CCE-SEC-GI-22                                 | 2                                                                                                    | Fecha: | 20 de abril de 2022 | Pág | gina <b>8</b> de <b>48</b> |

CCE-SEC-GI-22 V1. 20/04/2022

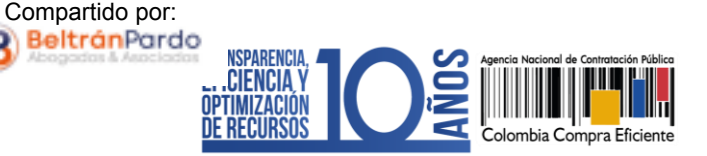

d. Información de contrato: Seleccione el tipo de contrato, la justificación y diligencie la duración estimada del contrato así como, la fecha estimada de terminación.

| ación del contrato                            |                                                                                                    |
|-----------------------------------------------|----------------------------------------------------------------------------------------------------|
| Тіро                                          | Prestación de servicios 🔹                                                                               |
| Justificación de la modalidad de contratación | Regla aplicable 🗸 🖈                                                                                     |
| Duración del contrato                         | 2 Días 🗸                                                                                                |
| Fecha de terminación del contrato             | 30/11/2021 23:59                                                                                        |
|                                               |                                                                                                    |
|                                               |                                                                                                    |
|                                               | Los campos de "Duración del<br>contrato" y "Fecha de<br>terminación del contrato"<br>podrá incluirlos o |

e. Dirección de notificaciones: Hace referencia al lugar de ejecución del contrato. Por defecto, el SECOP II usa la dirección de la Unidad de Contratación que relaciono el Usuario Administrador al configurar la cuenta de la Entidad Estatal en la plataforma. Si quiere ingresar una dirección diferente quite la selección y agregue una nueva ubicación.

contrato electrónico.

| Dirección de notificaciones |                                                          |
|-----------------------------|----------------------------------------------------------|
|                             | Utilizar la misma dirección de la unidad de contratación |

f. Acuerdos comerciales: Indique si el Proceso de Contratación está sujeto a los Acuerdos Comerciales. Si es el caso, marque "SI" y haga clic en "Agregar Acuerdo Comercial". La plataforma habilitará la lista de los Acuerdos Comerciales vigentes. Seleccione los que corresponda y haga clic en "Agregar".

| Acuerdos comerciales |               |                                               |
|----------------------|---------------|-----------------------------------------------|
| Acuerdos Comerciales | <b>⊙</b> sí C | No                                            |
|                      |               | Descripción                                   |
|                      |               | El Salvador                                   |
|                      |               | Guatemala                                     |
|                      |               | Comunidad Andina de Naciones                  |
|                      |               | Borrar seleccionado Agregar Acuerdo Comercial |

|          | Ŷ  | El futuro<br>es de todos | <b>DNP</b><br>Departamento<br>Nacional de Planeación |                       |                                                             |                              |
|----------|----|--------------------------|------------------------------------------------------|-----------------------|-------------------------------------------------------------|------------------------------|
|          |    |                          |                                                      | Tel. (+57 1)7956600 • | Colombia Compra<br>Carrera 7 No. 26 - 20 Piso 17 • Bogotá - | Colombia                     |
|          |    |                          |                                                      | www.colombiacompra    | a.gov.co                                                    |                              |
| Versión: | 01 | Códiao:                  | CCE-SEC-GI-22                                        | 2 Fecha:              | 20 de abril de 2022                                         | Página <b>9</b> de <b>48</b> |

CCE-SEC-GI-22 V1. 20/04/2022

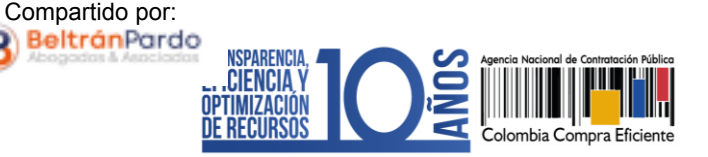

g. Configuración del equipo y del flujo de aprobación: Esta opción sólo es visible si la cuenta de la Entidad Estatal fue configurada para trabajar con Equipos del Proceso por el Usuario Administrador. El SECOP II, le indicará los usuarios que deben aprobar actividades específicas para adelantar el proceso. Si tiene permisos para hacerlo, podrá cambiar el equipo, consultar su detalle y editar el Flujo de Aprobación. Recuerde que, es potestad y responsabilidad de la Entidad Estatal y su Usuario Administrador, la configuración o no, de los Flujos de Aprobación para la gestión de los Procesos de Contratación.

| Configuración del equipo y del flujo de aprobación           |                                         |                                       |  |  |  |  |  |  |
|--------------------------------------------------------------|-----------------------------------------|---------------------------------------|--|--|--|--|--|--|
| Seleccione el equipo Equipo RESO / 16/09/2021 3.10 1 Detalle |                                         |                                       |  |  |  |  |  |  |
| Flujo de aprobación                                          |                                         |                                       |  |  |  |  |  |  |
| Aprobar publicación del proceso                              | Aprobar modificaciones                  | Aprobar el contrato de la consulta    |  |  |  |  |  |  |
| Paso 1 - Con orden                                           | Paso 1 - Con orden                      | Paso 1 - Con orden                    |  |  |  |  |  |  |
| Ordenador Gasto AGNP CCE - AGENCIA N/ 🔎                      | Ordenador Gasto AGNP CCE - AGENCIA N# 🔎 | Ordenador Gasto AGNP CCE - AGENCIA N/ |  |  |  |  |  |  |
| Aprobar garantia                                             |                                         |                                       |  |  |  |  |  |  |
| Paso 1 - Con orden                                           |                                         |                                       |  |  |  |  |  |  |
| Ordenador Gasto AGNP CCE - AGENCIA NA                        |                                         |                                       |  |  |  |  |  |  |

h. Documentos internos: Esta opción le permite cargar documentos que sean de conocimiento exclusivo para los usuarios de la Entidad Estatal, por ejemplo, actas de reunión o instrucciones. Los documentos cargados en esta sección no serán visibles para cualquier interesado en el proceso.

| Docume | Documentos internos       |                           |                             |  |  |  |  |  |
|--------|---------------------------|---------------------------|-----------------------------|--|--|--|--|--|
|        | Nombre                    | Descripción               |                             |  |  |  |  |  |
|        | 13. Memorando001-2020.pdf | 13. Memorando001-2020.pdf | Vista previa                |  |  |  |  |  |
|        |                           |                           | Anexar documento Opciones 🗸 |  |  |  |  |  |

Guarde la información diligenciada y haga clic en "Continuar".

El SECOP II puede mostrar alertas en los siguientes casos:

- Cuando la Entidad Estatal tiene su PAA cargado en el SECOP II, pero al crear el Proceso de Contratación no lo asocia con ninguna adquisición del PAA. Esta alerta no impide continuar con el proceso, pero debe redactar una justificación que será visible en el formulario electrónico del proceso cuando este sea publicado.
- Cuando el Usuario Administrador de la Entidad Estatal definió un Flujo de Aprobación para la creación del Proceso de Contratación. En este caso el SECOP II, habilitará una ventana emergente con el Flujo de Aprobación para que envíe la tarea para aprobación del usuario o los usuarios correspondientes. Una vez éste dé su autorización podrá continuar con la edición del proceso.

|          | Ø  | El futuro<br>es de todos | DNP<br>Departamento<br>Nacional de Planeación | ación      |             |                                                      |               |                             |
|----------|----|--------------------------|-----------------------------------------------|------------|-------------|------------------------------------------------------|---------------|-----------------------------|
|          |    |                          |                                               | Tel (±P    | 7 1)7956600 | Colombia Com<br>Correra 7 No. 26 - 20 Piso 17 • Boor | pra Eficiente |                             |
|          |    |                          |                                               |            | 1)1000000   | • Galicia / No. 20 201 30 11 • Bogo                  |               |                             |
|          |    |                          | www.col                                       | ombiacompr | a.gov.co    |                                                      |               |                             |
| Versión: | 01 | Código:                  | CCE-SEC-GI-22                                 | 2          | Fecha:      | 20 de abril de 2022                                  | Pág           | gina <b>10</b> de <b>48</b> |

CCE-SEC-GI-22 V1. 20/04/2022

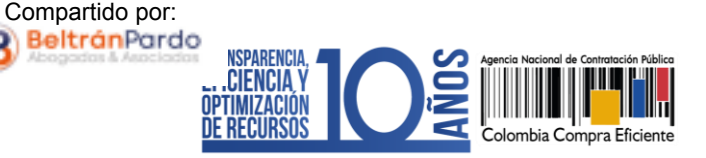

|    | olombia Compra Eficiente                                            |                                    |                                           |                                                                                                    | Aumentar el contraste 🛃 🔛 | UTC -5 15:50:05<br>ANCP CCE - AGENCI |
|----|---------------------------------------------------------------------|------------------------------------|-------------------------------------------|----------------------------------------------------------------------------------------------------|---------------------------|--------------------------------------|
| Pr | ocesos 🔻 C                                                          | ontratos                           | Proveedores 🔻 Menú 🔻 Ir                   | a 🗸                                                                                                    |                           | Buscar 🔍                             |
| E  | scritorio → Menú → I                                                | Procesos de la E                   | intidad Estatal - Expediente - Actualizar | proceso                                                                                                    |                           | ld de página:: 10004786 Ayuda 🕐      |
| 0  | contratación régimen                                                | Editar<br>especial                 | ♥ Volver Información general              |                                                                                                    | Guardar                   | Continuer                            |
| 30 | quipo:Equipo RESO<br>:10 p.m. (UTC -5 hora<br>) Bogotá, Lima, Quito | / 16/09/2021<br>as)((UTC-05:0<br>) | Proceso                                   | Régimen especial 🗸 🗸                                                                                                    | Guaruar                   | Continuar                            |
| (  | 1 Información g                                                     | eneral                             | Número del proceso                        | RESO-GS-001-2021                                                                                                    |                           |                                      |
|    | 2 Configuración<br>3 Cuestionario                                   | ۵<br>۵                             | Nombre<br>Descripción                     | PRESTACION DE SERVICIOS PROFESIONALES COMO ABOG, *<br>PRESTACIÓN DE SERVICIOS PROFESIONALES COMO<br>ABOGADO PARA LA OFICINA DE CONTRATACIÓN DE LA<br>ENTIDAD |                           |                                      |
|    | Documentos de                                                       | el Proc 🔒                          | Relacionar con otro proceso               | ○ Si <sup>®</sup> No                                                                                                    |                           |                                      |
|    |                                                                     |                                    | Con fase de presentación de ofertas       | ○ Si ● No                                                                                                    |                           |                                      |
|    |                                                                     |                                    | ID técnico                                | C01.BDOS.128434                                                                                                    |                           |                                      |

- 2. Configuración: En esta sección debe ingresar las condiciones generales del Proceso de Contratación así:
  - a. Documentos tipo: El SECOP II identifica los Procesos de Contratación asociados al uso de los Documentos de Pliegos Tipos dispuestos por la ANCP – CCE, los cuales son de obligatorio cumplimiento para las Entidades Estatales sometidas al Estatuto General de Contratación de la Administración Pública. Por lo cual, para la gestión de los Procesos de Contratación a través del módulo "Contratación de régimen especial" este campo se encontrará por defecto en, "No".

| Documentos Tipo |                 |                        |                                                                             |
|-----------------|-----------------|------------------------|-----------------------------------------------------------------------------|
|                 | Documentos Tipo | ○ Sí <sup>®</sup> No * | Documentos tipo adoptados por la ANCP-CCE en virtud de la Ley 2022 del 2020 |

b. Decreto 248 de 2021: En cumplimiento del Artículo 2.20.1.1.3 del Decreto 248 de 2021, si se encuentra gestionando un Proceso de Contratación para adquirir el suministro y entrega de alimentos deberá identificar en el SECOP II si cumple con el porcentaje mínimo del (30%) del valor total para la adquisición de estos bienes a pequeños productores agropecuarios y de la agricultura campesina, familiar y comunitaria locales. En caso contrario deberá seleccionar "No".

| ¿Cumple con mínimo el 30% de adquisición de alimentos     |           |                                                                                                    |
|-----------------------------------------------------------|-----------|----------------------------------------------------------------------------------------------------|
| comprados a pequeños productores agropecuarios y de la    |           | El decreto 248 de 2021, obliga a las entidades que manejen recursos públicos, a adquirir<br>alimentos comprados a pequeños productores agropecuarios v/o de la Agricultura Campesin |
| Agricultura Campesina, Familiar y Comunitaria locales?    | Sí ○ No * | Familiar o Comunitaria locales y sús organizaciones, mínimo el (30%) del presupuesto<br>destinados a la compra de alimentos                                                         |
| (decreto 248 de 2021)                                     |           |                                                                                                    |
| ¿Se incluyen bienes y servicios que no están relacionados |           |                                                                                                    |
| con el artículo 2.20.1.1.3 del Decreto 248 de 2021?       |           |                                                                                                    |

|          | Ø  | El futuro<br>es de todos | <b>DNP</b><br>Departamento<br>Nacional de Planeación |                     |                                                               |                               |
|----------|----|--------------------------|------------------------------------------------------|---------------------|---------------------------------------------------------------|-------------------------------|
|          |    |                          |                                                      | Tel. (+57 1)7956600 | Colombia Compra i<br>Carrera 7 No. 26 - 20 Piso 17 • Bogotá - | <b>-ficiente</b><br>Colombia  |
|          |    |                          |                                                      | www.colombiacompr   | a.gov.co                                                      |                               |
| Versión: | 01 | Código:                  | CCE-SEC-GI-22                                        | 2 Fecha:            | 20 de abril de 2022                                           | Página <b>11</b> de <b>48</b> |

CCE-SEC-GI-22 V1. 20/04/2022

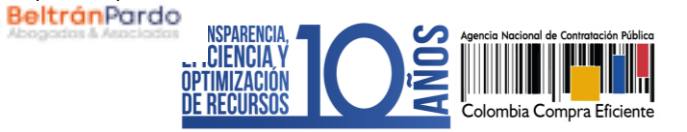

c. Cronograma: Defina las fechas estimadas de los hitos del Proceso de Contratación como lo es, la firma del contrato y las fechas de inicio y fin de la ejecución.

| Cronograma                                |                        |            |                                                                              |
|-------------------------------------------|------------------------|------------|------------------------------------------------------------------------------|
| Zona horaria                              | (UTC-05:00) Bogotá, Li | ima, Quito |                                                                              |
| Firma del Contrato                        | 31/10/2020 17:00       | *          |                                                                              |
| Fecha de inicio de ejecución del contrato | 01/11/2020 00:00       | *          |                                                                              |
| Plazo de ejecución del contrato           | 31/12/2020 23:59       | *          |                                                                              |
|                                           |                        |            |                                                                              |
|                                           |                        |            | Estos campos podrá<br>modificarlos en la edición el<br>contrato electrónico. |

Compartido por:

d. Lotes: Indique si el Proceso de Contratación se encuentra dividido en grupos, categorías o segmentos. Si así se encuentra previamente establecido por la Entidad Estatal, haga clic en "Si" en "Definir Lotes" y en "Definir valor estimado por Lote". Puede ingresar la información de los Lotes manualmente o de forma masiva por medio de una plantilla en formato Excel.

Para hacerlo manualmente haga clic en "Pulse para añadir Lote" e ingrese el valor de cada Lote en el campo de "Valor estimado". Haga clic en el nombre de cada Lote para cambiarlo o haga clic en "Editar" para incluir información adicional.

| Lotes                                            |                                               |                               |          |
|--------------------------------------------------|-----------------------------------------------|-------------------------------|----------|
| Definir lotes<br>Definir valor estimado por lote | © Sí ◯ No <sup>•</sup> Usar Excel▼<br>Sí ◯ No |                               |          |
|                                                  | 1 ABOGADO 1                                   | Valor estimado: 15.000.000,00 | × Editar |
|                                                  | 2 ABOGADO 2                                   | Valor estimado: 15.000.000,00 | × Editar |
|                                                  | 3 Pulse para añadir un lote                   |                               |          |

Para cargar la información de los Lotes masivamente desde la plantilla en formato Excel, haga clic en "Descargar plantilla". Cuando descarga la plantilla, esta asume como título el identificador del Proceso de Contratación. No debe cambiar el título, ya que la plataforma reconoce a qué proceso corresponde la plantilla. Para cada Proceso de Contratación tiene que descargar la plantilla de importación de Lotes.

A cada Lote le debe corresponder una hoja diferente dentro de la plantilla en Excel. El nombre de la hoja es el nombre del Lote. No debe modificar la estructura del archivo pues no funcionará correctamente la importación. Para evitar errores,

| Ĩ.       |    | El futuro<br>es de todos | DNP<br>Departamento<br>Nacional de Planeación |                 |             | Oslambia Osman Effe                                                    |                               |
|----------|----|--------------------------|-----------------------------------------------|-----------------|-------------|------------------------------------------------------------------------|-------------------------------|
|          |    |                          |                                               | <b>Tel.</b> (+5 | 7 1)7956600 | Colombia Compra Effc     Carrera 7 No. 26 - 20 Piso 17 • Bogotá - Colo | ombia                         |
|          |    |                          |                                               | www.colo        | ombiacompr  | ra.gov.co                                                              |                               |
| Versión: | 01 | Código:                  | CCE-SEC-GI-22                                 | 2               | Fecha:      | 20 de abril de 2022                                                    | Página <b>12</b> de <b>48</b> |

CCE-SEC-GI-22 V1. 20/04/2022

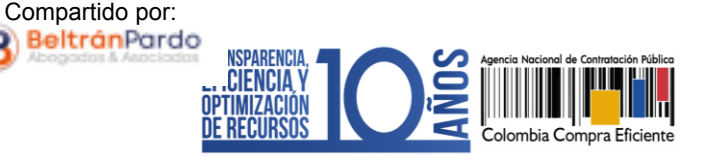

es recomendable usar la opción "Mover o Copiar" al crear una hoja para cada Lote.

|    | A             |     | В                 | С           | D        | E      | F                        | G                     | Н                         |
|----|---------------|-----|-------------------|-------------|----------|--------|--------------------------|-----------------------|---------------------------|
| 1  | Artículos     |     |                   |             |          |        |                          |                       |                           |
| 2  | Ref. Artículo | Cóc | ligo UNSPSC       | Descripción | Cantidad | Unidad | Precio unitario estimado | Precio total estimado | Comentarios del comprador |
| 3  | Ref.1         |     | 43211500          | Artículo 1  | 500      | UN     |                          |                       |                           |
| 4  | Ref.2         |     | 43211500          | Artículo 2  | 600      | UN     |                          |                       |                           |
| 5  |               |     |                   |             |          |        |                          |                       |                           |
| 6  |               |     |                   |             |          |        |                          |                       |                           |
| 7  |               |     |                   |             |          |        |                          |                       |                           |
| 8  |               |     |                   |             |          |        |                          |                       |                           |
| 9  |               |     |                   |             |          |        |                          |                       |                           |
| 10 |               |     |                   |             |          |        |                          |                       |                           |
| 11 |               | -   | Insert            |             |          |        |                          |                       |                           |
| 12 |               |     |                   |             |          |        |                          |                       |                           |
| 13 |               | ×   | <u>D</u> elete    |             |          |        |                          |                       |                           |
| 14 |               | -   | <u>R</u> ename    |             |          |        |                          |                       |                           |
| 15 |               | -   | Move or Conv      |             |          |        |                          |                       |                           |
| 10 |               | -   | more or copym     |             |          |        |                          |                       |                           |
| 10 |               | Q.  | <u>V</u> iew Code |             |          |        |                          |                       |                           |
| 19 |               |     | Protect Sheet     | -           |          |        |                          |                       |                           |
| 20 |               | -   | Tab Color         |             |          |        |                          |                       |                           |
| 21 |               | 1   | 100 00101         | · ·         |          |        |                          |                       |                           |
| 22 |               | 1   | <u>H</u> ide      |             |          |        |                          |                       |                           |
| 23 |               | 1   | Unhide            |             |          |        |                          |                       |                           |
| 24 |               | 1   |                   |             |          |        |                          |                       |                           |
|    |               | 1   | Select All Sheets |             |          | 1      | 1                        |                       |                           |
|    | LO            | тет | ÷                 |             |          |        |                          | : 4                   | 1                         |

Cada hoja del documento tiene una tabla donde debe ingresar la información de insumo para que los Proveedores diligencien su oferta económica (referencia del bien o servicio, código del Clasificador de Bienes y Servicios, descripción del bien o servicio a adquirir, cantidad, unidad y precio unitario estimado).

Luego de tener todos los Lotes configurados en la plantilla, guarde el documento localmente en su computador. Para realizar la importación de la plantilla haga clic en "Usar Excel" y luego en "Importar Lotes y precios".

| Lotes                           |                |                          |
|---------------------------------|----------------|--------------------------|
| Definir lotes                   | O Sí ○ No *    | Usar Excel               |
| Definir valor estimado por lote | 🔾 Sí 🔍 No      | Descargar plantilla      |
|                                 |                | Importar lotes y precios |
|                                 | 1 Pulse para a | naur un lote             |
|                                 |                |                          |

Haga clic en la opción de sustituir los datos y luego haga clic en "Confirmar" para cargar la plantilla.

|          | Ø  | El futuro<br>es de todos | <b>DNP</b><br>Departamento<br>Nacional de Planeación |                 |             |                                                                     |                          |                             |
|----------|----|--------------------------|------------------------------------------------------|-----------------|-------------|---------------------------------------------------------------------|--------------------------|-----------------------------|
|          |    |                          |                                                      | <b>Tel.</b> (+5 | 7 1)7956600 | Colombia Compra Eti     Carrera 7 No. 26 - 20 Piso 17 • Bogotá - Co | <b>ciente</b><br>olombia |                             |
|          |    |                          |                                                      | www.colo        | ombiacompr  | a.gov.co                                                            |                          |                             |
| Versión: | 01 | Código:                  | CCE-SEC-GI-22                                        | 2               | Fecha:      | 20 de abril de 2022                                                 | Pág                      | gina <b>13</b> de <b>48</b> |

CCE-SEC-GI-22 V1. 20/04/2022

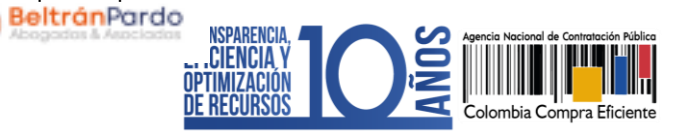

| Importación de Listas de Precios - Seleccione la regla para la importación                                                                                                    |                    |           |
|----------------------------------------------------------------------------------------------------|--------------------|-----------|
| Desea importar el contenido del archivo y:<br>O Añadir a la información existente<br>Sustituir la información existente (esta acción sustituirá los datos guardados anteriormente en lo que respecta a lotes, lista de p | precios y reglas c | le        |
| evaluación)                                                                                                    |                    |           |
|                                                                                                    | Cancelar           | Confirmar |
|                                                                                                    |                    |           |
|                                                                                                    |                    |           |
|                                                                                                    |                    |           |
|                                                                                                    |                    |           |

Compartido por:

El SECOP II le mostrará un mensaje de éxito indicando que la información de los Lotes fue cargada correctamente. En la sección de cuestionario podrá validar la información cargada para la pregunta tipo "Lista de precios" de cada Lote.

Si el proceso no tiene Lotes, deje la opción en "No" y continúe con el siguiente campo.

- e. Configuración financiera: Diligencie aquí la información relativa al plan de pagos y a las garantías solicitadas para el cumplimiento del contrato.
  - ✓ Definir plan de pagos: Indique si va a establecer un plan de pagos. El SECOP Il habilitará el pago de anticipos y el plan de pagos; tenga en cuenta que, estas secciones las puede diligenciar en la estructuración del proceso o en la edición del contrato electrónico.

Pago de anticipos: Indique si hay lugar a anticipo, marcando sí o no. En caso afirmativo, el SECOP II le permitirá relacionar: (i) el porcentaje del anticipo sobre el total del contrato; y, (ii) la forma de administración del anticipo (patrimonio autónomo, cuenta bancaria, u otro mecanismo. En el último caso indique en el campo de texto habilitado la forma de administración del anticipo).

**Plan de pagos:** Puede definir el plan de pagos y en caso de requerirlo también el plan de amortización del anticipo. Para esto, haga clic en "Agregar", indique el porcentaje de facturación previsto y si lo requiere, el porcentaje del anticipo que será amortizado en cada pago y luego haga clic en "Confirmar". Estos pasos deberán repetirse tantas veces como amortizaciones o pagos defina la Entidad Estatal.

|          | Ŷ  | El futuro<br>es de todos | <b>DNP</b><br>Departamento<br>Nacional de Planeación |                     | Odarskie Osma                                             |                               |
|----------|----|--------------------------|------------------------------------------------------|---------------------|-----------------------------------------------------------|-------------------------------|
|          |    |                          |                                                      | Tel. (+57 1)7956600 | Colombia Comple<br>Carrera 7 No. 26 - 20 Piso 17 • Bogota | á - Colombia                  |
|          |    |                          |                                                      | www.colombiacomp    | ra.gov.co                                                 |                               |
| Versión: | 01 | Código:                  | CCE-SEC-GI-22                                        | 2 Fecha:            | 20 de abril de 2022                                       | Página <b>14</b> de <b>48</b> |

RÉGIMEN ESPECIAL: SIN OFERTAS

CCE-SEC-GI-22 V1. 20/04/2022

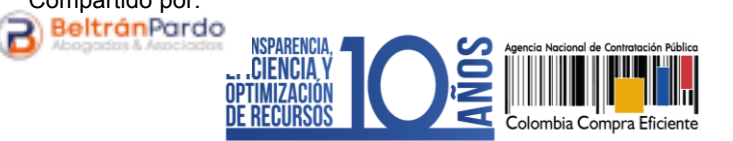

| Configuración financiera                        |             |          |                           |                   |                       |  |  |
|-------------------------------------------------|-------------|----------|---------------------------|-------------------|-----------------------|--|--|
| Definir Plan de Pagos?                          | 🔘 sí C      | No *     |                           |                   |                       |  |  |
| ¿Pago de anticipos?                             | ● Sí ○ No * |          |                           |                   |                       |  |  |
| % de adelanto sobre el valor total del contrato | 10,00 *     |          |                           |                   |                       |  |  |
| ¿Patrimonio autónomo?                           | ○ Sí ● No   |          |                           |                   |                       |  |  |
| ¿Cuenta bancaria?                               | ● Sí ○ No   |          |                           |                   |                       |  |  |
| Ctro:                                           |             |          |                           |                   |                       |  |  |
|                                                 |             | Pago     | % de facturación prevista | % de amortización |                       |  |  |
|                                                 |             | Pago 001 | 50                        | 30                | Editar                |  |  |
| Plan de Pagos:                                  |             | Pago 002 | 40                        | 70                | Editar                |  |  |
|                                                 |             | Pago 003 | 10                        | 0                 | Editar                |  |  |
|                                                 |             |          |                           | Agregar           | Total: 100%<br>Borrar |  |  |
|                                                 |             |          |                           |                   |                       |  |  |

Compartido por:

- ✓ Solicitud de garantías: Seleccione en "Si" para solicitar los instrumentos de cobertura de los riesgos del contrato. Para esto, identifique las garantías que requiere e ingrese las condiciones para cada una así
  - 1. Si requiere determinar diferentes garantías bien sea por Lotes, grupos o etapas seleccione "Si" en el campo "Garantías por Lotes, grupos o etapas". Seleccione de forma obligatoria el tipo de garantía que requiere y anexe, mínimo un documento con el detalle y las condiciones establecidas para realizar esta solicitud. Para esto, haga clic en "Anexar documento".

| Cumplimiento                            | Sí ○ No                                                 |               |                         |                  |  |
|-----------------------------------------|---------------------------------------------------------|---------------|-------------------------|------------------|--|
|                                         | Buen manejo y correcta inversión del anticipo           |               |                         |                  |  |
|                                         | Devolución del pago anticipado                          |               |                         |                  |  |
|                                         | Cumplimiento del contrato                               |               |                         |                  |  |
|                                         | Pago de salarios (superior a 5% del valor del contrato) |               |                         |                  |  |
|                                         | Estabilidad y calidad de la obra                        |               |                         |                  |  |
|                                         | Calidad del servicio                                    |               |                         |                  |  |
|                                         | Calidad y correcto funcionamiento de los bienes         |               |                         |                  |  |
|                                         | Otro:                                                   |               |                         |                  |  |
| Responsabilidad civil extra contractual | ⊖ Sí                                                    |               |                         |                  |  |
| Documento explicativo de las garantías  |                                                         |               |                         |                  |  |
| Nombre Clas                             | ificación del documento                                 | Descripción   |                         |                  |  |
| 16. Anexo.pdf -                         |                                                         | 16. Anexo.pdf | Descargar               |                  |  |
|                                         |                                                         |               | Buscar en la biblioteca | Anexar documento |  |

|                           | Ø  | El futuro<br>es de todos | DNP<br>Departamento<br>Nacional de Planeación |                     |                                                         |                               |
|---------------------------|----|--------------------------|-----------------------------------------------|---------------------|---------------------------------------------------------|-------------------------------|
|                           |    |                          |                                               | Tel. (+57 1)7956600 | Colombia Comp     Carrera 7 No. 26 - 20 Piso 17 • Bogot | ra Eficiente<br>á - Colombia  |
| www.colombiacompra.gov.co |    |                          |                                               |                     |                                                         |                               |
| Versión:                  | 01 | Código:                  | CCE-SEC-GI-22                                 | 2 Fecha:            | 20 de abril de 2022                                     | Página <b>15</b> de <b>48</b> |

CCE-SEC-GI-22 V1. 20/04/2022

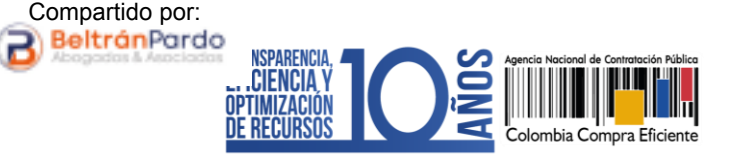

2. En caso contrario seleccione "No" en el campo "Garantías por Lotes, grupos o etapas". El SECOP II le permitirá ingresar un porcentaje sobre el valor total del contrato [En algunos casos el SECOP II le mostrará un porcentaje sobre el valor total propuesto para la garantía seleccionada puede editarlo, si lo requiere] o podrá determinar, el valor [COP] para la garantía.

| uración financiera                      |                                     |                           |                  |                                                                                                |
|-----------------------------------------|-------------------------------------|---------------------------|------------------|------------------------------------------------------------------------------------------------|
| Definir Plan de Pagos?                  | 🔿 Sí 💿 No *                         |                           |                  |                                                                                                |
| ¿Solicitud de garantías?                | Sí ○ No *                           |                           |                  |                                                                                                |
| Garantías por lotes, grupos o etapas    | ◯ Sí 🔍 No 🔺                         |                           |                  |                                                                                                |
| Cumplimiento                            | Sí ○ No                             |                           |                  |                                                                                                |
|                                         | Buen manejo y correcta invers       | sión del anticipo         |                  |                                                                                                |
|                                         | % del anticipo                      | Fecha de vigencia (desde) |                  |                                                                                                |
|                                         | 🔿 Valor de la garantía              | Fecha de vigencia (hasta) |                  |                                                                                                |
|                                         | Devolución del pago anticipad       | lo                        |                  |                                                                                                |
|                                         | % del anticipo                      | Fecha de vigencia (desde) |                  |                                                                                                |
|                                         | 🔿 Valor de la garantía              | Fecha de vigencia (hasta) |                  |                                                                                                |
| <b>Z</b>                                | Cumplimiento del contrato           |                           |                  |                                                                                                |
|                                         | $\bigcirc$ % del valor del contrato | Fecha de vigencia (desde) | 09/06/2021 08:00 |                                                                                                |
|                                         | 🔿 Valor de la garantía              | Fecha de vigencia (hasta) | 09/06/2022 23:59 | r                                                                                              |
|                                         | Pago de salarios (superior a 5      | % del valor del contrato) |                  |                                                                                                |
|                                         | % del valor del contrato            | Fecha de vigencia (desde) |                  |                                                                                                |
|                                         | 🔿 Valor de la garantía              | Fecha de vigencia (hasta) |                  |                                                                                                |
| Responsabilidad civil extra contractual | ○ Sí ● No                           |                           |                  | Por defecto el SECOP II, trae<br>seleccionada la garantía de<br>RCE verifique si la requiere o |
|                                         |                                     |                           |                  | no.                                                                                            |

f. Precios: Ingrese preferiblemente de forma manual, el valor total estimado del Proceso de Contratación. Si el proceso se encuentra configurado por Lotes, el SECOP II calculará autonómicamente el valor estimado del proceso de acuerdo con, el valor total estimado para cada Lote definido en el campo anterior de "Lotes".

| Precios  |                          |                                                      |                     |                                                                                                    |                 |  |  |
|----------|--------------------------|------------------------------------------------------|---------------------|----------------------------------------------------------------------------------------------------|-----------------|--|--|
|          | Utilice la               | Valor estimado<br>lista de precios                   | 15.000.000,00 * COP |                                                                                                    |                 |  |  |
|          |                          |                                                      |                     | Si selecciona "Utilice la lista<br>de precios" el valor estimado<br>del proceso será tomado de<br>la información ingresada en<br>la sección de "Cuestionario". |                 |  |  |
|          | El futuro<br>es de todos | <b>DNP</b><br>Departamento<br>Nacional de Planeación |                     | Colombia Compra Efi                                                                                                    | ciente          |  |  |
|          |                          |                                                      | Tel. (+57 1)795660  | 0 • Carrera 7 No. 26 - 20 Piso 17 • Bogotá - Co                                                                                                    | olombia         |  |  |
|          |                          |                                                      | www.colombiacom     | pra.gov.co                                                                                                    |                 |  |  |
| Versión: | 01 Código:               | CCE-SEC-GI-2                                         | 2 Fecha:            | 20 de abril de 2022                                                                                                    | Página 16 de 48 |  |  |

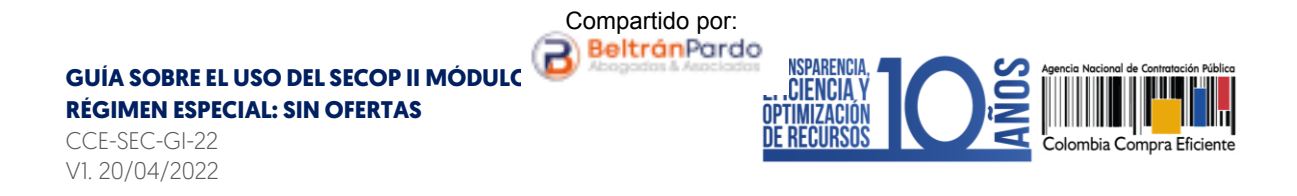

- g. Información presupuestal: Diligencie la información relativa a la destinación del gasto y fuente de los recursos.
  - Acuerdo de paz: Si los recursos que ejecutará para este proceso están relacionados con el Plan Marco para la Implementación del Acuerdo de Paz o hacen parte de algún programa de posconflicto, deberá marcar la opción 'Si' en el campo 'Asociado al Acuerdo de Paz'. Adicionalmente deberá seleccionar los puntos del acuerdo seguido de los pilares del Plan Marco.

| Información presupuestal                                                                             |                 |                                                                                                    |    |  |  |  |  |
|----------------------------------------------------------------------------------------------------|-----------------|----------------------------------------------------------------------------------------------------|----|--|--|--|--|
| Proyecto del Plan Marco para la<br>Implementación del Acuerdo de Paz o<br>asociado al Acuerdo de Paz | Sí ○ No *       | Gasto Posconflicto como aquel relacionado con el Plan Marco d<br>Implementación (CONPES 3932) derivado de intervenciones en<br>cumplimiento del Acuerdo. | le |  |  |  |  |
| Puntos del acuerdo                                                                                   | Punto 1. Reform | *                                                                                                    |    |  |  |  |  |
| Pilares                                                                                              | 1.0. Planes Nac | 1.0. Planes Nacionales para la Reforma Rural Integral 🔹 🗸                                                                                                |    |  |  |  |  |

Si en el proceso no ejecutará este tipo de recursos, deberá dejar la opción en "No" y continuar con el siguiente campo.

✓ Destinación del gasto y fuente de los recursos: Seleccione la destinación del gasto entre "Funcionamiento" o "Inversión". El SECOP II, le mostrará una tabla en el campo de "Fuente de los recursos" para que pueda registrar en una o varias opciones el origen de los recursos del Proceso de Contratación.

Cuando registre estos valores, el SECOP II validará automáticamente que la sumatoria sea igual al valor indicado como presupuesto oficial en el campo "Valor estimado" (si este es digitado o si selecciona la "Lista de precios" en este caso, será el valor relacionado en esta). Si la sumatoria del valor o los valores registrados no son iguales al valor estimado no podrá continuar con la publicación del Proceso de Contratación.

De igual forma, si su Proceso de Contratación no tiene valor, por ejemplo, la contraprestación es en especie. Deberá incluir "0" en los campos de "Valor estimado" y de "Fuente de los recursos".

Tenga en cuenta que, esta información la podrá editar posteriormente a través de una modificación al proceso o en la edición del contrato electrónico.

|          | Ŷ  | El futuro<br>es de todos | <b>DNP</b><br>Departamento<br>Nacional de Planeación |                     |                                                                                                    | -                             |
|----------|----|--------------------------|------------------------------------------------------|---------------------|----------------------------------------------------------------------------------------------------|-------------------------------|
|          |    |                          |                                                      | Tel. (+57 1)7956600 | Colombia Compra     Combia Compra     Constance Colombia Compra     Constance Colombia Compra     Colombia Compra     Col | - Colombia                    |
| w w      |    |                          |                                                      | www.colombiacompr   | ra.gov.co                                                                                                    |                               |
| Versión: | 01 | Código:                  | CCE-SEC-GI-22                                        | 2 Fecha:            | 20 de abril de 2022                                                                                                    | Página <b>17</b> de <b>48</b> |

CCE-SEC-GI-22 V1. 20/04/2022

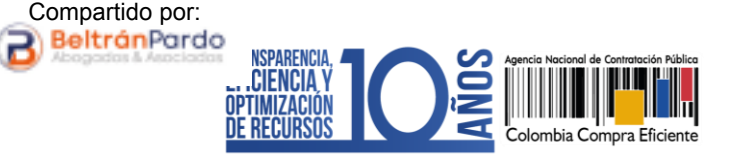

Así mismo, en todos los contratos electrónicos en donde seleccione "Inversión" como destinación del gasto y solo para las siguientes opciones registradas en el campo de "Fuente de los recursos" será obligatorio el registro del "Código BPIN".

- 1. Presupuesto General de la Nación PGN
- 2. Sistema General de Regalías SGR, No incluye AESGPRI
- 3. Sistema General de Participaciones SGP
- 4. Recursos propios (Alcaldías y Gobernaciones).

| Proyecto del Plan Marco para la<br>Proyecto del Plan Marco para la<br>Implementación del Acuerdo de Paz o<br>asociado al Acuerdo de Paz | Gasto Posconflicto como aquel relaciona<br>Implementación (CONPES 3932) derivar<br>O Sí INo * cumplimiento del Acuerdo. | do con el Plan Marco de<br>lo de intervenciones en |        |
|----------------------------------------------------------------------------------------------------|----------------------------------------------------------------------------------------------------|----------------------------------------------------|--------|
| Destinación del gasto                                                                                                    | Funcionamiento                                                                                                    | × *                                                |        |
|                                                                                                    |                                                                                                    | Valor                                              |        |
|                                                                                                    | Presupuesto General de la Nación - PGN                                                                                  | 15.00                                              | 0.000  |
| Fuente de los recursos:                                                                                                    | Sistema General de Participaciones - SGP. No Incluye<br>AESGPRI                                                         |                                                    | 0      |
|                                                                                                    | Sistema General de Regalias - SGR                                                                                       |                                                    | 0      |
|                                                                                                    | Recursos Própios (Alcaldías y Gobernaciones)                                                                            |                                                    | 0      |
|                                                                                                    | Recursos de Crédito                                                                                                    |                                                    | 0      |
|                                                                                                    | Otros Recursos (Especie, Privados, Cooperación,                                                                         |                                                    |        |
|                                                                                                    | Propios Entidades Autónomas, Asignación Especial                                                                        |                                                    | 0      |
|                                                                                                    | SGP para Resguardos Indígenas)                                                                                          |                                                    |        |
|                                                                                                    | Valor total                                                                                                    | 15.00                                              | 00.000 |

✓ CDP/Vigencias futuras: En caso de que su Entidad Estatal sea de Orden Nacional y se encuentre registrada en el SIIF (Sistema Integrado de Información Financiera) del Ministerio de Hacienda y Crédito Público, el SECOP II le mostrará el código de unidad o subunidad ejecutora del presupuesto nacional relacionado en el momento del registro de la Entidad Estatal en la plataforma. Para este caso, el SECOP II tiene interoperabilidad con SIIF y le permitirá verificar la información del Certificado de Disponibilidad Presupuestal – CDP. En caso contrario encontrará esta opción en "No".

Haga clic en "Agregar código" para ingresar el Certificado de Disponibilidad Presupuestal – CDP o código de la vigencia futura con el que la Entidad Estatal respaldara el Proceso de Contratación.

|                           | Ø  | El futuro<br>es de todos | <b>DNP</b><br>Departamento<br>Nacional de Planeación |                     | O-l                                   |                               |
|---------------------------|----|--------------------------|------------------------------------------------------|---------------------|---------------------------------------|-------------------------------|
|                           |    |                          |                                                      | Tel. (+57 1)7956600 | Carrera 7 No. 26 - 20 Piso 17 • Bogot | ra Eficiente<br>á - Colombia  |
| www.colombiacompra.gov.co |    |                          |                                                      |                     |                                       |                               |
| Versión:                  | 01 | Código:                  | CCE-SEC-GI-22                                        | 2 Fecha:            | 20 de abril de 2022                   | Página <b>18</b> de <b>48</b> |

RÉGIMEN ESPECIAL: SIN OFERTAS CCE-SEC-GI-22

V1. 20/04/2022

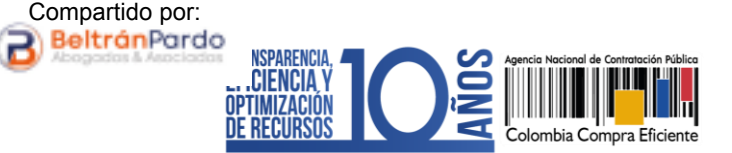

| CDP/Vi | Entidad Esta<br>gencias Futuras | atal registrada e<br>(Recuerde que | n el SIIF 🛛 Sí 🔍 M<br>es necesario agrega | lo<br>Ir al menos un CDP o una | AVF Extraordinaria si es el caso) |                                 |                       |
|--------|---------------------------------|------------------------------------|-------------------------------------------|--------------------------------|-----------------------------------|---------------------------------|-----------------------|
|        | Código                          | Tipo                               | Estado                                    | Saldo                          | Saldo a comprometer               | Código unidad/subunidad ejecuto | ra                    |
| No ex  | xisten resultados               | que cumplan con                    | los criterios de búsqu                    | ueda especificados             |                                   | _                               |                       |
|        |                                 |                                    |                                           |                                |                                   |                                 | Agregar Borrar        |
|        |                                 | Saldo                              | de CDP                                    |                                |                                   |                                 |                       |
|        | Sal                             | do de vigencias                    | futuras                                   |                                |                                   |                                 |                       |
|        | Sal                             | ldo total a comp                   | rometer 0 COP                             |                                |                                   |                                 |                       |
|        |                                 | Última consult                     | ta a SIIF                                 |                                |                                   |                                 |                       |
|        |                                 | Fecha de consi                     | ulta SIIF -                               |                                |                                   |                                 |                       |
|        |                                 |                                    |                                           |                                |                                   |                                 | Consulta SIIF Validar |

Si la Entidad Estatal se encuentra registrada en SIIF deberá diligenciar los campos "Código" y "Saldo a comprometer" y el SECOP II completará automáticamente el campo de "Saldo" en el momento de realizar la consulta con SIIF. Si es el caso contrario deberá diligenciar todos los campos. Ingrese la información requerida y haga clic en "Crear".

| Información presupuestal |                                                                      |                                                                 |                                                                                                    |                |
|--------------------------|----------------------------------------------------------------------|-----------------------------------------------------------------|----------------------------------------------------------------------------------------------------|----------------|
| Tipo?                    | CDP     Vigencia futura ordinaria     Vigencia futura extraordinaria |                                                                 |                                                                                                    |                |
| Código                   | 1510                                                                 |                                                                 | *                                                                                                    |                |
| Saldo                    | 1                                                                    | 5.000.000                                                       | COP                                                                                                    |                |
| Saldo a comprometer      | 1                                                                    | 5.000.000                                                       | COP                                                                                                    |                |
| Código unidad/subunidad  | 00-00-00                                                             |                                                                 | *                                                                                                    |                |
| ejecutora                |                                                                      |                                                                 |                                                                                                    | Cancelar Crear |
|                          |                                                                      | Indique<br>Entidad<br>encuentra<br>con el fin<br>datos d<br>Com | 00-00-00 si su<br>d Estatal no se<br>registrada en SIIF<br>de, no alterar los<br>del Sistema de<br>apra Pública. |                |

Repita el procedimiento si requiere agregar más de un CDP o vigencia futura. Luego de relacionar la información presupuestal si su Entidad Estatal está registrada en SIIF, seleccione el código a validar y haga clic en "Consulta SIIF" para verificar el estado de la información relacionada.

|          | Ø                         | El futuro<br>es de todos | <b>DNP</b><br>Departamento<br>Nacional de Planeación |                     |                     | <i></i> |                             |
|----------|---------------------------|--------------------------|------------------------------------------------------|---------------------|---------------------|---------|-----------------------------|
|          |                           |                          |                                                      | Tel. (+57 1)7956600 |                     |         |                             |
|          | www.colombiacompra.gov.co |                          |                                                      |                     |                     |         |                             |
| Versión: | 01                        | Código:                  | CCE-SEC-GI-22                                        | 2 Fecha:            | 20 de abril de 2022 | Pág     | gina <b>19</b> de <b>48</b> |

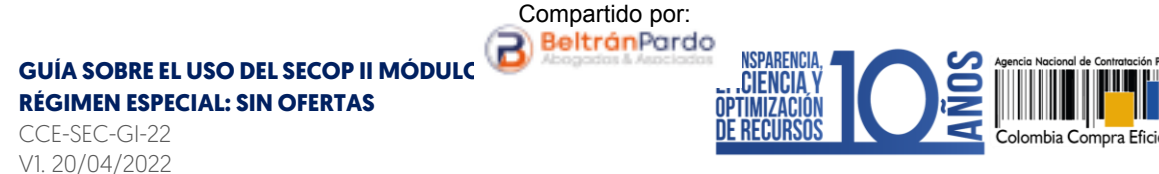

h. Configuraciones avanzadas: En esta sección puede cambiar el número de decimales que debe tener en cuenta al momento de indicar valores en el contrato Si no requiere hacer ajustes a esta información deje la opción en "No".

| Configuraciones avanzadas                          |           |  |
|----------------------------------------------------|-----------|--|
| ¿Visualizar y editar configuraciones<br>avanzadas? | ● Sí ○ No |  |
| Configuración de decimales                         |           |  |
| Nº decimales (precio de los artículos)             | 2 ~       |  |
| Nº decimales (precio total)                        | 2 🗸       |  |

Recuerde hacer clic en "Guardar" cada vez que ingrese información a la plataforma.

**3.** Cuestionario: En esta sección deberá indicar la información de los bienes o servicios a contratar. Esta información se incluye en la plataforma mediante preguntas de tipo "Lista de precios" que son tablas con las descripciones, cantidades y precios unitarios estimados de los bienes y servicios que la Entidad Estatal va a adquirir.

| Γ |                                                                                                    |                                                    |                                                      | Aumentar el contraste 🗖 🛅                                   | UTC -5 16:30:51                |
|---|----------------------------------------------------------------------------------------------------|----------------------------------------------------|------------------------------------------------------|-------------------------------------------------------------|--------------------------------|
| L | Colombia Compra Eficiente                                                                          |                                                    |                                                      | A                                                           | NCP CCE - AGENCI V             |
|   | Procesos 🔻 Contratos                                                                               | Proveedores 🔻 Menú 🗶 Ir a 🗨                        |                                                      |                                                             | Buscar 🔍                       |
| Г | Escritorio → Menú → Procesos de la E                                                               | ntidad Estatal -> Expediente -> Actualizar proceso |                                                      | 1                                                           | d de página:: 10004786 Ayuda 🕐 |
|   | DOCS PROCESO EN EDICIÓN<br>REF: RESO-GS-001-2021 & Editar                                          | € Volver                                           |                                                      | Guardar Ir a publicar                                       | Cancelar proceso < >           |
|   | Contratación régimen especial                                                                      | Ver resumen   Editar                               |                                                      |                                                             | Cuestionario                   |
|   | UC:UNIDAD DE CONTRATACIÓN<br>Equipo:Equipo RESO / 16/09/2021<br>3:10 p.m. (UTC -5 horas)/(UTC-05:0 | 8 8                                                |                                                      | Agregar sección Agregar pregunta Borrar seleccionado Guarda | ar plantilla Guardar como pdf  |
|   | 0) Bogotá, Lima, Quito)                                                                            | 10 • Lista de precios de la oferta                 | Incluya el precio como lo indique la Entidad Estatal | Editar pregunta Agregar artículo                            | Borrar artículo Opciones 🔻     |
|   | 2 Configuración                                                                                    |                                                    |                                                      |                                                             |                                |
|   | 3 Cuestionario                                                                                     | Ordenar                                            |                                                      |                                                             |                                |
|   | Documentos del Proceso                                                                             | C Volver                                           |                                                      | Guardar Ir a publicar                                       | Cancelar proceso < >           |
|   | Preguntas 🗸                                                                                        |                                                    |                                                      |                                                             |                                |
|   | 1. Respuesta múltiple                                                                              |                                                    |                                                      |                                                             |                                |
|   | 2. Matriz de respuesta                                                                             |                                                    |                                                      |                                                             |                                |
|   | 3. Pregunta abierta                                                                                |                                                    |                                                      |                                                             |                                |
|   | 4. Pregunta númerica                                                                               |                                                    |                                                      |                                                             |                                |
|   | 5. Anexos                                                                                          |                                                    |                                                      |                                                             |                                |
|   | < >                                                                                                |                                                    |                                                      |                                                             |                                |

Para ingresar la información sobre los bienes o servicios a contratar, haga clic en "Editar pregunta".

| Ver resumen   Editar                            | Sobre 2 - Económico                                                          | ~                                |
|-------------------------------------------------|------------------------------------------------------------------------------|----------------------------------|
| 8 8                                             | Agregar sección Agregar pregunta Borrar seleccionado Guarda                  | ar plantilla Guardar como pdf    |
| ■ 1 C • Lista de artículos                      | Incluya el precio como lo indique la Entida Editar pregunta Agregar artículo | Borrar artículo Opciones 🔻       |
| Ordenar<br>© Volver                             | Guardar Ir a publicar                                                        | Cancelar proceso < >             |
| El futuro         Des de todos         Des name | P<br>aartamento<br>Jonal de Planeación<br>Colombia Compra Eficie             | ente                             |
|                                                 | Tel. (+57 1)7956600 • Carrera 7 No. 26 - 20 Piso 17 • Bogotá - Color         | mbia                             |
|                                                 | www.colombiacompra.gov.co                                                    |                                  |
| Versión: 01 Código: CC                          | CE-SEC-GI-22 Fecha: 20 de abril de 2022                                      | Página <b>20</b> de<br><b>48</b> |

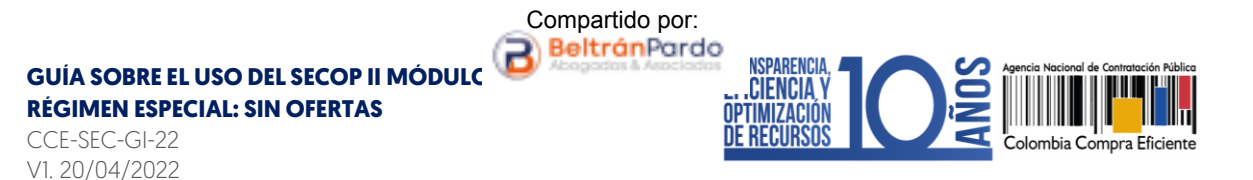

El SECOP II, habilitará una ventana emergente en donde debe ajustar el campo de "Titulo" indicando que esta información hace referencia al valor total del contrato. Verifique que los campos de "Esta pregunta cuenta para el valor total de la oferta", se encuentre en "Sí" para que el valor sea contabilizado por el SECOP II como el valor total del contrato y el de "Configuración de columnas" se encuentre la opción de "Valor estimado" y luego haga clic en "Confirmar".

| Definir pregunta                 |                    |
|----------------------------------|--------------------|
| Título                           | Valor del contrato |
| Requerir todos los artículos (de |                    |
| lo contrario los proveedores     | ● Sí ○ No          |
| pueden omitir algunos artículos) |                    |
| Requerir evidencias              | ○ Sí               |
| ¿Esta pregunta cuenta para el    |                    |
| valor total de la oferta?        | SI O No *          |
| Configuración de columnas        | Valor estimado 🗸 * |
| Agregar especificaciones         |                    |
| adicionales                      |                    |
| Definir código UNSPSC            | ● No ○ Sí          |
|                                  |                    |
|                                  | Cancelar Confirmar |

**NOTA:** Si usted diligenció la información de los bienes y servicios a adquirir en cada Lote mediante la plantilla de Excel en la sección de "Configuración", no será necesario ingresarla nuevamente.

A continuación, incluya la siguiente información de los bienes y servicios: *Referencia del artículo, código de clasificación del bien o servicio, descripción, cantidad, unidad de medida y precio unitario estimado.* El SECOP II calculará el precio total multiplicando el precio unitario por la cantidad.

|          | Ø                         | El futuro<br>es de todos | <b>DNP</b><br>Departamento<br>Nacional de Planeación |                  |                |                     |   |                |
|----------|---------------------------|--------------------------|------------------------------------------------------|------------------|----------------|---------------------|---|----------------|
|          |                           |                          |                                                      | Tel. (+57 1)7956 | <b>e</b><br>ia |                     |   |                |
|          | www.colombiacompra.gov.co |                          |                                                      |                  |                |                     |   |                |
| Versión: | 01                        | Código:                  | CCE-SEC-GI-22                                        | 2 Fect           | na:            | 20 de abril de 2022 | F | agina 21 de 48 |

| GUÍA SOBRE EL USO DEL SECOP II MÓDULC<br>RÉGIMEN ESPECIAL: SIN OFERTAS<br>CCE-SEC-GI-22<br>V1. 20/04/2022                      | Compartido por:<br>BeltránPordo                               | NSPARENCIA,<br>CIENCIA Y<br>TIMIZACIÓN<br>RECURSOS     | Agencia Nacional de Contratación Pública                                                                 |
|----------------------------------------------------------------------------------------------------|---------------------------------------------------------------|--------------------------------------------------------|----------------------------------------------------------------------------------------------------|
|                                                                                                    |                                                               | Utilice las<br>pregunta<br>para in<br>informac         | herramientas de la<br>a "Lista de precios"<br>Icluir o ajustar la<br>ción que requiera                   |
| 9 E<br>1 = • Valor det contrato                                                                                                | Agregar se<br>Incluya el precio como lo indique la Entidar Es | rcción pregunta Borrar selec<br>Itatal Editar pregunta | ccionado Guardar plantilla Guardar co<br>Agregar artículo Borrar artículo Opcie<br>Precio total estimado |
| Ref. Artículo         Código UNSPSC         Descripción           •         1         80111600         PRESTACIÓN DE SERVICIOS | Cantidad Ur<br>PRO 1,00 UN                                    | nidad Precio unitario estimado                         | 15.000.000,00 Precio total estimado 15.000.000,00                                                        |

Si el Proceso de Contratación está configurado en Lotes, deberá crear una pregunta tipo "Lista de precios" por cada Lote. Haga clic en "Agregar pregunta", luego en "Lista de precios" y posteriormente en "Siguiente". Repita el procedimiento anterior. Finalmente, escoja de la lista desplegable un Lote para cada "Lista de precios". Verifique que cada lista efectivamente corresponda con el Lote indicado.

**NOTA:** En el SECOP II puede configurar hasta cien (100) artículos por lo cual, puede hacer una carga masiva usando una plantilla en formato Excel del SECOP II.

Para usar la plantilla de Excel, haga clic en "Opciones", y "Exportar desde Excel" para descargar la plantilla con la información de la pregunta "Lista de precios" del SECOP II.

Use la plantilla para diligenciar la información de los bienes o servicios que va a adquirir. Tenga en cuenta que, el campo "Nivel" debe permanecer en cero y que no debe modificar la plantilla de Excel, incluyendo columnas o fórmulas. Guarde el formato en su computador y nuevamente desde la pregunta de "Lista de precios", haga clic en "Opciones" "Importar Excel". Busque la plantilla en su computador, haga clic en "Anexar" y por último en cerrar. El SECOP II cargará la información de cada bien o servicio incluido en la plantilla a la pregunta "Lista de precios".

| 2.1 = 📩 Ingrese el valor total a ofertas en el campo "Precio unitario" |               |                 | Incluya el precio como lo indique la Entidad Estatal<br>Esta pregunta requiere anexar documentos (Adjunte formal<br>oferta económica debidamente diligenciado) | lo Borrar artículo Opciones 🗸 |                 |       |                         |
|------------------------------------------------------------------------|---------------|-----------------|----------------------------------------------------------------------------------------------------|-------------------------------|-----------------|-------|-------------------------|
|                                                                        |               |                 |                                                                                                    |                               |                 |       | Exportación a excel/ODF |
|                                                                        | Ref. Artículo | Código UN SP SC |                                                                                                    | Descripción                   | Cantidad Unidad | Preci | Importar desde excel    |
|                                                                        | 1             | 46191601        | Q                                                                                                    | PRESTACIÓN DEL SERVICIO DE M  | 1,00) UN 💙      |       | Agregar sección         |

Recuerde hacer clic en "Guardar" cada vez que ingrese información a la plataforma.

|          | Ø  | El futuro<br>es de todos | <b>DNP</b><br>Departamento<br>Nacional de Planeación |                            |                     |                                  |
|----------|----|--------------------------|------------------------------------------------------|----------------------------|---------------------|----------------------------------|
|          |    |                          |                                                      | <b>Tel.</b> (+57 1)7956600 | ombia               |                                  |
|          |    |                          |                                                      | www.colombiacompi          | ra.gov.co           |                                  |
| Versión: | 01 | Código:                  | CCE-SEC-GI-22                                        | 2 Fecha:                   | 20 de abril de 2022 | Página <b>22</b> de<br><b>48</b> |

CCE-SEC-GI-22 V1. 20/04/2022

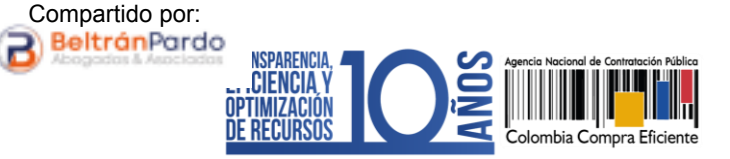

4. Documentos del proceso: En esta sección deberá anexar los documentos que complementen la información diligenciada en las secciones del formulario electrónico. Por ejemplo, estudios previos, anexos, actos administrativos, etc. Todos los documentos que anexe en esta sección son visibles para cualquier interesado. Para seleccionar los documentos que requiere anexar haga clic en "Anexar documento".

| Comentario                         |                            |                                                              |
|------------------------------------|----------------------------|--------------------------------------------------------------|
| Este comentario es visible para te | odos los Proveedores.      |                                                              |
|                                    |                            |                                                              |
|                                    |                            |                                                              |
|                                    |                            |                                                              |
|                                    |                            |                                                              |
| Documentos                         |                            |                                                              |
|                                    |                            |                                                              |
| Nombre                             | Clasificación de documento | Descripción                                                  |
| No existen resultados que cu       |                            |                                                              |
|                                    | Crear desde documento tipo | Buscar en la biblioteca Borrar seleccionado Anexar documento |
|                                    |                            |                                                              |

Luego haga clic en "Buscar documento" para seleccionar los documentos correspondientes desde su computador.

| S https://marketplace-formacion.secop.gov.co/CO1BusinessLine/Documents/DocumentAlternateUp                                                                                                    | pload/Index?signatureType=&saveToCompanyDocs=                                                                                                    | -      |         | ×   |
|----------------------------------------------------------------------------------------------------|----------------------------------------------------------------------------------------------------|--------|---------|-----|
| a marketplace-formacion.secop.gov.co/CO1BusinessLine/Documents/DocumentAlter                                                                                                    | ernateUpload/Index?signatureType=&saveToCor                                                                                                    | mpanyD | Oocs=Tr | u   |
| ANEXAR DOCUMENTO                                                                                                    |                                                                                                    |        |         |     |
| Buscar documento                                                                                                    | proceso y no en la biblioteca de documentos.                                                                                                    |        |         | _   |
| No hay documentos anexos. Haga clic en Buscar documento o arra                                                                                                    | astre el documento a la ventana para anexarlo.                                                                                                    |        |         |     |
| Consulte la Lista de tipos de archivos permitidos en el SECOP<br><u>Recomendaciones al anexar un documento</u><br>• Convertir los documentos a formato PDF.<br>• Comprimir el tamaño del documento (por ejemplo zip).<br>• Cargar los documentos desde una ubicación localizada en su computador, en<br>• Definir en los documentos dera de impresión.<br>• Proteger documentos confidenciales asignando una contraseña. | o de carga puede ser superior al normal.                                                                                                    | Anexa  | Ir Ce   | Tar |
|                                                                                                    | Consulte la lista de los tipos                                                                                                    |        |         |     |
|                                                                                                    | de archivos permitidos. El<br>SECOP II, generará un mensaje<br>de error en el evento en el<br>que el archivo a anexar no<br>cumpla con estas<br>condiciones. |        |         |     |

Luego haga clic en "Anexar" y cuando el progreso de carga de los documentos se encuentre el color verde e indique "Documento anexo", haga clic en "Cerrar".

|          | Ø  | El futuro<br>es de todos | DNP<br>Departamento<br>Nacional de Planeación |                             |             | Oslandia Osmana Efisia | -4-                              |
|----------|----|--------------------------|-----------------------------------------------|-----------------------------|-------------|------------------------|----------------------------------|
|          |    |                          |                                               | <b>Tel.</b> (+5<br>www.colo | nte<br>Ibia |                        |                                  |
| Versión: | 01 | Código:                  | CCE-SEC-GI-22                                 | 2                           | Fecha:      | 20 de abril de 2022    | Página <b>23</b> de<br><b>48</b> |

**RÉGIMEN ESPECIAL: SIN OFERTAS** 

CCE-SEC-GI-22 V1. 20/04/2022

🕄 ł 

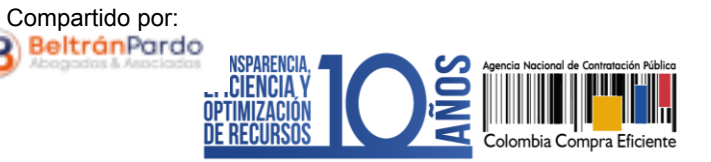

|                                                                                                    | e-formacion.secop.gov.co/CO1Bu                                                                                                    | sinessLine/Documents/DocumentAlte                                                                    | rnateUpload/Index?signatureType=                | &saveToCompanyDocs= —              |                         |                      |
|----------------------------------------------------------------------------------------------------|----------------------------------------------------------------------------------------------------|----------------------------------------------------------------------------------------------------|-------------------------------------------------|------------------------------------|-------------------------|----------------------|
| marketplace-fo                                                                                          | ormacion.secop.gov.co/CO1B                                                                                                    | usinessLine/Documents/Docume                                                                         | entAlternateUpload/Index?sig                    | natureType=&saveToCompany          | /Docs=Tru               |                      |
| ANEXAR DO                                                                                               | CUMENTO                                                                                                    |                                                                                                    |                                                 |                                    |                         |                      |
| Al quitar la marca en                                                                                   | "Guardar en la biblioteca de docume                                                                                                    | entos", el documento estará disponible so                                                            | olo en el proceso y no en la biblioteca         | le documentos.                     |                         |                      |
| Buscar documento                                                                                        | Para anexar un docume                                                                                                    | nto puede hacer clic en "Buscar docu                                                                 | mento" o arrastrar y soltar el docun            | ento en esta página                |                         |                      |
| Archivo Clasif                                                                                          | ficación de documento                                                                                                    | Descripción                                                                                          | Guardar en la<br>biblioteca de Pr<br>documentos | ogreso                             |                         |                      |
| 16.<br>Anexo.pdf                                                                                        |                                                                                                    | P 16. Anexo.pdf                                                                                      | <b>V</b> Pt                                     | NDIENTE ANEXAR                     | ×                       |                      |
| Consulte la Lista de t<br>Recomendaciones al<br>Convertir los do<br>Comprimir el tar<br>Cargar los docu | tipos de archivos permitidos en el SE<br>anexar un documento<br>cumentos a formato PDF:<br>maño del documento (por ejemplo. zi<br>mentos desde una ubicación localiza | ICOP<br>ip).<br>ada en su computador, en caso contrario                                              | el tiempo de carga puede ser superior           | Ane<br>al normal.                  | xar Cerrar              |                      |
| <ul> <li>Definir en los do</li> <li>Proteger docum</li> </ul>                                           | S https://marketplace-form                                                                                                    | nacion.secop.gov.co/CO1Business                                                                      | sLine/Documents/DocumentAl                      | ernateUpload/Index?signature       | Type=&saveToCompany     | /Docs= − □ ×         |
|                                                                                                    | a marketplace-forma                                                                                                    | cion.secop.gov.co/CO1Busine                                                                          | essLine/Documents/Docur                         | nentAlternateUpload/Inde           | x?signatureType=&sa     | aveToCompanyDocs=Tru |
|                                                                                                    | ANEXAR DOCUME                                                                                                    | ENTO                                                                                                 |                                                 |                                    |                         |                      |
|                                                                                                    | Al quitar la marca en "Guar                                                                                                    | dar en la biblioteca de documentos"                                                                  | , el documento estará disponible                | olo en el proceso y no en la bibli | oteca de documentos.    |                      |
|                                                                                                    | Buscar documento                                                                                                    | Para anexar un documento pu                                                                          | uede hacer clic en "Buscar doc                  | umento" o arrastrar y soltar el    | documento en esta págir | 18                   |
|                                                                                                    | Archivo Clasificació                                                                                                    | n de documento                                                                                       | Descripción                                     | Guardar en la<br>biblioteca de     | Progreso                |                      |
|                                                                                                    |                                                                                                    |                                                                                                    |                                                 | documentos                         |                         |                      |
|                                                                                                    | 16.<br>Anexo.pdf                                                                                                    |                                                                                                    | 16. Anexo.pdf                                   |                                    | DOCUMENTO ANEXO         |                      |
|                                                                                                    | 16.<br>Anexo.pdf -<br>Consulte la Lista de tipos da<br>Recomendaciones al anexa<br>- Convertir los documen<br>- Comprimir el tamaño d                                 | e ar. nos permitidos en el SECOP<br>11 un o. nento<br>tos a forn. PDF.<br>lel document. nemplo zip). | 16. Anexo.pdf                                   |                                    | (DOCUMENTO ANEXO)       | nexar Cerrar         |

Repita este procedimiento para anexar los documentos que requiera. Tenga en cuenta que, no debe duplicar información; en esta sección puede cargar documentos con información complementaria a la ingresada en las demás secciones del formulario electrónico.

|                           | Ø  | El futuro<br>es de todos | DNP<br>Departamento<br>Nacional de Planeación |                 |             |                                                                            |                                  |
|---------------------------|----|--------------------------|-----------------------------------------------|-----------------|-------------|----------------------------------------------------------------------------|----------------------------------|
|                           |    |                          |                                               | <b>Tel.</b> (+5 | 7 1)7956600 | Colombia Compra Eficier     Carrera 7 No. 26 - 20 Piso 17 • Bogotá - Colom | n <b>te</b><br>Ibia              |
| www.colombiacompra.gov.co |    |                          |                                               |                 |             |                                                                            |                                  |
| Versión:                  | 01 | Código:                  | CCE-SEC-GI-22                                 | )               | Fecha:      | 20 de abril de 2022                                                        | Página <b>24</b> de<br><b>48</b> |

RÉGIMEN ESPECIAL: SIN OFERTAS

CCE-SEC-GI-22 V1. 20/04/2022

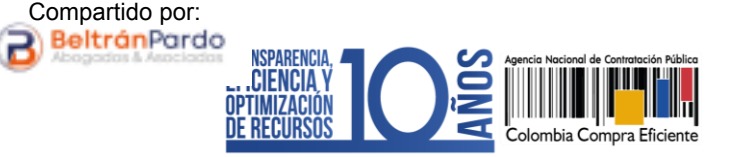

| Este comentai    | rio es visible para todos los Proveedores. |                            |                            |                         |                     |                  |
|------------------|--------------------------------------------|----------------------------|----------------------------|-------------------------|---------------------|------------------|
|                  |                                            |                            |                            |                         |                     |                  |
|                  |                                            |                            |                            |                         |                     |                  |
|                  |                                            |                            |                            |                         |                     |                  |
|                  |                                            |                            |                            |                         |                     |                  |
| Documentos       | 5                                          |                            |                            |                         |                     |                  |
| N                | lombre                                     | Clasificación de documento | Descripción                |                         |                     |                  |
| □ 1 <sup>8</sup> | 5.Acto administrativo.pdf                  |                            | 15.Acto administrativo.pd  | Desca                   | rgar Editar         | Detalle          |
| □ 1f             | 6. Anexo.pdf                               | -                          | 16. Anexo.pdf              | Desca                   | rgar Editar         | Detalle          |
|                  |                                            |                            | Crear desde documento tipo | Buscar en la biblioteca | Borrar seleccionado | Anexar documento |

## 4. PUBLICACIÓN DEL PROCESO DE CONTRATACIÓN:

Una vez haya configurado el formulario electrónico del proceso, verifique que todos los campos obligatorios se encuentren debidamente diligenciados y haga clic en "Ir a publicar". Esta funcionalidad la encontrará habilitada desde la segunda sección de "Configuración".

| Colombia Compra Eficiente                                                                                                  |                                                 |                   |                |               | Aumentar el contraste | UTC -5 1<br>ANCP CCE - AGE | 6:50:52<br>NCL   |
|----------------------------------------------------------------------------------------------------|-------------------------------------------------|-------------------|----------------|---------------|-----------------------|----------------------------|------------------|
| Procesos 👻 Contratos                                                                                                    | Proveedores 👻 Menú 👻 Ir a                       | -                 |                |               |                       | Buscar                     | ٩                |
| Escritorio Menú Procesos de l                                                                                              | a Entidad Estatal Expediente Actualizar proceso |                   |                |               |                       | Id de cécles - 1005        | 1870E Avenda (3) |
| DOCS PROCESO EN EDICIÓN<br>REF: RESO-GS-001-2021 DEdit                                                                     | ar 😧 Volver                                     |                   | Guardar        | Ir a publicar | Concelar process      |                            |                  |
| Contratación régimen especial                                                                                              | Documentos Tipo                                 |                   | Guaruar        | il a publicar | Cancelar proceso      | 1                          | 1                |
| UC:UNIDAD DE CONTRATACIÓN<br>Equipo:Equipo RESO / 16/09/202<br>3:10 p.m. (UTC -5 horas)((UTC-05<br>0) Bogotá, Lima, Quito) | 1 Documentos Tipo                               | O și 🖲            |                | d S           |                       |                            |                  |
| 1 Información general                                                                                                    | Cronograma                                      |                   |                |               |                       |                            |                  |
| 2 Configuración                                                                                                    | Zona horaria                                    | (UTC-05:00) Bogot | á, Lima, Quito |               |                       |                            |                  |
|                                                                                                    | Fecha de Firma del Contrato                     | 17/09/2021 08:00  | <b>1</b>       |               |                       |                            |                  |
| Guestionano                                                                                                    | Fecha de inicio de ejecución del contrato       | 17/09/2021 08:00  | <b>2</b>       |               |                       |                            |                  |
| Occumentos del Proceso                                                                                                    | Plazo de ejecución del contrato                 | 30/11/2021 23:59  | (in 1          |               |                       |                            |                  |

Si el Usuario Administrador de la Entidad Estatal configuró Flujos de Aprobación, deberá esperar que el o los usuarios aprobadores autoricen la publicación del formulario electrónico del proceso y luego haga clic en "Publicar". En caso contrario el SECOP II le habilitará directamente la funcionalidad de "Publicar".

|                           | Ø  | El futuro<br>es de todos | <b>DNP</b><br>Departamento<br>Nacional de Planeación |                       |                                                                       |                                  |
|---------------------------|----|--------------------------|------------------------------------------------------|-----------------------|-----------------------------------------------------------------------|----------------------------------|
|                           |    |                          |                                                      | Tel. (+57 1)7956600 • | Colombia Compra Efic     Carrera 7 No. 26 - 20 Piso 17 • Bogotá - Col | ombia                            |
| www.colombiacompra.gov.co |    |                          |                                                      |                       |                                                                       |                                  |
| Versión:                  | 01 | Código:                  | CCE-SEC-GI-22                                        | 2 Fecha:              | 20 de abril de 2022                                                   | Página <b>25</b> de<br><b>48</b> |

Compartido por: **GUÍA SOBRE EL USO DEL SECOP II MÓDULC RÉGIMEN ESPECIAL: SIN OFFPTAC** 

CCE-SEC-GI-22 V1. 20/04/2022

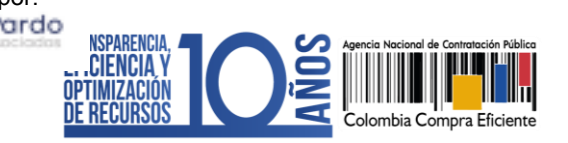

| Colombia Compra Eficiente                                                                          |                                                  | Aumentatic di contraste: 🛃 🔝 UTC - 5 16:52:63                            |
|----------------------------------------------------------------------------------------------------|--------------------------------------------------|--------------------------------------------------------------------------|
| Procesos 🔻 Contratos                                                                               | Proveedores 🔻 Menú 🔻 Ir a 🗨                      | Buscar                                                                   |
| Escritorio → Menú → Procesos de la E                                                               | ntidad Estatal → Expediente → Actualizar proceso |                                                                          |
| DOCS PROCESO APROBADOS<br>REF: RESO-GS-001-2021 & Editar                                           | C Volver                                         | Guardar Publicar Editar Cancelar proceso < >                             |
| Contratación régimen especial                                                                      | AREA DE APROBACIÓN                               |                                                                          |
| UC:UNIDAD DE CONTRATACIÓN<br>Equipo:Equipo RESO / 16/09/2021<br>2/10 p.m. (UEC. 5 borne)/(UEC.05/0 |                                                  |                                                                          |
| 0) Bogotá, Lima, Quito)                                                                            |                                                  | La fase del proceso fue aprobada.                                        |
| 1 Información general                                                                              | Flujos de aprobación 1                           |                                                                          |
| 2 Configuración                                                                                    | MOSTRAR DETALLES                                 |                                                                          |
| 3 Cuestionario                                                                                     |                                                  |                                                                          |
| 4 Documentos del Proceso                                                                           |                                                  |                                                                          |
|                                                                                                    |                                                  |                                                                          |
|                                                                                                    | Documentos Tipo                                  |                                                                          |
|                                                                                                    | Documentos Tipo 🔷 Si 🖲 No 🎽 Docu                 | umentos tipo adoptados por la ANCP-CCE en virtud de la Ley 2022 del 2020 |

Cuando confirme la publicación del Proceso de Contratación, el SECOP II hará visible el proceso para consulta de cualquier interesado.

| Colombia Compra Eficiente                                                                                        |                                                                             | Aumentar el contraste | <b>2</b> 🗎 | UTC -5 16:54:51<br>ANCP CCE - AGENCI V |
|----------------------------------------------------------------------------------------------------|-----------------------------------------------------------------------------|-----------------------|------------|----------------------------------------|
| Procesos 🔻 Contratos                                                                                             | Proveedores 🔻 Menú 🔻 Ir a 🗸                                                 |                       |            | Buscar 🔍                               |
| Escritorio                                                                                                    | tidad Estatal → Expediente → Pliegos                                        |                       |            | Id de página:: 10004795 Ayuda 🕐        |
| Docs proceso publicados<br>REF: RESO-GS-001-2021                                                                 | Publicado                                                                   |                       |            |                                        |
| Contratación régimen especial                                                                                    | € Volver                                                                    |                       |            | Opciones 🗸                             |
| UC:UNIDAD DE<br>CONTRATACIÓN<br>Equipo:Equipo RESO /<br>16/09/2013:10 p.m. (UTC -5<br>borse/U(UTC-05-00) Reports | ▼ ÁREA DE APROBACIÓN                                                        |                       |            |                                        |
| Lima, Quito)                                                                                                    | La fase del proceso fue aprobada.                                           |                       |            |                                        |
|                                                                                                    | Flujos de aprobación 1                                                      |                       |            |                                        |
|                                                                                                    | MOSTRAR DETALLES                                                            |                       |            |                                        |
|                                                                                                    |                                                                             |                       |            |                                        |
|                                                                                                    | Información general   Configuración   Cuestionario   Documentos del Proceso | Proveedores           |            |                                        |
|                                                                                                    | Información general                                                         |                       |            | Volver al principio                    |

|                           | Ŷ  | El futuro<br>es de todos | <b>DNP</b><br>Departamento<br>Nacional de Planeación |                     |          |                                                                           |                                  |
|---------------------------|----|--------------------------|------------------------------------------------------|---------------------|----------|---------------------------------------------------------------------------|----------------------------------|
|                           |    |                          |                                                      | <b>Tel.</b> (+57 1) | 7956600  | Colombia Compra Eficie     Carrera 7 No. 26 - 20 Piso 17 • Bogotá - Color | mbia                             |
| www.colombiacompra.gov.co |    |                          |                                                      |                     | a.gov.co |                                                                           |                                  |
| Versión:                  | 01 | Código:                  | CCE-SEC-GI-22                                        | 2 Fe                | echa:    | 20 de abril de 2022                                                       | Página <b>26</b> de<br><b>48</b> |

CCE-SEC-GI-22 V1. 20/04/2022

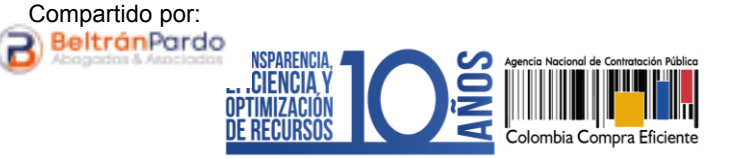

## 5. ÁREA DE TRABAJO DEL PROCESO:

El SECOP II, habilita el área de trabajo del proceso en donde encontrará las funcionalidades necesarias para gestionar el Proceso de Contratación en línea.

Las funcionalidades más importantes son:

1. Detalle del proceso: En esta sección puede consultar los datos básicos del proceso. Así mismo, por medio de la funcionalidad de "Ver pliegos" podrá verificar las condiciones establecidas en el formulario electrónico del proceso.

| Proceso : PRESTACIÓN DE SEF                                                                                                    | RVICIOS PROFESIONALES COMO                      | ABOGADO PARA SU (id.CO1.BI     | DOS.138502)                               | DOCS PROCESO PUBLICADOS         |
|----------------------------------------------------------------------------------------------------|-------------------------------------------------|--------------------------------|-------------------------------------------|---------------------------------|
| Contratación régimen especial<br>RESO-GS-0001-2021 [Docs proceso publ<br>Valor estimado 15 000 000 COP   Clasificación de o<br>Unidad de contratación UNIDAD DE CONTRATACIO<br>Ver Enlace | Pliegos<br>objetos Prestación de servicios<br>N | _                              |                                           | PROVEEDORES                     |
| PRESTACIÓN DE SERVICIOS PROFESIONALES CO                                                                                                    | DMO ABOGADO PARA SUBDIRECCIÓN DE INFORM         | ACIÓN Y DESARROLLO TECNOLÓGICO | Estado del Proceso de<br>Contratación     |                                 |
| (Zona horaria (UTC-05:00) Bogotá, Lima, Quito)<br>Fecha de publicación 18/11/2021 10:02 AM<br>Apertura -                                                                                  |                                                 |                                |                                           |                                 |
| LÍNEA DE TIEMPO                                                                                                    |                                                 |                                |                                           |                                 |
|                                                                                                    | «Fecha de publicación del proceso               | Fecha de Firma del Contrato    | Fecha de inicio de ejecución del contrato | Plazo de ejecución del contrato |
|                                                                                                    | 18/11/2021                                      | 18/11/2021                     | 18/11/2021                                | 31/52/2021                      |

2. Contrato: Una vez la Entidad Estatal finalice el Proceso de Contratación, el SECOP II le permitirá en esta sección generar el contrato electrónico para edición y consulta.

| Finalizar                          |   |
|------------------------------------|---|
|                                    |   |
| El SECOP II habilitará la creación |   |
| CONTRATOS "Finalizar".             | ~ |

|          | Ø  | El futuro<br>es de todos | <b>DNP</b><br>Departamento<br>Nacional de Planeación |                 |             |                     |                                  |
|----------|----|--------------------------|------------------------------------------------------|-----------------|-------------|---------------------|----------------------------------|
|          |    |                          |                                                      | <b>Tel.</b> (+5 | nte<br>nbia |                     |                                  |
|          |    |                          |                                                      | www.coro        | mbiacompi   | ra.gov.co           |                                  |
| Versión: | 01 | Código:                  | CCE-SEC-GI-22                                        | 2               | Fecha:      | 20 de abril de 2022 | Página <b>27</b> de<br><b>48</b> |

RÉGIMEN ESPECIAL: SIN OFERTAS

CCE-SEC-GI-22 V1. 20/04/2022

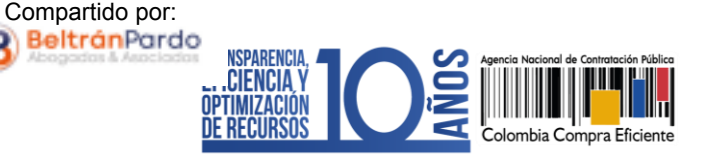

Crear

MENSAJES

- 3. Mensajes: Esta funcionalidad es un canal de comunicación constante entre la Entidad Estatal y los interesados. El SECOP II, le permitirá a la Entidad Estatal enviar mensajes visibles para todos los interesados
- 4. Modificaciones y adendas: Esta funcionalidad permite ajustar las condiciones del formulario electrónico del Proceso de Contratación siempre y cuando no haya terminado la gestión de este.

Administración de Equipos: A través de esta herramienta el Usuario Administrador podrá hacer ajustes al Equipo del Proceso.  

 TAREAS
 Crear

 Sin tareas

 MODIFICACIONES / ADENDAS
 Crear

 No tiene ninguna modificación

 Modificaciones cerán aplicadas sólo en este proceso

 Equipo RESO / 18/11/2021 9:54 a.m. (UTC - 5 horas)

 (UTC-05:00) Bogotá, Lima, Outio)

 Aprobar publicación del proceso

 Paso 1 - Con orden

 Tarea Tarea: AGNP CCE - AGENCIA NACIONAL DE CONTRATACIÓN PUBLICA- COLOMBIA COMPRA EFICIENTE Cambiar

 Aprobar modificaciones

 Paso 1 - Con orden

 Tarea Tarea: AGNP CCE - AGENCIA NACIONAL DE CONTRATACION PUBLICA- COLOMBIA COMPRA EFICIENTE Cambiar

 Aprobar modificaciones

 Paso 1 - Con orden

 Tarea Tarea: AGNP CCE - AGENCIA NACIONAL DE CONTRATACION PUBLICA- COLOMBIA COMPRA

 EFICIENTE Cambiar

#### Aprobar el contrato de la consulta Paso 1 - Con orden Tarea Tarea: AGNP CCE - AGENCIA NACIONAL DE CONTRATACION PUBLICA - COLOMBIA COMPRA EFICIENTE Cambiar

Aprobar garantía Paso 1 - Con orden Tarea Tarea:AONP CCE - AGENCIA NACIONAL DE CONTRATACION PUBLICA - COLOMBIA COMPRA EFICIENTE Cambiar

- 5. Eventos del Proceso: En esta sección encontrará un registro de todas las acciones que realizan los usuarios de la Entidad Estatal a medida que avanza el Proceso de Contratación. Por lo cual, el SECOP II dispone de un histórico de la actividad realizada en cada Proceso de Contratación.
- 6. Constancias del SECOP II: En esta sección encontrará un registro con el detalle de cada hito del Proceso de Contratación. El SECOP II, le permitirá conocer que usuario realizo la acción y en qué fecha y hora exacta fue realizada.

EVENTOS DEL PROCESO

Publicidad contratación CO1.REQ.140402 publicado Gabriela Gongora Bermudez 18/11/2021 10:02 AM

El proceso CO1.BDOS.138502 cambio de estado Docs proceso en edición a Docs proceso publicados. Gabriela Gongora Bermudez 18/11/2021 10:02 AM

El proceso CO1.REQ.140402 cambio de estado Docs proceso en aprobación a Docs proceso aprobados. Gabriela Gongora Bermudez 18/11/2021 10.02 AM

El proceso CO1.REQ.140402 cambio de estado Docs proceso en edición a Docs proceso en aprobación. Gabriela Gongora Bermudez 18/11/2021 10:02 AM

Proceso para publicidad CO1.REQ.140402 creado Gabriela Gongora Bermudez

Ver más »

Ver más »

CONSTANCIAS DEL SECOP

18/11/2021 9:56 AM

Proceso - Publicación RESO-GS-0001-2021 Gabriela Gongora Bernudez - ANCP CCE - AGENCIA NACIONAL DE CONTRATACION PUBLICA - COLOMBIA COMPRA EFICIENTE ver Constancia del SECOP RESO-GS-0001-2021 18/11/2021 10:02 AM

 Versión:
 01
 Código:
 CCE-SEC-GI-22
 Fecha:
 20 de abril de 2022
 Página 28 de 48

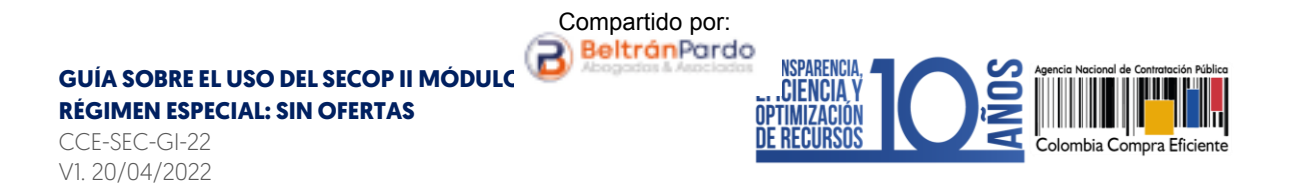

Haga clic en "Expediente" desde el formulario electrónico del proceso para acceder al área de trabajo.

| Calombia Compra Eficiente                                                                                                    |                                                                                           | Aumentar el contraste | <b>2</b> 📄 | UTC -5 10:07:34                                               |
|----------------------------------------------------------------------------------------------------|-------------------------------------------------------------------------------------------|-----------------------|------------|---------------------------------------------------------------|
| Procesos 👻 Contratos                                                                                                    | Proveedores ▼ Menú ▼ Ir a ▼                                                               |                       |            | Buscar                                                        |
| Escritore> Menù> Processo de la El<br>Docs processo publicados<br>REF: RESO-GS-0001-2021<br>Contratación régimen especial<br>UC:UNIDAD DE<br>CONTRATA CICIU | marcane → conners → Pliegos<br>Expediente                                                 |                       |            | ld de página∷ 10004801 Ayuda ⑦<br>Cancelar proceso Opciones ❤ |
| Equipo:Equipo RESO /<br>18/11/2021 9:54 a.m. (UTC -5                                                                                                    | La fase del proceso fue aprobada.                                                         |                       |            |                                                               |
| horas)((UTC-05:00) Bogota,<br>Lima, Quito)                                                                                                    | Flujos de aprobación 1                                                                    |                       | _          |                                                               |
|                                                                                                    | MOSTRAR DETAILES                                                                          |                       |            |                                                               |
|                                                                                                    |                                                                                           |                       |            |                                                               |
|                                                                                                    | Información general   Configuración   Cuestionario   Documentos del Proceso   Proveedores |                       |            |                                                               |
|                                                                                                    | Información general                                                                       |                       |            | Volver al principio                                           |
|                                                                                                    |                                                                                           |                       |            |                                                               |

En la sección de "Detalle del proceso" encontrará la funcionalidad de "Ver enlace", esta le permitirá compartir el expediente electrónico del proceso. Para esto, deberá seleccionar el enlace, copiar y pegar donde requiere transmitir la información. Recuerde consultar estos enlaces a medida que avanza el Proceso de Contratación.

| Casta Cryst Ban                                                                                                    | Auroentar ei contrasta 📑 📷 | UTC -5 10:09:40<br>ANCP CCE - AGENCI |
|----------------------------------------------------------------------------------------------------|----------------------------|--------------------------------------|
| Procesos 🔻 Contratos Proveedores 👻 Menú 👻 Ir a                                                                                            |                            | Buscar                               |
| Escritorie Menú Procesos de la Entidad Estatal Expediente                                                                                 |                            | ld de página : 10005226 Ayuda 🕐      |
| Volver                                                                                                    |                            | Opciones ~                           |
| Proceso : PRESTACIÓN DE SERVICIOS PROFESIONALES COMO ABOGADO PARA SUBDIRECC (id.CO1.BDOS.138502)                                          |                            | DOCS PROCESO PUBLICADOS              |
| Contratación régimen especial RESO-GS-001-2021 (Incer success politicion) Pages Valor estimol 500 000 000 (Col Calificación de observicos | Ρ                          | ROVEEDORES                           |
| Oxitate Enlace                                                                                                    |                            |                                      |
| https://formacion.secop.gov.co/Public/Tendering/ContractNoticePhases/View?PPI=C01.PPI.330403&isFromPublicArea=True&isModal=Faise          |                            |                                      |
| Nota: Para compartir el enlace, hay que seleccionarlo, copiar y después pegar en la herramienta donde va a transmitir la información.     |                            |                                      |
| PRESTACIÓN DE SERVICIOS PROFESIONALES COMO ABOGADO PARA SUBDIRECCIÓN DE INFORMACIÓN Y DESARROLLO TECNOLÓGICO                              |                            |                                      |
| (Zena honaria (UTC-05.00) Bogotá, Lima, Qalto)<br>Fecha de publicación 1911/2021 10.02 AM                                                 |                            |                                      |

|                                                           | Ŷ  | El futuro<br>es de todos | DNP<br>Departamento<br>Nacional de Planeación |   |        |                                                                              |                                  |
|-----------------------------------------------------------|----|--------------------------|-----------------------------------------------|---|--------|------------------------------------------------------------------------------|----------------------------------|
| Color<br>Tel. (+57 1)7956600 • Carrera 7 No. 26 - 20 Piso |    |                          |                                               |   |        | Colombia Compra Eficient     Carrera 7 No. 26 - 20 Piso 17 • Bogotá - Colomb | e<br>ia                          |
| www.colombiacompra.gov.co                                 |    |                          |                                               |   |        |                                                                              |                                  |
| Versión:                                                  | 01 | Código:                  | CCE-SEC-GI-22                                 | ) | Fecha: | 20 de abril de 2022                                                          | Página <b>29</b> de<br><b>48</b> |

GUÍA SOBRE EL USO DEL SECOP II MÓDULC RÉGIMEN ESPECIAL: SIN OFERTAS CCE-SEC-GI-22 V1. 20/04/2022

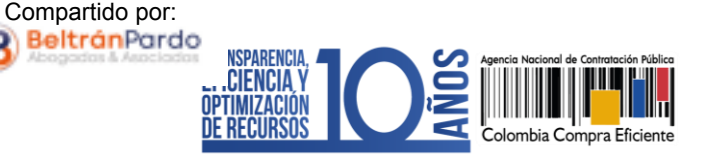

### 6. MODIFICACIONES AL PROCESO DE CONTRATACIÓN:

Si después de realizar la publicación del Proceso de Contratación requiere realizar una modificación deberá dirigirse al área de trabajo del proceso a la sección de "Modificaciones/Adendas". Podrá realizar modificaciones al proceso siempre y cuando no haga clic en "Finalizar" una vez, finalice la gestión del proceso la plataforma no le permitirá realizar ningún ajuste adicional. Haga clic en "Crear" para que el SECOP II, le habilite la edición de las condiciones del proceso.

| Calentia Congra Efferte                                                                                                    |                                                                   |                                |                                           | Aumentar el contraste 🛛 📰       | UTC -5 10:14:21                 |
|----------------------------------------------------------------------------------------------------|-------------------------------------------------------------------|--------------------------------|-------------------------------------------|---------------------------------|---------------------------------|
| Procesos 🔻 Contratos Proveedores 👻 Menú 👻                                                                                                    | Ir a 👻                                                            |                                |                                           |                                 | Buscar Q                        |
| Escritorio Menú Procesos de la Entidad Estatal Expediente                                                                                                    |                                                                   |                                |                                           |                                 | ld de página:: 10005226 Ayuda 🕐 |
| E Volver                                                                                                    |                                                                   |                                |                                           |                                 | Opciones 🗸                      |
| Proceso : PRESTACIÓN DE SERVICIOS                                                                                                    | PROFESIONALES COMO ABOGADO PARA                                   | SUBDIRECC (id.CO1.BDOS.138502) |                                           |                                 | DOCS PROCESO PUBLICADOS         |
| Contratación régimen especial<br>RESO-GS-0001-2021 [Cocs societo publicados]<br>Valor estimado 15 000 000 COP   Clasificación de objetos Prestu<br>Unidad de contratación UNIDAD DE CONTRATACIÓN<br>Coultar Entere | ngos<br>ación de servicios                                        |                                |                                           |                                 | PROVEEDORES                     |
| https://formacion.secop.gov.co/Public/Tendering/ContractNotice                                                                                                    | Phases/View?PPI=CO1.PPI.330403&isFromPublicArea=True&isl          | Modal=False                    |                                           |                                 |                                 |
| Nota: Para compartir el enlace, hay que seleccionario, copiar y desp                                                                                                    | ués pegar en la herramienta donde va a transmitir la información. |                                |                                           |                                 |                                 |
| PRESTACIÓN DE SERVICIOS PROFESIONALES COMO ABOGAD                                                                                                    | IO PARA SUBDIRECCIÓN DE INFORMACIÓN Y DESARROLLO TE               | CNOLÓGICO                      |                                           |                                 |                                 |
| (Zena horaria (UTC-05:00) Bogotá, Lima, Quito)<br>Fecha de publicación 18/11/2021 10:02 AM<br>Apertura -                                                                                                    |                                                                   |                                |                                           |                                 |                                 |
| LINEA DE TIEMPO                                                                                                    |                                                                   |                                |                                           |                                 |                                 |
|                                                                                                    | vFecha de publicación del proceso                                 | Fecha de Firma del Contrato    | Fecha de inicio de ejecución del contrato | Plazo de ejecución del contrato |                                 |
|                                                                                                    | 18/11/2021                                                        | 18/11/2021                     | 18/11/2021                                | 31/12/2021                      |                                 |
|                                                                                                    | Puede shora cerrar la posibilio                                   | dad de hacer modificaciones    |                                           | MENSAJES                        | Crear                           |
|                                                                                                    | Finali                                                            | zar                            |                                           |                                 | lin mensajes                    |
|                                                                                                    |                                                                   |                                |                                           |                                 |                                 |
| CONTRATOS                                                                                                    |                                                                   | A                              | MODIFICACIONES / AI                       | DENDAS                          | Crear                           |
|                                                                                                    |                                                                   |                                | No tiene ninguna                          | modificaci                      | ón                              |
|                                                                                                    |                                                                   |                                |                                           |                                 |                                 |

Escoja de la lista la opción que se ajuste a la modificación que desea realizar. Tenga en cuenta que, en una misma modificación puede ajustar varias secciones del formulario electrónico del proceso. El SECOP II, habilitará las siguientes opciones:

- 1. Editar información general: Esta modificación le permitirá cambiar el cronograma del proceso.
- 2. Editar configuración: Esta modificación le permitirá cambiar la configuración de la solicitud de las garantías.
- **3.** Editar cuestionario: Esta modificación le permitirá ajustar la información de los bienes y servicios a contratar.
- 4. Editar documentos del proceso: Esta modificación le permitirá actualizar los

|          | Ŷ  | El futuro<br>es de todos | DNP<br>Departamento<br>Nacional de Planeación |                  |                                                                                                    |                     |                                  |  |  |  |
|----------|----|--------------------------|-----------------------------------------------|------------------|----------------------------------------------------------------------------------------------------|---------------------|----------------------------------|--|--|--|
|          |    |                          |                                               | Tel. (+57 1)7956 | Colombia Compra Eficiente<br>el. (+57 1)7956600 • Carrera 7 No. 26 - 20 Piso 17 • Bogotá - Colombia |                     |                                  |  |  |  |
|          |    |                          |                                               | www.colombiacc   | mpra.                                                                                               | gov.co              |                                  |  |  |  |
| Versión: | 01 | Código:                  | CCE-SEC-GI-22                                 | 2 Fech           | a:                                                                                                  | 20 de abril de 2022 | Página <b>30</b> de<br><b>48</b> |  |  |  |

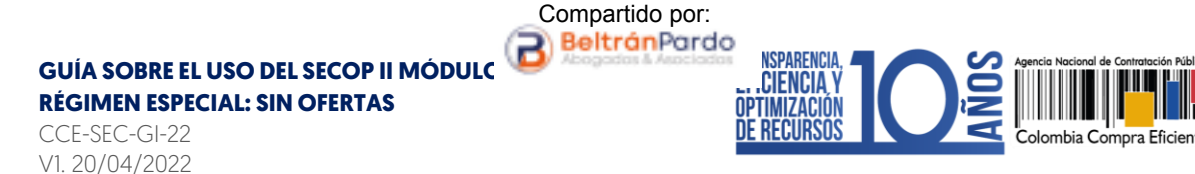

documentos complementarios anexados al formulario electrónico del proceso.

| Colombia Compra Eficiente                                                                          |                                                                                                    | Aumentar el contraste |                       | UTC -5 10:16:12<br>CCE - AGENCI |
|----------------------------------------------------------------------------------------------------|----------------------------------------------------------------------------------------------------|-----------------------|-----------------------|---------------------------------|
| Procesos 👻 Contratos                                                                               | Proveedores 🔻 Menù 🗶 Ir a 🗸                                                                                                    |                       | E                     | Buscar 🔍                        |
| Escritorio → Menú → Procesos de la E                                                               | ntidad Estatal → Expediente → Proceso en edición                                                                                   |                       | ld de                 | página:: 10004810 Ayuda 🕐       |
| DOCS PROCESO PUBLICADOS<br>REF: RESO-G \$-0001-202 DEditar<br>1                                    | Volver                                                                                                    | Realizar modificación | Cancelar modificación | Ver modificación >              |
| Contratación régimen especial                                                                      |                                                                                                    |                       |                       |                                 |
| UC:UNIDAD DE CONTRATACIÓN<br>Equipo:Equipo RESO / 18/11/2021<br>9:54 a.m. (UTC -5 horas)((UTC-05:0 | Editar informacion general<br>Modificaciones al Cronograma del Proceso e información general.                                      |                       |                       |                                 |
| 0) Bogotá, Lima, Quito)                                                                            | Editar configuración                                                                                                    |                       |                       |                                 |
| 1 Modificación                                                                                     | mounicaciones animolo de presentación de orientas.                                                                                 |                       |                       |                                 |
| 2 Configuración                                                                                    | Editar cuestionario<br>Modificaciones al cuestionarios, permite agregar/eliminar preguntas, modificar datos de los artículos, etc. |                       |                       |                                 |
| 3 Cuestionario                                                                                     | Editar Documentos del Proceso                                                                                                    |                       |                       |                                 |
| 4 Documentos del Proceso                                                                           | Modificación a los Documentos del Proceso                                                                                          |                       |                       |                                 |
| -                                                                                                  | stificación de la modificación                                                                                                    |                       |                       |                                 |
|                                                                                                    | La justincación de la modificación al proceso es visible para los +noveedores suscritos al proceso.                                |                       |                       | _                               |
|                                                                                                    |                                                                                                    |                       |                       | 1                               |
|                                                                                                    | € Volver                                                                                                    | Realizar modificación | Cancelar modificación | Ver modificación >              |
|                                                                                                    |                                                                                                    |                       |                       |                                 |
|                                                                                                    |                                                                                                    |                       |                       |                                 |

En cada una de las opciones el SECOP II, le habilitará los campos que puede ajustar verifique estos ajustes y haga clic en "Confirmar".

| Cronograma                                   |                                                                                             |
|----------------------------------------------|---------------------------------------------------------------------------------------------|
| Zona horaria                                 | (UTC-05:00) Bogotá, Lima, Quito                                                             |
| Firma del Contrato                           | 02/11/2020 05:00                                                                            |
| Fecha de inicio de ejecución<br>del contrato | 03/11/2020 12:00                                                                            |
| Plazo de ejecución del<br>contrato           | 31/12/2020 23:59                                                                            |
| Fecha de publicación del<br>proceso          | 3 minutos de tiempo transcurrido (12/11/2020 7:44:32 AM(UTC-<br>05:00) Bogotá, Lima, Quito) |
|                                              | Confirmar Cancelar                                                                          |

Redacte una justificación y haga clic en "Realizar modificación". Si el Usuario Administrador de la Entidad Estatal configuró Flujos de Aprobación, deberá esperar que el o los usuarios aprobadores autoricen la modificación.

|          | Ø  | El futuro<br>es de todos | <b>DNP</b><br>Departamento<br>Nacional de Planeación |                 |               |                                                                     |        |                             |
|----------|----|--------------------------|------------------------------------------------------|-----------------|---------------|---------------------------------------------------------------------|--------|-----------------------------|
|          |    |                          |                                                      | <b>Tel.</b> (+5 | 7 1)7956600 • | Colombia Compra Efic<br>Carrera 7 No. 26 - 20 Piso 17 • Bogotá - Co | lombia |                             |
|          |    |                          |                                                      | www.colo        | mbiacompr     | a.gov.co                                                            |        |                             |
| Versión: | 01 | Código:                  | CCE-SEC-GI-22                                        | 2               | Fecha:        | 20 de abril de 2022                                                 | Pág    | gina <b>31</b> de <b>48</b> |

**RÉGIMEN ESPECIAL: SIN OFERTAS** 

CCE-SEC-GI-22 V1. 20/04/2022

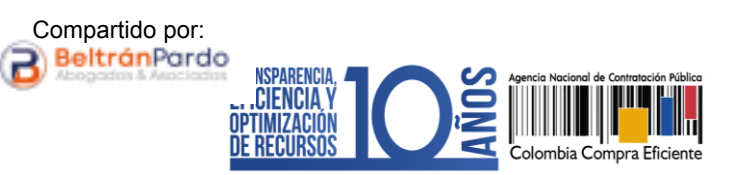

| Colombia Compra Eficiente                                                                                                    |                                                                                                    |                                        | Aumentar el contra    | ANCP CCE - AGENCI V                      |
|----------------------------------------------------------------------------------------------------|----------------------------------------------------------------------------------------------------|----------------------------------------|-----------------------|------------------------------------------|
| Procesos 🕶 Contratos                                                                                                    | Proveedores 🔻 Menú 🗶 İr a 🗨                                                                                           |                                        |                       | Buscar 🔍                                 |
| Escritorio → Menú → Procesos de la Er                                                                                         | ntidad Estatal → Expediente → Proceso en edición                                                                      |                                        |                       |                                          |
| DOCS PROCESO PUBLICADOS<br>REF: RESO-GS-0001-202 DEditar                                                                      | Volver                                                                                                    | Realizar modificación                  | Cancelar modificación | Ver modificación >                       |
| Contratación régimen especial                                                                                                 | Ir a                                                                                                    |                                        |                       |                                          |
| UC:UNIDAD DE CONTRATACIÓN<br>Equipo:Equipo RESO / 18/11/2021<br>9:54 a.m. (UTC -5 horas)((UTC-05:0<br>0) Bogotá, Lima, Quito) | Editar información general<br>Modificaciones al Cronograma del Proceso e información general.<br>Editar configuración |                                        |                       |                                          |
| 1 Modificación                                                                                                    | Modificaciones al modo de presentación de ofertas.                                                                    |                                        |                       |                                          |
| 2 Configuración                                                                                                    | Editar cuestionario<br>Modificaciones al cuestionarios, permite agregar/eliminar preguntas, m                         | nodificar datos de los artículos, etc. |                       |                                          |
| Cuestionario                                                                                                    | Editar Documentos del Proceso<br>Modificación a los Documentos del Proceso                                            |                                        |                       |                                          |
| Documentos del Proceso                                                                                                    |                                                                                                    |                                        |                       |                                          |
|                                                                                                    | Justificación de la modificación<br>La justificación de la modificación al proceso es visible para los Proveed        | ores suscritos al proceso.             |                       |                                          |
|                                                                                                    | Modificación al cronograma del proceso                                                                                |                                        |                       |                                          |
|                                                                                                    | Volver                                                                                                    |                                        | Realizar modificació  | Cancelar modificación Ver modificación > |
|                                                                                                    |                                                                                                    |                                        |                       |                                          |
|                                                                                                    |                                                                                                    |                                        |                       |                                          |

Luego haga clic en "Aplicar modificación" para publicar la modificación.

| Colombia Compra Eficiente                                                                                                    |                                                                                        |                                |                                            | Aumentar el cont      | traste 🛃 📄 UTC -5 10:20:20      |
|----------------------------------------------------------------------------------------------------|----------------------------------------------------------------------------------------|--------------------------------|--------------------------------------------|-----------------------|---------------------------------|
| Procesos  Contratos                                                                                                    | Proveedores 🔻 Menú 👻 Ir                                                                | 'a ▼                           |                                            |                       | Buscar 🔍                        |
| Escritorio → Menú → Procesos de la E                                                                                          | intidad Estatal $\rightarrow$ Expediente $\rightarrow$ <b>Proceso</b> 6                | en edición                     |                                            |                       | ld de página:: 10004810 Ayuda 🕐 |
| DOCS PROCESO PUBLICADOS<br>REF: RESO-GS-0001-202 DEditar                                                                      | € Volver                                                                               |                                |                                            |                       |                                 |
| 1<br>Contratación régimen especial                                                                                            | lr a                                                                                   | Editar                         | Aplicar la modificación                    | Cancelar modificación | Ver modificación >              |
| UC:UNIDAD DE CONTRATACIÓN<br>Equipo:Equipo RESO / 18/11/2021<br>9:54 a.m. (UTC -5 horas)((UTC-05:0<br>0) Bogotá, Lima, Quito) | <ul> <li>Editar información general<br/>Modificaciones al Cronograma del Pi</li> </ul> | roceso e información general.  |                                            |                       |                                 |
| 1 Modificación                                                                                                    | Editar configuración<br>Modificaciones al modo de presenta                             | ción de ofertas                |                                            |                       |                                 |
| 2 Configuración                                                                                                    | Editar cuestionario                                                                    | von de orenda.                 |                                            |                       |                                 |
| 3 Cuestionario                                                                                                    | Modificaciones al cuestionarios, per                                                   | nite agregar/eliminar pregunta | as, modificar datos de los artículos, etc. |                       |                                 |
| Documentos del Proceso                                                                                                    | Editar Documentos del Proceso<br>Modificación a los Documentos del F                   | hoceso                         |                                            |                       |                                 |
|                                                                                                    | Justificación de la modificación<br>La justificación de la modificación al pr          | oceso es visible para los Prov | veedores suscritos al proceso.             |                       |                                 |
|                                                                                                    | Modificación al cronograma del proceso                                                 |                                |                                            |                       |                                 |

El SECOP II aplicará los cambios en el formulario electrónico del proceso.

|               | Ŷ  | El futuro<br>es de todos | <b>DNP</b><br>Departamento<br>Nacional de Planeación |                 |                                                                                                    |                     |                                  |  |  |  |
|---------------|----|--------------------------|------------------------------------------------------|-----------------|----------------------------------------------------------------------------------------------------|---------------------|----------------------------------|--|--|--|
|               |    |                          |                                                      | <b>Tel.</b> (+5 | Colombia Compra Eficiente<br>Tel. (+57 1)7956600 • Carrera 7 No. 26 - 20 Piso 17 • Bogotá - Colombia |                     |                                  |  |  |  |
| <b>₩₩₩₩</b> ₩ |    |                          |                                                      |                 | mbiacomp                                                                                             | ra.gov.co           |                                  |  |  |  |
| Versión:      | 01 | Código:                  | CCE-SEC-GI-22                                        | 2               | Fecha:                                                                                               | 20 de abril de 2022 | Página <b>32</b> de<br><b>48</b> |  |  |  |

RÉGIMEN ESPECIAL: SIN OFERTAS

CCE-SEC-GI-22 V1. 20/04/2022

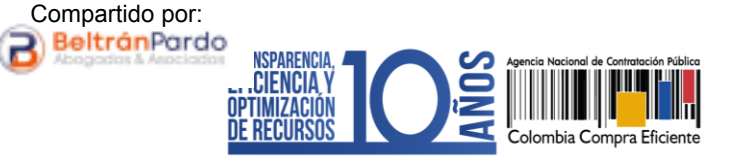

| Contrator | Provectores  Menú  Menú  Modificación ap  Volver  Documentos | ▼ Ira<br>iegos<br>licada   | Ve<br>Co                   | rifique que la r<br>naya sido aplic<br>ontratación y c<br>estado ' | nodificación/ac<br>ada al Proceso<br>jue se encuent<br>'Publicado". | denda<br>de<br>re en | UTC -5<br>ANCP CCE - ADD<br>Buscar<br>It or pigma: 100<br>moliar proceso | 19:06:07        |
|-----------|--------------------------------------------------------------|----------------------------|----------------------------|--------------------------------------------------------------------|---------------------------------------------------------------------|----------------------|--------------------------------------------------------------------------|-----------------|
|           | Nombre                                                       |                            | Clasificación de documento | Descrip                                                            | ción                                                                |                      |                                                                          |                 |
|           | ESTUDIOS PREV                                                | VIOS.pdf                   |                            | ESTUD                                                              | OS PREVIOS pdf                                                      | Descargar            |                                                                          | Detalle         |
|           |                                                              |                            |                            |                                                                    |                                                                     |                      | De                                                                       | scargar todos   |
|           | Proveedores                                                  |                            |                            |                                                                    |                                                                     |                      | Mohr                                                                     | er al principio |
|           | Buscar proveedores                                           | a'                         |                            |                                                                    |                                                                     |                      |                                                                          | Todos 🗸         |
|           | Proveedor.(0)                                                | Contactos                  | Primera-Última Vista       | Invitación directa (0)                                             | Interesatios.(8)                                                    |                      | Rescondidas.(0)                                                          |                 |
|           | No existen resultados que cu                                 | mplan con los criterios di | búqueda especificados      |                                                                    |                                                                     |                      |                                                                          |                 |
|           |                                                              |                            |                            |                                                                    |                                                                     | Exp                  | ofar excel/ODF                                                           | Exportar PDF    |
|           | Volver                                                       |                            |                            |                                                                    |                                                                     |                      | Cancelar proceso                                                         | Opciones 🗸      |

# 7. CREACIÓN DEL CONTRATO:

Una vez verifique las condiciones del Proceso de Contratación y requiera generar el contrato electrónico haga clic en "Finalizar". Tenga en cuenta que, después de finalizar la gestión del proceso no podrá hacer modificaciones al mismo.

| Calombia Compra Efficiente                                                                                                    |                                                       |                                |                                           |            | Sumentar el contraste 📑 📄       | UTC -5 10:14:21                 |
|----------------------------------------------------------------------------------------------------|-------------------------------------------------------|--------------------------------|-------------------------------------------|------------|---------------------------------|---------------------------------|
| Procesos 🔻 Contratos Proveedores 👻 Menú 🔻                                                                                                    | ira 👻                                                 |                                |                                           |            |                                 | Buscar                          |
| $Escritorio \to Mend \to Processos  de la Entidad Estatal \to \textbf{Expediente}$                                                                                                    |                                                       |                                |                                           |            |                                 | ld de página:: 10005228 Ayuda 🕐 |
| € Volver                                                                                                    |                                                       |                                |                                           |            |                                 | Opciones 🗸                      |
| Proceso : PRESTACIÓN DE SERVICIOS                                                                                                    | PROFESIONALES COMO ABOGA                              | ADO PARA SUBDIRECC (id.CO1.BDO | S.138502)                                 |            |                                 | DOCS PROCESO PUBLICADOS         |
| Contratación régimen especial<br>RESO-GS-0001-2021 [Cocs proceso publications]<br>Valor estimado 15.000.000 COPI Clasificación de objetos Preu<br>Unidad de contratación UNIDAD DE CONTRATACIÓN<br>Ocutar Entes | Negos<br>tación de servicios                          |                                |                                           |            | PF                              | ROVEEDORES                      |
| https://formacion.secop.gov.co/Public/Tendering/ContractNoti                                                                                                    | cePhases/View?PPI=CO1.PPI.330403&isFromPubli          | icArea=True&isModal=False      |                                           |            |                                 |                                 |
| Nota: Para compartir el enlace, hay que seleccionarlo, copiar y des                                                                                                    | pués pegar en la herramienta donde va a transmitir la | información.                   |                                           |            |                                 |                                 |
| PRESTACIÓN DE SERVICIOS PROFESIONALES COMO ABOGA                                                                                                    | DO PARA SUBDIRECCIÓN DE INFORMACIÓN Y DE              | ESARROLLO TECNOLÓGICO          |                                           |            |                                 |                                 |
| (Zona horaria (UTC-05:00) Bogotá, Lima, Quito)<br>Fecha de publicación 18/11/2021 10:02 AM<br>Apertura -                                                                                                    |                                                       |                                |                                           |            |                                 |                                 |
| LÍNEA DE TIEMPO                                                                                                    |                                                       |                                |                                           |            |                                 |                                 |
|                                                                                                    | "Fecha de publicación del proceso                     | Fecha de Firma del Contrato    | Fecha de inicio de ejecución del contrato |            | Plazo de ejecución del contrato |                                 |
|                                                                                                    | 18/11/2021                                            | 18/11/2021                     | 18/11/2021                                |            | 31/12/2021                      |                                 |
|                                                                                                    |                                                       |                                |                                           |            | MENSAJES                        | Crear                           |
|                                                                                                    |                                                       |                                |                                           |            | Sin r                           | mensajes                        |
|                                                                                                    | Fir                                                   | nalizar                        |                                           |            | TAREAS                          | Crear                           |
| CONTRATOS                                                                                                    |                                                       |                                |                                           | Opciones 🗸 | Sir                             | n tareas                        |
|                                                                                                    |                                                       |                                |                                           |            |                                 | AS Crear                        |

|          | Ø  | El futuro<br>es de todos | <b>DNP</b><br>Departamento<br>Nacional de Planeación |                     |                                                                   |                                  |
|----------|----|--------------------------|------------------------------------------------------|---------------------|-------------------------------------------------------------------|----------------------------------|
|          |    |                          |                                                      | Tel. (+57 1)7956600 | Colombia Compra Ef     Carrera 7 No. 26 - 20 Piso 17 • Bogotá - C | olombia                          |
|          |    |                          |                                                      | www.colombiacompr   | ra.gov.co                                                         |                                  |
| Versión: | 01 | Código:                  | CCE-SEC-GI-2                                         | 2 Fecha:            | 20 de abril de 2022                                               | Página <b>33</b> de<br><b>48</b> |

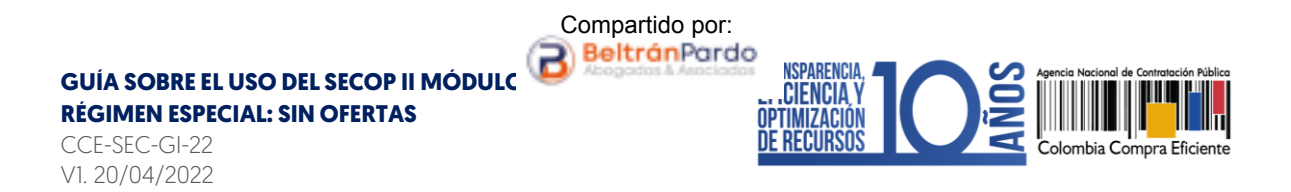

Al hacer clic en "Finalizar" el SECOP II cambiará el estado del proceso a "Cierre" y le permitirá generar el contrato electrónico para esto, haga clic en "Crear". Tenga en cuenta que, al ser un Proceso de Contratación gestionado a través de este tipo de módulos - Sin ofertas - el SECOP II no permitirá la interacción del Proveedor en el proceso sino directamente para la verificación y aprobación del contrato electrónico.

Por lo cual, para gestionar el contrato electrónico en la plataforma el Proveedor deberá encontrarse registrado.

| Colombia Compos Efricante                                                                                                    |                                         |                            |                                              | Aumenter et contracte        | UTC -5 10 28:56<br>ANCP CCE - AGENCI |
|----------------------------------------------------------------------------------------------------|-----------------------------------------|----------------------------|----------------------------------------------|------------------------------|--------------------------------------|
| Procesos 🕶 Contratos Proveedores 🕶 Me                                                                                                    | enú 👻 🛛 Ir a 🗸 👻                        |                            |                                              | ,                            | Buscar                               |
| Escritorio Menú Procesos de la Entidad Estatal Expedie                                                                                                    | nte                                     |                            |                                              |                              | ki de página:: 10005226 Ayuda 🕐      |
| Volver                                                                                                    |                                         |                            |                                              |                              | Opciones 🗸                           |
| Proceso : PRESTACIÓN DE SERVIO                                                                                                    | CIOS PROFESIONALES COMO AE              | OGADO PARA SU (id.CO1.BD   | DS.138502)                                   |                              | CIERRE                               |
| Contratación régimen especial<br>RESO-GS-0001-2021 (CIGTO) Piegos<br>Valor estimado 15.000.000 COP   Clasificación de objeto<br>Unidad de contratación UNIDAD DE CONTRATACIÓN<br>Wer Enkrei | Prestación de servicios                 |                            |                                              | PI                           | ROVEEDORES                           |
| PRESTACIÓN DE SERVICIOS PROFESIONALES COMO /<br>(2ana horana (UTC-05.00) Bogodá, Lima, Cado)<br>Petro de publicación 18/11/2021 10/02 AM<br>Apertura :<br>LÍNEA DE TIEMPO                   | ABOGADO PARA SUBDIRECCIÓN DE INFORMACIÓ | NY DESARROLLO TECNOLÓGICO  |                                              |                              |                                      |
| 2                                                                                                    | Precha de publicación del proceso       | recha de rima del contrato | recisi de finicio de ejectición del contrato | Plazo de ejecución del conta | ato                                  |
|                                                                                                    | 10/10/021                               | 10/11/2021                 | 110/12021                                    |                              |                                      |
| CONTRATOS                                                                                                    |                                         |                            |                                              | ones 🗸 🔛 MENSAJES            | Crear                                |
|                                                                                                    |                                         |                            |                                              |                              | Sin mensajes                         |
|                                                                                                    |                                         |                            |                                              | TAREAS                       | Crear                                |
|                                                                                                    |                                         |                            |                                              |                              | Sin tareas                           |

Si configuro el proceso por Lotes el SECOP II, le permitirá seleccionar para cuál de los Lotes configurados generará el contrato electrónico. En ese caso deberá verificar esa información y hacer clic en "Confirmar".

A continuación le explicaremos unos aspectos diferenciales para editar un contrato resultado de un Proceso de Contratación gestionado por este tipo de módulos - Sin ofertas –, ya que la gestión contractual en el SECOP II es transversal no cambiará por el tipo de contrato que se encuentre gestionando en la plataforma. Por lo cual, lo invitamos a consultar el procedimiento para realizar la gestión contractual en el SECOP II desde la edición y firma del contrato hasta la terminación o liquidación, si aplica. A través del siguiente enlace: https://www.colombiacompra.gov.co/node/22987

Tenga en cuenta que, el contrato electrónico se encuentra dividido en nueve [9] secciones: Información general, Condiciones, Bienes y servicios, Documentos del Proveedor, Documentos del Contrato, Información presupuestal, Ejecución del contrato, Modificaciones e Incumplimientos. Cuando el contrato electrónico se encuentra en estado "En edición" las

|                                                                                                    | Ø | El futuro<br>es de todos | DNP<br>Departamento<br>Nacional de Planeación |                     |                                  |       |
|----------------------------------------------------------------------------------------------------|---|--------------------------|-----------------------------------------------|---------------------|----------------------------------|-------|
| Colombia Compra Eficiente<br>Tel. (+57 1)7956600 • Carrera 7 No. 26 - 20 Piso 17 • Bogotá - Colombia<br>www.colombia.compra.gov.co |   |                          |                                               |                     |                                  | ombia |
| Versión: 01 Código:                                                                                                    |   | CCE-SEC-GI-22            | 2 Fecha:                                      | 20 de abril de 2022 | Página <b>34</b> de<br><b>48</b> |       |

CCE-SEC-GI-22 V1. 20/04/2022

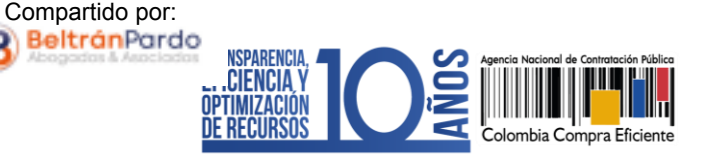

secciones que corresponden a "Modificaciones" e "Incumplimientos" se encontrarán bloqueadas y se habilitarán cuando inicie la ejecución del contrato.

| Contraction     Contraction     Contracti | venden • Men) • Ja • • • • • • • • • • • • • • • • •                                                                                                    | COLFICOLTER 191608     I     En eddel     #011020176 1930 AVM annotation the dynamic Laws of     COLFICIDETER 191603     COLFICIDETER 191603 | <del>ار</del>            | Construction of the Construction | UP 4 04 04 04 04 04 04 04 04 04 04 04 04 0 | Las<br>formular<br>docu<br>confo | secciones del<br>io electrónico y los<br>imentos anexos<br>irman el <b>contrato</b><br>electrónico. |
|----------------------------------------------------------------------------------------------------|----------------------------------------------------------------------------------------------------|----------------------------------------------------------------------------------------------------|--------------------------|----------------------------------|--------------------------------------------|----------------------------------|----------------------------------------------------------------------------------------------------|
| 🕑 incumplimientos 🔒                                                                                                    | ¿Asociado a otro contrato"<br>Dartación del contrato                                                                                                    | * O SI # No -<br>2 * Moses                                                                                                    | v .                      | (1)                              | Información General                        |                                  |                                                                                                    |
|                                                                                                    | Tempo adiciones en olica<br>Liquidaceir<br>Obligaciones Annalentaiso<br>Obligaciones per censum<br>Reversión                                             | 2 Odas<br>0 Ost # No<br>2 Ost # No<br>0 Ost # No<br>0 Ost # No<br>0 Ost # No                                                                 |                          | 2                                | Condiciones                                |                                  |                                                                                                    |
|                                                                                                    | Información de la Entidad Estatal contratante<br>ANCP CCE - AGENCIA NACIONAL DE<br>CIS DEPEA risgini<br>常常常言意                                            | CONTRATACION PUBLICA - COLOMBIA I                                                                                                    | COMPRA EFICIENTE         | 3                                | Bienes y servicios                         |                                  |                                                                                                    |
|                                                                                                    | Información del Provoesor contratista                                                                                                    |                                                                                                    |                          |                                  | Documentos del Prov                        | reedor                           |                                                                                                    |
|                                                                                                    | Cuenta bancaria del proveedor                                                                                                    |                                                                                                    |                          | I                                |                                            |                                  |                                                                                                    |
|                                                                                                    | Proveedar No<br>No existen resultados que cumplen con los oriterios de bisque                                                                            | where del banco<br>de especificados                                                                                                    | Tipo de cuenta Número de | 5                                | Documentos del cont                        | rato                             |                                                                                                    |
|                                                                                                    | Aprobación del contrato                                                                                                    |                                                                                                    |                          | Ý                                | Documentos der com                         |                                  |                                                                                                    |
|                                                                                                    | Aprobador – Presader<br>Aprobado poc. Pecha de aprobación<br>Aprobado poc. Pecha de aprobación<br>Aprobado poc. Pecha de aprobación<br>Centrala Filmade: | r -                                                                                                    |                          | Ø                                | Información presupue                       | estal                            |                                                                                                    |
|                                                                                                    | Información del contrato<br>Tipo de proceso<br>Unidad de contratoción                                                                                    | Controlación regimen especial<br>LNDAO DE CONTRANCIÓN                                                                                        |                          |                                  | Ejecución del Contrat                      | o                                |                                                                                                    |
|                                                                                                    | Proceso de Contratación                                                                                                    | RESC 63 0001 2021                                                                                                    |                          |                                  |                                            |                                  |                                                                                                    |
|                                                                                                    | Tituto de la onerta<br>Cuantia del contrato                                                                                                    | > 000P                                                                                                    |                          | 8                                | Modificaciones del Co                      | s 🗎 👘                            |                                                                                                    |
|                                                                                                    | D ware                                                                                                    |                                                                                                    |                          |                                  |                                            |                                  |                                                                                                    |
| WYRTHE 2010 Trimmar or ave Thil                                                                                                    | an the provabiled . Normalizer: A grade                                                                                                    |                                                                                                    | e10003-52-               | 9                                | Incumplimientos                            |                                  |                                                                                                    |
|                                                                                                    |                                                                                                    |                                                                                                    |                          |                                  |                                            |                                  |                                                                                                    |

Por lo anterior, las siguientes condiciones le permitirán realizar la edición del contrato electrónico resultado de un Proceso de Contratación en el módulo de Régimen Especial – Sin ofertas:

1. Seleccionar al Proveedor: En el caso de un contrato electrónico resultado de un Proceso de Contratación gestionado por este tipo de módulos – Sin ofertas – en donde la Entidad Estatal no realiza la selección del Proveedor como parte de la gestión del Proceso de Contratación deberá vincularlo en la edición del contrato electrónico en la sección de "Información general".

En la sección de "Información del Proveedor (Contratista)" el SECOP II le permitirá hacer clic en "Seleccionar" para buscar el Proveedor con el que requiere celebrara el contrato. Tenga en cuenta que, la plataforma solo le permite seleccionar a un único Proveedor. Los contratos que involucren más de dos partes deberán gestionarse por el SECOP I.

|          | Ŷ  | El futuro<br>es de todos | <b>DNP</b><br>Departamento<br>Nacional de Planeación |                                                                                                    |          |                     |                                  |  |
|----------|----|--------------------------|------------------------------------------------------|----------------------------------------------------------------------------------------------------|----------|---------------------|----------------------------------|--|
|          |    |                          |                                                      | Colombia Compra Eficiente<br>Tel. (+57 1)7956600 • Carrera 7 No. 26 - 20 Piso 17 • Bogotá - Colombia |          |                     |                                  |  |
| www.c    |    |                          |                                                      |                                                                                                    | mbiacomp | ra.gov.co           |                                  |  |
| Versión: | 01 | Código:                  | CCE-SEC-GI-22                                        | 2                                                                                                    | Fecha:   | 20 de abril de 2022 | Página <b>35</b> de<br><b>48</b> |  |

CCE-SEC-GI-22 V1. 20/04/2022

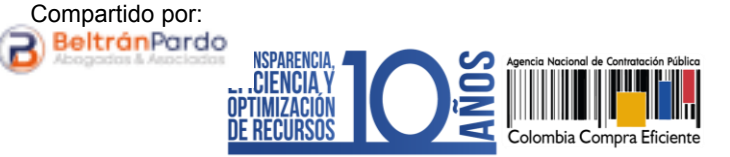

| Información de la Entidad Estatal contratante                                                       |                      |
|----------------------------------------------------------------------------------------------------|----------------------|
| ANCP CCE - AGENCIA NACIONAL DE CONTRATACION PUBLICA - COLOMBIA COMPRA EFICIENTE<br>COLOMBIA, Bogotá | 0 Recomendación (es) |
| Información del Proveedor contratista                                                               |                      |
|                                                                                                    | Seleccionar          |

El SECOP II habilitará un buscador. Diligencie los datos de identificación del Proveedor (nombre o número de identificación) Verifique la información del Proveedor, confirme esta selección y haga clic en "Agregar".

| Buscar ent | iidad para seleccionar.<br>Buscar 1010 | 123456                                     |                            | Buscar                                                                                         |
|------------|----------------------------------------|--------------------------------------------|----------------------------|------------------------------------------------------------------------------------------------|
|            | Proveedores                            |                                            |                            | Contactos                                                                                      |
| ۲          | Compradores<br>Proveedores             | FRANCISCO<br>TORRES<br>COLOMBIA,<br>Bogotá | 0<br>Recomendación<br>(es) | Telefono del contacto: 7956600<br>correo electronico del contacto:<br>pruebasecopfor@gmail.com |
|            |                                        |                                            |                            | Cancelar Agregar                                                                               |
|            |                                        |                                            |                            | Ngrogui                                                                                        |

El Proveedor quedará vinculado como parte del contrato con esto, una vez termine de editar el contrato el SECOP II enviará únicamente a este Proveedor el contrato electrónico para su verificación y aprobación.

|          | Ø  | El futuro<br>es de todos | <b>DNP</b><br>Departamento<br>Nacional de Planeación |                                                                                                    |            |                     |                                  |  |
|----------|----|--------------------------|------------------------------------------------------|----------------------------------------------------------------------------------------------------|------------|---------------------|----------------------------------|--|
|          |    |                          |                                                      | Colombia Compra Eficiente<br>Tel. (+57 1)7956600 • Carrera 7 No. 26 - 20 Piso 17 • Bogotá - Colombia |            |                     |                                  |  |
| W W W    |    |                          |                                                      |                                                                                                    | ombiacompi | ra.gov.co           |                                  |  |
| Versión: | 01 | Código:                  | CCE-SEC-GI-22                                        | 2                                                                                                    | Fecha:     | 20 de abril de 2022 | Página <b>36</b> de<br><b>48</b> |  |

RÉGIMEN ESPECIAL: SIN OFERTAS

CCE-SEC-GI-22 V1. 20/04/2022

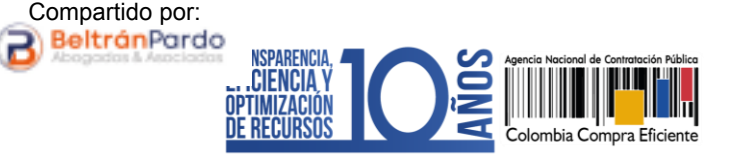

| Información de la Entidad Estatal contratante                                                                                                    | 0 Recomendación (es) |
|----------------------------------------------------------------------------------------------------|----------------------|
| Información del Proveedor contratista           FRANCISCO TORRES           Provestores           COLOMBIA, Bogotá           Número de documento 1010123456 | Seleccionar          |

2. Confirmar el valor total del contrato: En el caso de un contrato electrónico resultado de un Proceso de Contratación gestionado por este tipo de módulos – Sin ofertas – en donde la Entidad Estatal no realiza la confirmación del valor total de la selección deberá realizarlo con en la edición del contrato electrónico en la sección de "Bienes y servicios".

| Colombia Compra Eficiente           |                          |                       |                                                       |                                      |                | Aumentar el contraste 🛛 🔛         | UTC -5 8:01:45                         |                                                 |
|-------------------------------------|--------------------------|-----------------------|-------------------------------------------------------|--------------------------------------|----------------|-----------------------------------|----------------------------------------|-------------------------------------------------|
| Procesos 🔻 Contratos 🛛              | Proveedores 🔻            | Menú 🔻 🛛 Ir a         | •                                                     |                                      |                |                                   | Buscar                                 | <b>Q</b>                                        |
| Escritorio> Menú> Administración de | contratos → Contrat      | to en edición         |                                                       |                                      |                |                                   | ld de página:: 23000027 Ayuda          | 0                                               |
| 1 Información general               | Volver                   |                       |                                                       |                                      |                |                                   | Cancelar contrato Confirmar            | Guardar < >                                     |
| 2 Condiciones                       | Bienes y servi           | cios                  |                                                       |                                      |                |                                   |                                        |                                                 |
| 3 Bienes y servicios                | ×                        |                       |                                                       |                                      |                |                                   |                                        |                                                 |
| Documentos del Proveedor            | E                        |                       |                                                       |                                      |                |                                   |                                        |                                                 |
| 5 Documentos del contrato           | 1=                       |                       |                                                       | Incluya el precio como lo indique la | Entidad Estata | I                                 |                                        | Opciones 🔻                                      |
| 6 Información presupuestal          |                          |                       |                                                       |                                      |                |                                   | Incluya                                | el precio como lo indique                       |
| 7 Ejecución del Contrato            |                          |                       |                                                       |                                      |                |                                   |                                        | la Entidad Estatal<br>0.00                      |
| 8 Modificaciones del Co             | Ref. Artículo            | Código UN SPSC        | Descripción                                           | Cantidad                             | Unidad         | Precio unitario estimado          | Precio unitario Incluya                | el precio como lo indique<br>la Entidad Estatal |
| 9 Incumplimientos                   | 1                        | 80111600              | PRESTACIÓN DE SERVICIOS<br>PROFESIONALES COMO ABOGADO | 1.00                                 | UN             | 15.000.000,00                     |                                        |                                                 |
|                                     |                          |                       |                                                       |                                      |                |                                   |                                        |                                                 |
|                                     |                          |                       |                                                       |                                      |                |                                   |                                        |                                                 |
|                                     | Volver                   |                       |                                                       |                                      |                |                                   | Cancelar contrato Confirmar            | Guardar < >                                     |
|                                     |                          |                       |                                                       |                                      |                |                                   |                                        |                                                 |
| © VORTAL 2019 Términos de uso Po    | olítica de privacidad Ne | ormativa Ayuda españo | l (Colombia) 🗸                                        |                                      | 018000-52-     | 0808 www.colombiacompra.gov.co/so | porte Lunes a Viernes 7:00 a.m. a 7:00 | p.m.                                            |

En la pregunta tipo "Lista de precios" deberá confirmar el valor total del contrato en el campo "Precio unitario". Tenga en cuenta que, la información que encontrará de los bienes o servicios a contratar en esta sección fue configurada por la Entidad Estatal en el formulario electrónico del proceso en la sección de "Cuestionario". Adicionalmente, el SECOP II multiplica las cantidades por el precio unitario para generar el valor total.

|          | Ø  | El futuro<br>es de todos | DNP<br>Departamento<br>Nacional de Planeación |                                                                                                    |                     |                                  |  |  |
|----------|----|--------------------------|-----------------------------------------------|----------------------------------------------------------------------------------------------------|---------------------|----------------------------------|--|--|
|          |    |                          |                                               | Colombia Compra Eficiente<br>Tel. (+57 1)7956600 • Carrera 7 No. 26 - 20 Piso 17 • Bogotá - Colombia |                     |                                  |  |  |
|          |    |                          | ١                                             | www.colombiacomp                                                                                     | bra.gov.co          |                                  |  |  |
| Versión: | 01 | Código:                  | CCE-SEC-GI-22                                 | 2 Fecha:                                                                                             | 20 de abril de 2022 | Página <b>37</b> de<br><b>48</b> |  |  |

RÉGIMEN ESPECIAL: SIN OFERTAS

CCE-SEC-GI-22 V1. 20/04/2022

| VI.  | 20/04/                      | 2022                                                                                     |                                                                                                    |                                      |                 |                          |                                |                                           |
|------|-----------------------------|------------------------------------------------------------------------------------------|----------------------------------------------------------------------------------------------------|--------------------------------------|-----------------|--------------------------|--------------------------------|-------------------------------------------|
|      |                             |                                                                                          |                                                                                                    |                                      |                 |                          |                                |                                           |
| Bier | nes y servic                | ios                                                                                      |                                                                                                    |                                      |                 |                          |                                |                                           |
| æ    |                             |                                                                                          |                                                                                                    |                                      |                 |                          |                                |                                           |
| Ξ    |                             |                                                                                          |                                                                                                    |                                      |                 |                          |                                |                                           |
| 1    | -                           |                                                                                          |                                                                                                    | Incluya el precio como lo indique la | Entidad Estatal |                          |                                | Opciones 🔻                                |
|      |                             |                                                                                          |                                                                                                    |                                      |                 |                          | Incluya el pre                 | cio como lo indique<br>la Entidad Estatal |
|      |                             |                                                                                          |                                                                                                    |                                      |                 |                          |                                | 0,00                                      |
|      | Ref. Artículo               | Código UN SP SC                                                                          | Descripción                                                                                            | Cantidad                             | Unidad          | Precio unitario estimado | Precio unitario Incluya el pre | cio como lo indique<br>la Entidad Estatal |
|      | 1                           | 80111800                                                                                 | PRESTACIÓN DE SERVICIOS<br>PROFESIONALES COMO ABOGADO                                                  | 1,00                                 | UN              |                          | 15.000.000,00                  | 15.000.000,00                             |
|      | La<br>el<br>de<br>con<br>re | información o<br>campo de "F<br>pendiendo d<br>ntrato podrá s<br>lacionada en<br>contrat | diligenciada en<br>Precio unitario"<br>e la gestión del<br>er diferente a la<br>el Procedo de<br>ación |                                      |                 |                          |                                |                                           |

Compartido por: BeltránPardo

NSPARENCIA

CIENCIA \

3. Requerir documentos al Proveedor: En el caso de Procesos de Contratación gestionados a través de estos módulos – sin ofertas – en donde el Proveedor no genero ninguna interacción en el proceso. El SECOP II le permitirá que los documentos requeridos para la suscripción del contrato sean solicitados en la edición del contrato electrónico por medio de la sección de "Documentos del Proveedor".

El Proveedor en el momento de anexar los documentos requeridos puede solicitar la confidencialidad sobre algún documento. Los documentos marcados como confidenciales no serán públicos en el momento en que se suscriba el contrato electrónico por ambas partes, es decir, solo serán visibles para la Entidad Estatal y el Proveedor. Por lo cual, indicar la opción de confidencialidad sobre los documentos del Proveedor es una responsabilidad de las partes. Así mismo, como Entidad Estatal también podrá seleccionar la confidencialidad sobre algún documento de carácter confidencial, reservado o con información sensible.

| Documentos administrativos                |   | Fase de Contrato | Fase de Habilitación |
|-------------------------------------------|---|------------------|----------------------|
| Certificación bancaria                    | × |                  |                      |
| Diligenciar para solicitar otro documento |   |                  |                      |

Con estas condiciones y con el procedimiento para adelantar la gestión contractual en el SECOP II podrá gestionar un contrato electrónico resultado de un Proceso de Contratación en el módulo de Régimen Especial – Sin ofertas.

Finalmente, una vez la cuenta de Entidad Estatal se encuentra registrada y activa, las entidades crean, evalúan, responden observaciones, adjudican procesos de contratación, y gestionan la fase de ejecución del contrato, hasta su terminación, liquidación y cierre del expediente contractual y los Proveedores pueden hacer observaciones a los documentos del proceso,

|          | Ø  | El futuro<br>es de todos | <b>DNP</b><br>Departamento<br>Nacional de Planeación |                            |                                                                                     |                                  |
|----------|----|--------------------------|------------------------------------------------------|----------------------------|-------------------------------------------------------------------------------------|----------------------------------|
|          |    |                          |                                                      | <b>Tel.</b> (+57 1)7956600 | Colombia Compra Efic     Carrera 7 No. 26 - 20 Piso 17 • Bogotá - Co     ra gov. co | ciente<br>Iombia                 |
|          |    |                          |                                                      |                            | ra.gov.co                                                                           |                                  |
| Versión: | 01 | Código:                  | CCE-SEC-GI-22                                        | 2 Fecha:                   | 20 de abril de 2022                                                                 | Página <b>38</b> de<br><b>48</b> |

CCE-SEC-GI-22 V1. 20/04/2022

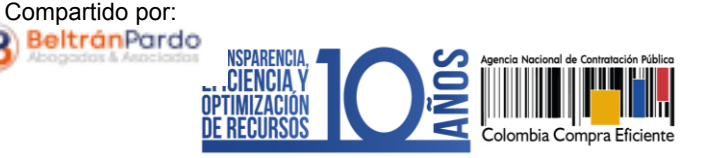

presentar ofertas y realizar el seguimiento al proceso de contratación de su interés en línea. Debido a que la plataforma está diseñada para tener dos roles en el proceso de compra publica, los cuales son: Entidad Estatal y Proveedor para que exista una transacción en SECOP Il debe concurrir una operación entre estos dos tipos de cuentas.

Sin embargo, el SECOP II permite que, desde una única cuenta de Entidad Estatal, esta pueda acceder a las funcionalidades del perfil de Proveedor para los casos en que la entidad requiera desarrollar actividades de naturaleza industrial y comercial o de celebrar convenios y/o contratos interadministrativos por lo cual, la ANCP-CCE, en su calidad de administrador de SECOP II autoriza esta configuración adicional. Esta configuración se entiende como un perfil mixto ya que, no hace referencia a un registro adicional y se encuentra habilitado exclusivamente para las cuentas de Entidades Estatales para el desarrollo de las actividades ya mencionadas. Por lo cual, si requiere actuar como Proveedor en un convenio y/o contrato interadministrativo solicite la activación de este perfil a la Mesa de Servicio de la ANCP - CCE en el siguiente enlace: https://www.colombiacompra.gov.co/soporte/formulario-de-soporte

|                                                                           | Ø  | El futuro<br>es de todos | <b>DNP</b><br>Departamento<br>Nacional de Planeación |   |        |                     |                                  |
|---------------------------------------------------------------------------|----|--------------------------|------------------------------------------------------|---|--------|---------------------|----------------------------------|
| Colombia Com<br>Tel. (+57 1)7956600 • Carrera 7 No. 26 - 20 Piso 17 • Bog |    |                          |                                                      |   |        |                     | L                                |
| www.colombiaco                                                            |    |                          |                                                      |   |        | ra.gov.co           |                                  |
| Versión:                                                                  | 01 | Código:                  | CCE-SEC-GI-22                                        | 2 | Fecha: | 20 de abril de 2022 | Página <b>39</b> de<br><b>48</b> |

GUÍA SOBRE EL USO DEL SECOP II MÓDULC RÉGIMEN ESPECIAL: SIN OFERTAS CCE-SEC-GI-22 V1. 20/04/2022

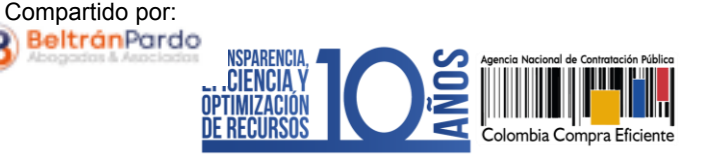

### 8. USO PARA PUBLICIDAD:

La ANCP - CCE ofrece la posibilidad a las Entidades Estatales que deban hacer uso de los módulos de Régimen Especial que lo hagan como una herramienta de publicidad y no de forma transaccional como es el comportamiento estándar de la plataforma, con el fin de hacer públicos y transparentes su Procesos de Contratación lo anterior, a través del módulo de Régimen Especial – Sin oferta -.

En este caso excepcional, la Entidad Estatal deberá crear, editar y publicar el Proceso de Contratación en el SECOP II siguiendo las instrucciones dadas en las secciones: *2. Creación del Proceso de Contratación, 3. Edición del Proceso de Contratación y 4. Publicación del Proceso de Contratación* de esta guía.

Sin embargo, la Entidad Estatal para publicar todos los documentos que expida con ocasión a la gestión contractual desde el contrato firmado en físico, hasta que se dé el cierre del contrato lo deberá hacer a través de la sección de "Modificaciones/adendas" del expediente del proceso en el SECOP II. La Entidad Estatal podrá crear la cantidad de modificaciones al proceso que requiera, con el fin de, incluir en la sección de "Documentos del Proceso" toda la información de la etapa contractual y postcontractual.

Por lo cual, la Entidad Estatal NO deberá hacer clic en "Finalizar" para que la plataforma le permita utilizar continuamente la sección de "Modificaciones/adendas". Para gestionar una modificación al proceso, haga clic en "Crear".

| Catendo Carpo Stans<br>Procesos ▼ Contratos<br>Escritoro → Nerú → Procesos de la                                     | Proveedores ▼<br>Entitlef Estatel → EXp                                        | Menú 👻 ir a<br>Deediente                               | •                                             | E<br>perm                    | l estado de<br>anecerá en | l proceso<br>ı "Publicado".                | Arm                           | entlar el contunate                | UTC -5 11:10:00<br>ANCP CCE - AGENCI<br>Buscar<br>Id de ságna: 1000528 Ayudia<br>Opciones |
|----------------------------------------------------------------------------------------------------|--------------------------------------------------------------------------------|--------------------------------------------------------|-----------------------------------------------|------------------------------|---------------------------|--------------------------------------------|-------------------------------|------------------------------------|-------------------------------------------------------------------------------------------|
| Proceso : PREST                                                                                                    | ACIÓN DE SE                                                                    | RVICIOS PROFESIO                                       | NALES COMO ABOGADO PARA                       | L                            |                           |                                            |                               |                                    | DOCS PROCESO PUBLICADOS                                                                   |
| Contratación régime<br>RESO-GS-001-2021<br>Valor estimado 15.000.000 Co<br>Unidad de contratación UNIC<br>Ver Enisce | n especial<br>Docs proceso publi<br>DP   Clasificación de<br>IAD DE CONTRATACI | CIGO: Piegos<br>objetos Prestación de servicio:<br>IÓN | 1                                             |                              |                           |                                            |                               | P                                  | ROVEEDORES                                                                                |
| PRESTACIÓN DE SERVICIOS                                                                                              | PROFESIONALES C                                                                | OMO ABOGADO PARA LA OFIC                               | CINA DE CONTRATACIÓN DE LA ENTIDAD            |                              |                           |                                            |                               |                                    |                                                                                           |
| (Zona horaria (UTC-05:00) Bog<br>Fecha de publicación 16/09/<br>Apertura -                                           | potá, Lima, Quito)<br>2021 4:54 PM                                             |                                                        |                                               |                              |                           |                                            |                               |                                    |                                                                                           |
| LÍNEA DE TIEMPO                                                                                                    |                                                                                |                                                        |                                               |                              |                           |                                            |                               |                                    |                                                                                           |
|                                                                                                    |                                                                                | √Fecha de publi     1005/2021                          | sación del proceso                            | vFecha de Firma del Contrato |                           |                                            |                               | Plazo de ejecución del contrato    |                                                                                           |
|                                                                                                    |                                                                                |                                                        |                                               |                              |                           |                                            |                               |                                    |                                                                                           |
|                                                                                                    |                                                                                |                                                        | Puede ahora cerrar la posibilida              | ed de hacer modificaciones   |                           |                                            |                               | MENSAJES<br>Sin                    | Crear                                                                                     |
| CONTRATOS                                                                                                    |                                                                                |                                                        |                                               |                              | A                         | MODIFICACIONE                              | ES / ADI                      | ENDAS                              | Crear                                                                                     |
|                                                                                                    |                                                                                |                                                        |                                               |                              |                           | No tiene nin                               | guna m                        | nodificació                        | n                                                                                         |
|                                                                                                    | 1                                                                              | El futuro<br>es de todos                               | DNP<br>Departamento<br>Nacional de Planeación |                              |                           |                                            |                               |                                    |                                                                                           |
|                                                                                                    |                                                                                |                                                        |                                               | <b>Tel.</b> (+57 1)          | 7956600 • Carr            | <b>Colomb</b><br>era 7 No. 26 - 20 Piso 17 | <b>oia Compr</b><br>'• Bogotá | <b>a Eficiente</b><br>a - Colombia |                                                                                           |
|                                                                                                    |                                                                                |                                                        | w                                             | ww.colomb                    | iacompra.gov              | .co                                        |                               |                                    |                                                                                           |
| Versión:                                                                                                    | 01                                                                             | Código:                                                | CCE-SEC-GI-22                                 | Fe                           | echa:                     | 20 de abril de                             | 2022                          | Pá                                 | gina <b>40</b> de<br><b>48</b>                                                            |

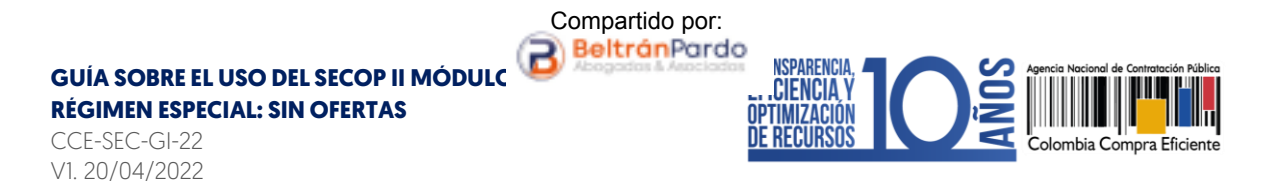

Escoja de la lista la opción de "Editar documentos del proceso" esta modificación le permitirá actualizar continuamente los documentos incluidos en el formulario electrónico del proceso.

| Colombia Compra Eficiente                                                                                                    |                                                                                                    | Aumentar el contraste | UTC -5 10:16:12                          | 5 |
|----------------------------------------------------------------------------------------------------|----------------------------------------------------------------------------------------------------|-----------------------|------------------------------------------|---|
| Procesos 🔻 Contratos                                                                                                    | Proveedores 🔻 Menú 🗶 ir a 🗸                                                                                                    |                       | Buscar                                   | 2 |
| Escritorio → Menú → Procesos de la E                                                                                           | ntidad Estatal → Expediente → Proceso en edición                                                                                         |                       | ld de página:: 10004810 Ayuda 🕐          | Ð |
| DOCS PROCESO PUBLICADOS<br>REF: RESO-GS-0001-202 & Editar                                                                      | Volver                                                                                                    | Realizar modificación | Cancelar modificación Ver modificación > |   |
| Contratación régimen especial                                                                                                  | Ir a                                                                                                    |                       |                                          | _ |
| UC:UNIDAD DE CONTRATACIÓN<br>Equipo:Equipo RESO / 18/11/2021<br>9:54 a.m. (UTC - 5 horas)((UTC-05:0<br>0) Bogotá, Lima, Quito) | Editar Información general<br>Modificaciones al Conorgania del Proceso e información general.<br>Editar configuración                    |                       |                                          |   |
| 1 Modificación                                                                                                    | Modificaciones al modo de presentación de ofertas.                                                                                       |                       |                                          |   |
| 2 Configuración                                                                                                    | Teles suestionado.<br>Modificaciones al cuestionarios, permite agregar/eliminar preguntas, modificar datos de los artículos, etc.        |                       |                                          | ٦ |
| <ul> <li>Cuestionario</li> <li>Documentos del Proceso</li> </ul>                                                               | Editar Documentos del Proceso<br>Modificación a los Documentos del Proceso                                                               |                       |                                          |   |
|                                                                                                    | Justificación de la modificación<br>La justificación de la modificación al proceso es visible para los Proveedores suscritos al proceso. |                       |                                          |   |
|                                                                                                    | Volver                                                                                                    | Realizar modificación | Cancelar modificación Ver modificación > |   |

El SECOP II, habilitará la sección de "Documentos del proceso" con los documentos que ha anexado en el formulario electrónico desde que creo, edito y publico el Proceso de Contratación en la plataforma. Para seleccionar los documentos que requiere anexar haga clic en "Anexar documento".

| Colombia Compra Eficiente                                                                                                    |                         |                                       |                 |             |                    | Aumentar el contraste |                       | UTC -5 11:21:06<br>CCE - AGENCL |
|----------------------------------------------------------------------------------------------------|-------------------------|---------------------------------------|-----------------|-------------|--------------------|-----------------------|-----------------------|---------------------------------|
| Procesos 🔻 Contratos I                                                                                                    | Proveedores 🔻           | Menú 🔻 Ira                            | -               |             |                    |                       |                       | Buscar 🔍                        |
| Escritorio → Menú → Procesos de la En                                                                                         | itidad Estatal → Expedi | ente → Proceso en edición             |                 |             |                    |                       | Id de                 | página:: 10004810 Ayuda 🕐       |
| DOCS PROCESO PUBLICADOS<br>REF: RESO-GS-001-2021 & Editar                                                                     | Volver                  |                                       |                 |             |                    | Realizar modificación | Cancelar modificación | < Ver modificación              |
| Contratación régimen especial                                                                                                 | Comentario              |                                       |                 |             |                    |                       |                       |                                 |
| UC:UNIDAD DE CONTRATACIÓN<br>Equipo:Equipo RESO / 16/09/2021<br>3:10 p.m. (UTC -5 horas)((UTC-05:0<br>0) Bogotá, Lima, Quito) | Este comentario es      | s visible para todos los Proveedores. |                 |             |                    |                       |                       |                                 |
| 1 Modificación                                                                                                    |                         |                                       |                 |             |                    |                       |                       |                                 |
| 2 Configuración                                                                                                    |                         |                                       |                 |             |                    |                       |                       | h.                              |
| 3 Cuestionario                                                                                                    | Documentos              |                                       |                 |             |                    |                       |                       |                                 |
| 4 Documentos del Proceso                                                                                                    |                         | Nombre                                | Clasificación d | e documento | Descripción        |                       |                       |                                 |
|                                                                                                    |                         | 15.Acto administrativo.pdf            |                 |             | 15.Acto administra | tivo.pdf Descarg      | ar Editar             | Detalle                         |
|                                                                                                    | 0                       | 16. Anexo.pdf                         |                 |             | 16. Anexo.pdf      | Descarg               | ar Editar             | Detalle                         |
|                                                                                                    |                         | Crear desde d                         | locumento tipo  | Buscar en   | la biblioteca      | Borrar seleccionado   | Anexar                | locumento                       |

Haga clic en "Buscar documento" para seleccionar los documentos correspondientes desde su computador.

|          | Ø                                                                                                    | El futuro<br>es de todos | DNP<br>Departamento<br>Nacional de Planeación |   |        |                     |                               |
|----------|----------------------------------------------------------------------------------------------------|--------------------------|-----------------------------------------------|---|--------|---------------------|-------------------------------|
|          | Colombia Compra Eficiente<br>Tel. (+57 1)7956600 • Carrera 7 No. 26 - 20 Piso 17 • Bogotá - Colombia |                          |                                               |   |        |                     | n <b>te</b><br>Ibia           |
|          | www.colombiacompra.gov.co                                                                            |                          |                                               |   |        |                     |                               |
| Versión: | 01                                                                                                   | Código:                  | CCE-SEC-GI-22                                 | 2 | Fecha: | 20 de abril de 2022 | Página <b>41</b> de <b>48</b> |

**RÉGIMEN ESPECIAL: SIN OFERTAS** 

CCE-SEC-GI-22 V1. 20/04/2022

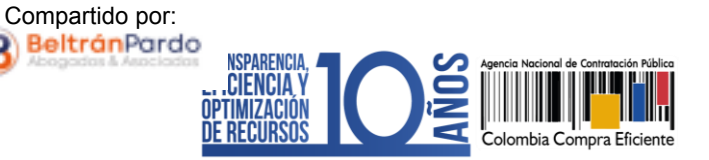

| S https://marketplace-formacion.secop.gov.co/CO1BusinessLine/Documents/DocumentAlternate                                                                                                    | eUpload/Index?signatureType=&saveToCompanyDocs=                                                                                | - (      | ) ×    | < |
|----------------------------------------------------------------------------------------------------|----------------------------------------------------------------------------------------------------|----------|--------|---|
| marketplace-formacion.secop.gov.co/CO1BusinessLine/Documents/DocumentA                                                                                                    | AlternateUpload/Index?signatureType=&saveToCor                                                                                 | mpanyDoo | cs=Tru |   |
| ANEXAR DOCUMENTO                                                                                                    |                                                                                                    |          |        |   |
| Buscar documento                                                                                                    | n el proceso y no en la biblioteca de documentos.                                                                              |          |        |   |
| No hay documentos anexos. Haga clic en Buscar documento o                                                                                                    | arrastre el documento a la ventana para anexarlo.                                                                              |          |        |   |
| Consulte la Lista de tipos de archivos permitidos en el SECOP<br><u>Recomendaciones al anexar un documento</u><br>• Convertir los documentos a formato PDF.<br>• Comprimir el tamaño del documento (por ejemplo zip).<br>• Cargar los documentos desde una ubicación localizada en su computador, el o contrario el tie<br>• Definir en los documentos el área de impresión.<br>• Proteger documentos confidenciales asignando una contraseña. | empo de carga puede ser superior al normal.                                                                                    | Anexar   | Cerrar |   |
|                                                                                                    | de archivos permitidos. El                                                                                                    |          |        |   |
|                                                                                                    | SECOP II, generará un mensaje<br>de error en el evento en el<br>que el archivo a anexar no<br>cumpla con estas<br>condiciones. |          |        |   |

Luego haga clic en "Anexar" y cuando el progreso de carga de los documentos se encuentre en color verde e indique "Documento anexo", haga clic en "Cerrar".

|          | Ø  | El futuro<br>es de todos | DNP<br>Departamento<br>Nacional de Planeación |                  |                     |                                  |
|----------|----|--------------------------|-----------------------------------------------|------------------|---------------------|----------------------------------|
|          |    |                          |                                               | ombia            |                     |                                  |
|          |    |                          |                                               | www.colombiacomp | ra.gov.co           |                                  |
| Versión: | 01 | Código:                  | CCE-SEC-GI-22                                 | 2 Fecha:         | 20 de abril de 2022 | Página <b>42</b> de<br><b>48</b> |

CCE-SEC-GI-22 V1. 20/04/2022

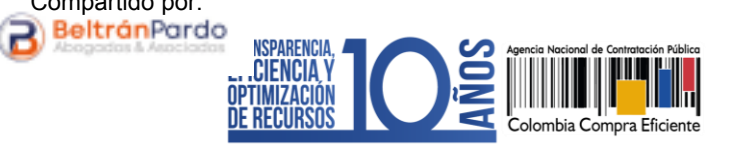

| A markatalaan fa                                                                                                |                                                                                                    | 901100/0010000000000000                                                                                                    | e/Documents/DocumentAit                                                                                            | ernateUpload/Index?signatureT                               | ype=&saveToCompanyDocs=                                       | – 🗆 🗙                                                                                            |                            |            |
|----------------------------------------------------------------------------------------------------|----------------------------------------------------------------------------------------------------|----------------------------------------------------------------------------------------------------|----------------------------------------------------------------------------------------------------|-------------------------------------------------------------|---------------------------------------------------------------|--------------------------------------------------------------------------------------------------|----------------------------|------------|
| <ul> <li>marketplace-to</li> </ul>                                                                              | ormacion.secop.g                                                                                                    | jov.co/CO1BusinessL                                                                                                    | Line/Documents/Docum                                                                                               | nentAlternateUpload/Index                                   | signatureType=&saveToCc                                       | mpanyDocs=Tru                                                                                    | -                          |            |
| ANEXAR DO                                                                                                    | CUMENTO                                                                                                    |                                                                                                    |                                                                                                    |                                                             |                                                               |                                                                                                  |                            |            |
| Al quitar la marca en                                                                                           | "Guardar en la bibliof                                                                                               | teca de documentos", el d                                                                                                    | documento estará disponible s                                                                                      | solo en el proceso y no en la biblio                        | eca de documentos.                                            |                                                                                                  |                            |            |
| Buscar documento                                                                                                | Para anex                                                                                                    | ar un documento puede                                                                                                    | e hacer clic en "Buscar doc                                                                                        | umento" o arrastrar y soltar el d                           | ocumento en esta página                                       |                                                                                                  |                            |            |
| Archivo Clasif                                                                                                  | ficación de documer                                                                                                  | nto                                                                                                    | Descripción                                                                                                    | Guardar en la<br>biblioteca de<br>documentos                | Progreso                                                      |                                                                                                  |                            |            |
| 16.<br>Anexo.pdf                                                                                                |                                                                                                    | ٩                                                                                                    | 16. Anexo.pdf                                                                                                    |                                                             | PENDIENTE ANEXAR                                              | ×                                                                                                |                            |            |
| Consulte la Lista de t<br><u>Recomendaciones al</u><br>Convertir los dou<br>Comprimir el tan<br>Cargar los docu | tipos de archivos pern<br>l anexar un document<br>cumentos a formato F<br>maño del documento<br>imentos desde una ut | mitidos en el SECOP<br>©<br>PDF.<br>(por ejemplo .zip).<br>picación localizada en su d                                                                                                 | computador, en caso contrari                                                                                       | o el tiempo de carga puede ser su                           | perior al normal.                                             | Anexar Cerrar                                                                                    |                            |            |
| <ul> <li>Definir en los do</li> <li>Proteger docum</li> </ul>                                                   | 🕙 https://mark                                                                                                    | etplace-formacion.se                                                                                                    | ecop.gov.co/CO1Busine                                                                                              | ssLine/Documents/Docume                                     | ntAlternateUpload/Index?sig                                   | natureType=&saveTo                                                                               | CompanyDocs= —             |            |
|                                                                                                    | a marketpl                                                                                                    | ace-formacion.sec                                                                                                    | cop.gov.co/CO1Busir                                                                                                | nessLine/Documents/Do                                       | cumentAlternateUpload                                         | /Index?signatureTy                                                                               | /pe=&saveToCompa           | nyDocs=Tru |
|                                                                                                    | ANEXA<br>Al quitar la ma                                                                                             | AR DOCUMENTO                                                                                                    | biblioteca de documentos                                                                                           | ", el documento estará dispon                               | ible solo en el proceso y no en                               | la biblioteca de docum                                                                           | entos.                     |            |
|                                                                                                    | Pueses doou                                                                                                    | Para                                                                                                    |                                                                                                    |                                                             |                                                               |                                                                                                  |                            |            |
|                                                                                                    | Buscal docu                                                                                                    | mento                                                                                                    | a anexar un documento j                                                                                            | puede hacer clic en "Buscar                                 | documento" o arrastrar y so                                   | ltar el documento en e                                                                           | esta página                |            |
|                                                                                                    | Archivo                                                                                                    | mento<br>Clasificación de doc                                                                                                    | a anexar un documento j<br>cumento                                                                                 | puede hacer clic en "Buscar<br>Descripción                  | documento" o arrastrar y so<br>Guardar<br>bibliotec<br>docume | ltar el documento en e<br>en la<br>a de Progreso<br>ntos                                         | esta página                |            |
|                                                                                                    | Archivo<br>16.<br>Anexo.pdf                                                                                          | mento<br>Clasificación de doc<br>-                                                                                                    | a anexar un documento p<br>cumento                                                                                 | puede hacer clic en "Buscar<br>Descripción<br>16. Anexo.pdf | documento" o arrastrar y so<br>Guardar<br>bibliotec<br>docume | ttar el documento en d<br>en la<br>a de Progreso<br>ntos                                         | esta página<br>ANEXO       |            |
|                                                                                                    | Archivo<br>16.<br>Anexo.pdf<br>Consulte la Lit<br><u>Recomendaci</u><br>- Convertin                                  | mento Clasificación de doc sta de tipos de arc, mo ones al anexar un o, tos documentos a for                                                                                           | s permitidos en el SECOF<br>mento<br>por portes en el SECOF                                                        | puede hacer clic en "Buscar<br>Descripción<br>16. Anexo.pdf | documento" o arrastrar y so<br>Guardan<br>bibliotec<br>docume | en la<br>a de Progreso<br>ntos<br>DOCUMENTO.                                                     | ANEXO<br>Anexar            | Cerrar     |
|                                                                                                    | Archivo<br>16.<br>Anexo pdf<br>Consulte la Li<br><u>Recomendaci</u><br>Comprim<br>Cargar lo<br>Defini et<br>Porteeer | Clasificación de doc<br>-<br>sta de tipos de arcono<br>rones al anexar un o.<br>rios documentos a forri<br>rios documentos desde t<br>nos documentos desde t<br>nos documentos el árri | a anexar un documento p<br>cumento<br>ento<br>fr, "OP,<br>una ubic cale acimpo<br>e a de impre-<br>ciales asinano. | Descripción<br>16. Anexo.pdf                                | documento" o arrastrar y so<br>Guardar<br>bibliotec<br>docume | Itar el documento en o<br>en la<br>a de Progreso<br>tos<br>DOCUMENTO<br>e ser superior al normal | ANIEZO<br>ANIEZO<br>Anexar | Cerrar     |

Compartido por:

Repita este procedimiento para anexar los documentos que requiera publicar. La plataforma identificará con un signo "+" el documento que fue anexado.

|                                                                                                    | Ŷ  | El futuro<br>es de todos | <b>DNP</b><br>Departamento<br>Nacional de Planeación |          |           |                     |                                  |
|----------------------------------------------------------------------------------------------------|----|--------------------------|------------------------------------------------------|----------|-----------|---------------------|----------------------------------|
| Colombia Compra Eficiente<br>Tel. (+57 1)7956600 • Carrera 7 No. 26 - 20 Piso 17 • Bogotá - Colombia |    |                          |                                                      |          |           |                     | Ibia                             |
|                                                                                                    |    |                          |                                                      | www.colc | mbiacompi | ra.gov.co           |                                  |
| Versión:                                                                                             | 01 | Código:                  | CCE-SEC-GI-22                                        | 2        | Fecha:    | 20 de abril de 2022 | Página <b>43</b> de<br><b>48</b> |

CCE-SEC-GI-22 V1. 20/04/2022

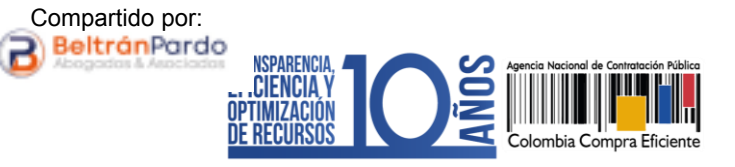

| Colombia Compra Eficiente                                                                                                    |                                                                                                    |                                                                      |                            |                            | Aumentar el contraste 📑 🔚      | UTC -5 11:28:37<br>ANCP CCE - AGENCI V | 2     |  |  |  |  |
|----------------------------------------------------------------------------------------------------|----------------------------------------------------------------------------------------------------|----------------------------------------------------------------------|----------------------------|----------------------------|--------------------------------|----------------------------------------|-------|--|--|--|--|
| Procesos 🔻 Contratos                                                                                                    | Proveedores - Men                                                                                         | ú <del>v</del> Ira •                                                 | -                          |                            |                                | Buscar                                 | Q,    |  |  |  |  |
| Escritorio -+ Menú -+ Procesos de la E                                                                                        | Escritor - Mani - Processo de Entidad Estadal Equedante PFOCESO en edición Id de págias: 10064871 Ayuda 🕥 |                                                                      |                            |                            |                                |                                        |       |  |  |  |  |
| DOCS PROCESO PUBLICADOS<br>REF: RESO-GS-001-2021 & Editar                                                                     | € Volver                                                                                                  | Voiver Canadar modificación Cancelar modificación < Ver modificación |                            |                            |                                |                                        |       |  |  |  |  |
| Contratación régimen especial                                                                                                 | Comentario                                                                                                |                                                                      |                            |                            |                                |                                        |       |  |  |  |  |
| UC:UNIDAD DE CONTRATACIÓN<br>Equipo:Equipo RESO / 16/09/2021<br>3:10 p.m. (UTC -5 horas)((UTC-05:0<br>0) Bogotá, Lima, Quito) | Este comentario es visible p                                                                              | para todos los Proveedores.                                          |                            |                            |                                |                                        |       |  |  |  |  |
| 1 Modificación<br>2 Configuración                                                                                             |                                                                                                    |                                                                      |                            |                            |                                |                                        |       |  |  |  |  |
| 3 Cuestionario                                                                                                    | Documentos                                                                                                |                                                                      |                            |                            |                                |                                        |       |  |  |  |  |
| 4 Documentos del Proceso                                                                                                    |                                                                                                    | Nombre                                                               | Clasificación de documento | Descripción                |                                |                                        |       |  |  |  |  |
|                                                                                                    |                                                                                                    | 15.Acto administrativo.pdf                                           |                            | 15.Acto administrativo.pdf | Descargar                      | Editar Detalle                         |       |  |  |  |  |
|                                                                                                    |                                                                                                    | 16. Anexo.pdf                                                        | -                          | 16. Anexo.pdf              | Descargar                      | Editar Detalle                         |       |  |  |  |  |
|                                                                                                    | • ÷                                                                                                    | 16. Anexo.pdf                                                        | -                          | 16. Anexo.pdf              | Descargar                      | Editar Detalle                         |       |  |  |  |  |
|                                                                                                    |                                                                                                    |                                                                      |                            | Crear desde documento tipo | Buscar en la biblioteca Borra  | r seleccionado Anexar documen          | nto   |  |  |  |  |
|                                                                                                    | • Volver                                                                                                  |                                                                      |                            |                            | Realizar modificación Cancelar | modificación < Ver modifica            | ición |  |  |  |  |

Diríjase a la sección "1. Modificación", redacte una justificación y haga clic en "Realizar modificación". Si el Usuario Administrador de la Entidad Estatal configuró Flujos de Aprobación, deberá esperar que el o los usuarios aprobadores autoricen la modificación.

| Colombia Compra Eficiente                                                                                                    |                                                                                                    |                            | Aumentar at contra    |                                            |  |  |  |  |
|----------------------------------------------------------------------------------------------------|----------------------------------------------------------------------------------------------------|----------------------------|-----------------------|--------------------------------------------|--|--|--|--|
| Procesos 🕶 Contratos                                                                                                    | Proveedores 👻 Menú 👻 Ir a 🔍                                                                                                    |                            |                       | Buscar                                     |  |  |  |  |
| Escritorio 🕂 Menú 🕂 Procesos de la E                                                                                          | Entidad Estatal → Expediente → Proceso en edición                                                                                                    |                            |                       | ld de página:: 10004810 Avuda 🕐            |  |  |  |  |
| DOCS PROCESO PUBLICADOS<br>REF: RESO-GS-001-2021 DEdtar<br>Contratación régimen especial                                      | € Volver<br>Ir a                                                                                                    | Realizar modificación      | Cancelar modificación | Ver modificación >                         |  |  |  |  |
| UC:UNIDAD DE CONTRATACIÓN<br>Equipo:Equipo RESO / 16/09/2021<br>3.10 p.m. (UTC -5 horas)((UTC-05/0<br>0) Bogotá, Lima, Quito) | Editar información general<br>Modificaciones al Cronograma del Proceso e información general                                                                        |                            |                       |                                            |  |  |  |  |
| 1 Modificación                                                                                                    | Editar configuración<br>Modificaciones al modo de presentación de ofertas.                                                                                          |                            |                       |                                            |  |  |  |  |
| 2 Configuración<br>3 Cuestionario                                                                                             | Editar cuestionario<br>Adulfonociones al cuestionarios, permite agregarieliminar preguntas, modificar datos de los artículos, etc.<br>Editar Documentos del Proceso |                            |                       |                                            |  |  |  |  |
| 4 Documentos del Proceso                                                                                                    | Modificación a los Documentos del Proceso                                                                                                    |                            |                       |                                            |  |  |  |  |
|                                                                                                    | Justificación de la modificación<br>La justificación de la modificación al proceso es visible para los Proveed                                                      | ores suscritos al proceso. |                       |                                            |  |  |  |  |
|                                                                                                    | Se incluye documento del proceso para dar publicidad.                                                                                                    |                            |                       | 1                                          |  |  |  |  |
|                                                                                                    | € Volver                                                                                                    |                            | Realizar modificació  | n Cancelar modificación Ver modificación > |  |  |  |  |

|                                                                                                    | Ŷ  | El futuro<br>es de todos | DNP<br>Departamento<br>Nacional de Planeación |          |            |                     |                                  |
|----------------------------------------------------------------------------------------------------|----|--------------------------|-----------------------------------------------|----------|------------|---------------------|----------------------------------|
| Colombia Compra Eficiente<br>Tel. (+57 1)7956600 • Carrera 7 No. 26 - 20 Piso 17 • Bogotá - Colombia |    |                          |                                               |          |            |                     |                                  |
|                                                                                                    |    |                          |                                               | www.cold | ombiacompr | ra.gov.co           |                                  |
| Versión:                                                                                             | 01 | Código:                  | CCE-SEC-GI-22                                 | 2        | Fecha:     | 20 de abril de 2022 | Página <b>44</b> de<br><b>48</b> |

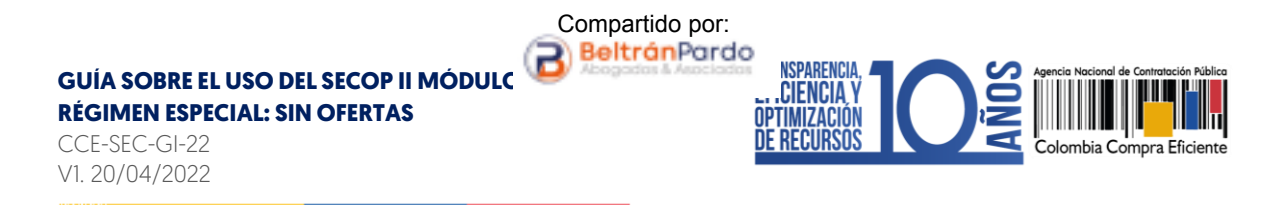

Luego haga clic en "Aplicar modificación" para publicar la modificación.

| Colombia Compre Eficiente                                                                                                    |                                                                                    |                                 |                                             | Aumentar et cont      | UTC -5 10:20:20                 |
|----------------------------------------------------------------------------------------------------|------------------------------------------------------------------------------------|---------------------------------|---------------------------------------------|-----------------------|---------------------------------|
| Procesos 🕶 Contratos                                                                                                    | Proveedores 🔻 Menú 🔻                                                               | Ira 🔻                           |                                             |                       | Buscar 🔍                        |
| Escritorio -+ Menú -+ Procesos de la E                                                                                        | Intidad Estatal Expediente Proceso                                                 | en edición                      |                                             |                       | ld de página:: 10004810 Ayuda 🕐 |
| DOCS PROCESO PUBLICADOS<br>REF: RESO-GS-0001-202 DEdtar<br>1                                                                  | Volver                                                                             |                                 |                                             |                       |                                 |
| Contratación régimen especial                                                                                                 | Ira                                                                                | Editar                          | Aplicar la modificación                     | Cancelar modificación | Ver modificación >              |
| UC:UNIDAD DE CONTRATACIÓN<br>Equipo:Equipo RESO / 18/11/2021<br>9:54 a.m. (UTC -5 horas)((UTC-05:0<br>0) Bogotá, Lima, Quito) | <ul> <li>Editar información general<br/>Modificaciones al Cronograma de</li> </ul> | Proceso e información genera    |                                             |                       |                                 |
| 1 Modificación                                                                                                    | Editar configuración<br>Modificaciones al modo de preser                           | itación de ofertas.             |                                             |                       |                                 |
| 2 Configuración                                                                                                    | Editar cuestionario                                                                |                                 |                                             |                       |                                 |
| 3 Cuestionario                                                                                                    | Modificaciones al cuestionarios, p                                                 | ermite agregar/eliminar pregun  | tas, modificar datos de los artículos, etc. |                       |                                 |
| Documentos del Proceso                                                                                                    | Editar Documentos del Proceso<br>Modificación a los Documentos de                  | N Proceso                       |                                             |                       |                                 |
|                                                                                                    | Justificación de la modificación<br>La justificación de la modificación a          | proceso es visible para los Pro | veedores susoritos al proceso.              |                       |                                 |

El SECOP II aplicará los cambios en el formulario electrónico del proceso por lo cual, hará visible la información incluida en la sección de "Documentos del proceso" para conocimiento de cualquier interesado. Repita este procedimiento cada vez que requiere agregar información al expediente del Proceso de Contratación en la plataforma.

|          | Ø  | El futuro<br>es de todos | DNP<br>Departamento<br>Nacional de Planeación                                                        |                   |                     |                                  |
|----------|----|--------------------------|----------------------------------------------------------------------------------------------------|-------------------|---------------------|----------------------------------|
|          |    |                          | Colombia Compra Eficiente<br>Tel. (+57 1)7956600 • Carrera 7 No. 26 - 20 Piso 17 • Bogotá - Colombia |                   |                     |                                  |
|          |    |                          |                                                                                                    | www.colombiacompi | ra.gov.co           |                                  |
| Versión: | 01 | Código:                  | CCE-SEC-GI-22                                                                                        | 2 Fecha:          | 20 de abril de 2022 | Página <b>45</b> de<br><b>48</b> |

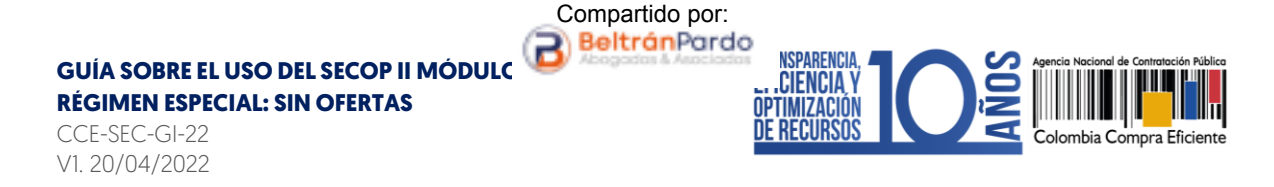

### **MESA DE SERVICIO:**

Comuníquese con la Mesa de Servicio para resolver cualquier inquietud:

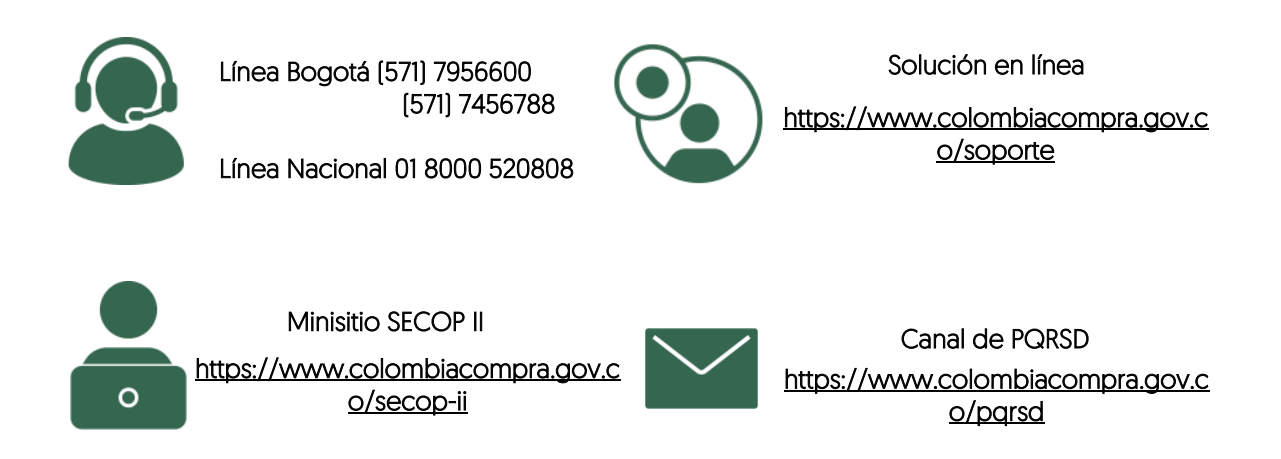

|          | Ø  | El futuro<br>es de todos | <b>DNP</b><br>Departamento<br>Nacional de Planeación |                                                                                                    |                     |                                  |
|----------|----|--------------------------|------------------------------------------------------|----------------------------------------------------------------------------------------------------|---------------------|----------------------------------|
|          |    |                          |                                                      | Colombia Compra Eficiente<br>Tel. (+57 1)7956600 • Carrera 7 No. 26 - 20 Piso 17 • Bogotá - Colombia<br>www.colombiacompra.gov.co |                     |                                  |
| Versión: | 01 | Código:                  | CCE-SEC-GI-22                                        | 2 Fecha:                                                                                                    | 20 de abril de 2022 | Página <b>46</b> de<br><b>48</b> |

RÉGIMEN ESPECIAL: SIN OFERTAS

CCE-SEC-GI-22 V1. 20/04/2022

Aprobó

Rigoberto Rodriguez Peralta

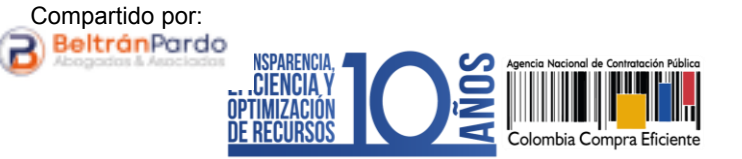

24/03/2022

| FICHA TE                                                                                                    | CNICA DE DOCUMENTO        | : 1. IDEN                                                                         | ΝΤΙΓΙΟΑΟΙΌΝ Υ UBICACIÓN                                                    |                       |                                                                                                    |  |  |  |
|----------------------------------------------------------------------------------------------------|---------------------------|-----------------------------------------------------------------------------------|----------------------------------------------------------------------------|-----------------------|----------------------------------------------------------------------------------------------------|--|--|--|
| Título del documento:                                                                                                    |                           |                                                                                   | Guía sobre el uso del SECOP II para Entidades Estatales – Módulos:         |                       |                                                                                                    |  |  |  |
|                                                                                                    |                           | Régim                                                                             | nen Especial – Sin oferta                                                  |                       |                                                                                                    |  |  |  |
| Fecha de                                                                                                    | aprobación:               | 20/04                                                                             | /2022                                                                      |                       |                                                                                                    |  |  |  |
| Resumen/ ObjetivodedeLa guía establece el procedimiento técnico para crear un Pro<br>de Contratación en el módulo de Régimen Especial – Sin of<br>en el Sistema Electrónico de Contratación Pública – SECOP II d<br>la edición del formulario electrónico del proceso hasta la crea<br>del contrato electrónico, incluyendo el procedimiento téc<br>que deben seguir las Entidades Estatales para utilizar este mó<br>para dar publicidad a sus Procesos de Contratación; así o<br>prácticas oficiales de uso técnico de la plataforma. |                           |                                                                                   |                                                                            |                       |                                                                                                    |  |  |  |
| Área / De                                                                                                    | pendencia de autoría:     | Subdirección de Información y Desarrollo Tecnológico – Grupo de Uso y Apropiación |                                                                            |                       |                                                                                                    |  |  |  |
| Código d                                                                                                    | le estandarización:       | CCE-S                                                                             | EC-GI-22                                                                   |                       |                                                                                                    |  |  |  |
| Categoría                                                                                                    | a / Tipo de documento:    | Guía                                                                              |                                                                            |                       |                                                                                                    |  |  |  |
| Aprobaci                                                                                                    | ón por:                   | Rigob                                                                             | Rigoberto Rodriguez Peralta                                                |                       |                                                                                                    |  |  |  |
| Informaci                                                                                                    | ón adicional:             |                                                                                   |                                                                            |                       |                                                                                                    |  |  |  |
| Serie doc                                                                                                    | umental según TRD         | 2022 /                                                                            | 2022 / DG.SGC.30.5 Manuales y guías sobre el uso del SECOP                 |                       |                                                                                                    |  |  |  |
| Link de                                                                                                    | ubicación original del    | https://www.colombiacompra.gov.co/node/30741                                      |                                                                            |                       |                                                                                                    |  |  |  |
| se aloia o                                                                                                    | reposa el documento       | https://www.colombiacompra.gov.co/node/30933                                      |                                                                            |                       |                                                                                                    |  |  |  |
| FICHA TE                                                                                                    | CNICA DE DOCUMENTO        | : 2. AUI                                                                          | Tores y responsables <u>de rev</u> i                                       | sión y ap <u>ro</u> e | BACIÓN                                                                                                    |  |  |  |
| Acción                                                                                                    | Nombre                    |                                                                                   | Cargo/ Perfil                                                              | Fecha                 | Firma                                                                                                    |  |  |  |
| Elaboró                                                                                                    | Gabriela Gongora Bermudez |                                                                                   | Contratista / Subdirección<br>de Información y Desarrollo<br>Tecnológico   | 18/03/2022            | Orral                                                                                                    |  |  |  |
| Revisó                                                                                                    | Felipe Ruiz Fernánde      | Ż                                                                                 | Gestor T1 G15 / Subdirección<br>de Información y Desarrollo<br>Tecnológico | 24/03/2022            | Contractor Coupo Lifer Andreador - Coutor II Coutor IS<br>Saladreadin de Indensities Desarrollo Tecnologico |  |  |  |
| Australis é                                                                                                    |                           |                                                                                   | Subdirector de Información                                                 |                       |                                                                                                    |  |  |  |

Nota: Si la aprobación se realizó mediante acta de alguno de los comités internos considerados en la resolución número 173 de 2020 por favor especificar acta y mes del desarrollo de esta.

y Desarrollo Tecnológico

| 3. CONTRO | DL DE CAMBIOS DE DO | DCUMENTO           | Versión vigent | /ersión vigente del documento: 01                                                                     |                                                                                                 |                                                                                                   |  |
|-----------|---------------------|--------------------|----------------|----------------------------------------------------------------------------------------------------|-------------------------------------------------------------------------------------------------|---------------------------------------------------------------------------------------------------|--|
| VERSIÓN   | FECHA               | DESCRIPCIÓN DE     | AJUSTES        | elaboró                                                                                               | revisó                                                                                          | APROBÓ                                                                                            |  |
| 01        | 24/03/2022          | Elaboración del dc | cumento        | Gabriela<br>Gongora<br>Contratista /<br>Subdirección<br>de Información<br>y Desarrollo<br>Tecnológico | Felipe Ruiz<br>Gestor T1 G15 /<br>Subdirección<br>de Información<br>y Desarrollo<br>Tecnológico | Rigoberto<br>Rodriguez<br>Peralta<br>Subdirector de<br>Información y<br>Desarrollo<br>Tecnológico |  |
|           |                     |                    |                |                                                                                                    |                                                                                                 |                                                                                                   |  |
|           |                     |                    |                |                                                                                                    |                                                                                                 |                                                                                                   |  |

|                                   | Ø | El futuro<br>es de todos | DNP<br>Departamento<br>Nacional de Planeación |                            |                     |                                  |
|-----------------------------------|---|--------------------------|-----------------------------------------------|----------------------------|---------------------|----------------------------------|
|                                   |   |                          |                                               | <b>Tel.</b> (+57 1)7956600 | mbia                |                                  |
| Versión: 01 Código: CCE-SEC-GI-22 |   |                          | CCE-SEC-GI-22                                 | 2 Fecha:                   | 20 de abril de 2022 | Página <b>47</b> de<br><b>48</b> |

CCE-SEC-GI-22 V1. 20/04/2022

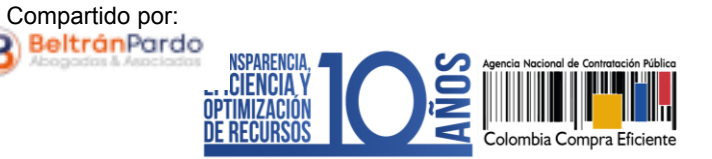

### \_\_\_\_\_

Nota: El control de cambios en el documento, se refiere a cualquier ajuste que se efectúe sobre el documento que describe ficha técnica del presente documento.

|                                                                                          | Ŵ  | El futuro<br>es de todos | DNP<br>Departamento<br>Nacional de Planeación |          |           |                     |                                  |
|------------------------------------------------------------------------------------------|----|--------------------------|-----------------------------------------------|----------|-----------|---------------------|----------------------------------|
| Colombia Compra Efi<br>Tel. (+57 1)7956600 • Carrera 7 No. 26 - 20 Piso 17 • Bogotá - Ca |    |                          |                                               |          |           | mbia                |                                  |
|                                                                                          |    |                          |                                               | www.colo | mbiacompi | ra.gov.co           |                                  |
| Versión:                                                                                 | 01 | Código:                  | CCE-SEC-GI-22                                 | 2        | Fecha:    | 20 de abril de 2022 | Página <b>48</b> de<br><b>48</b> |